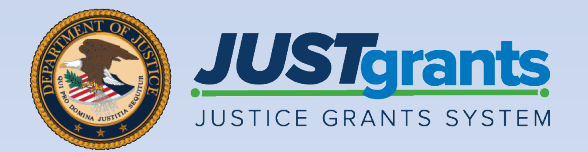

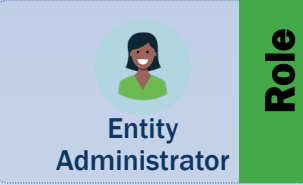

## **Entity Management**

Job Aid Reference Guide

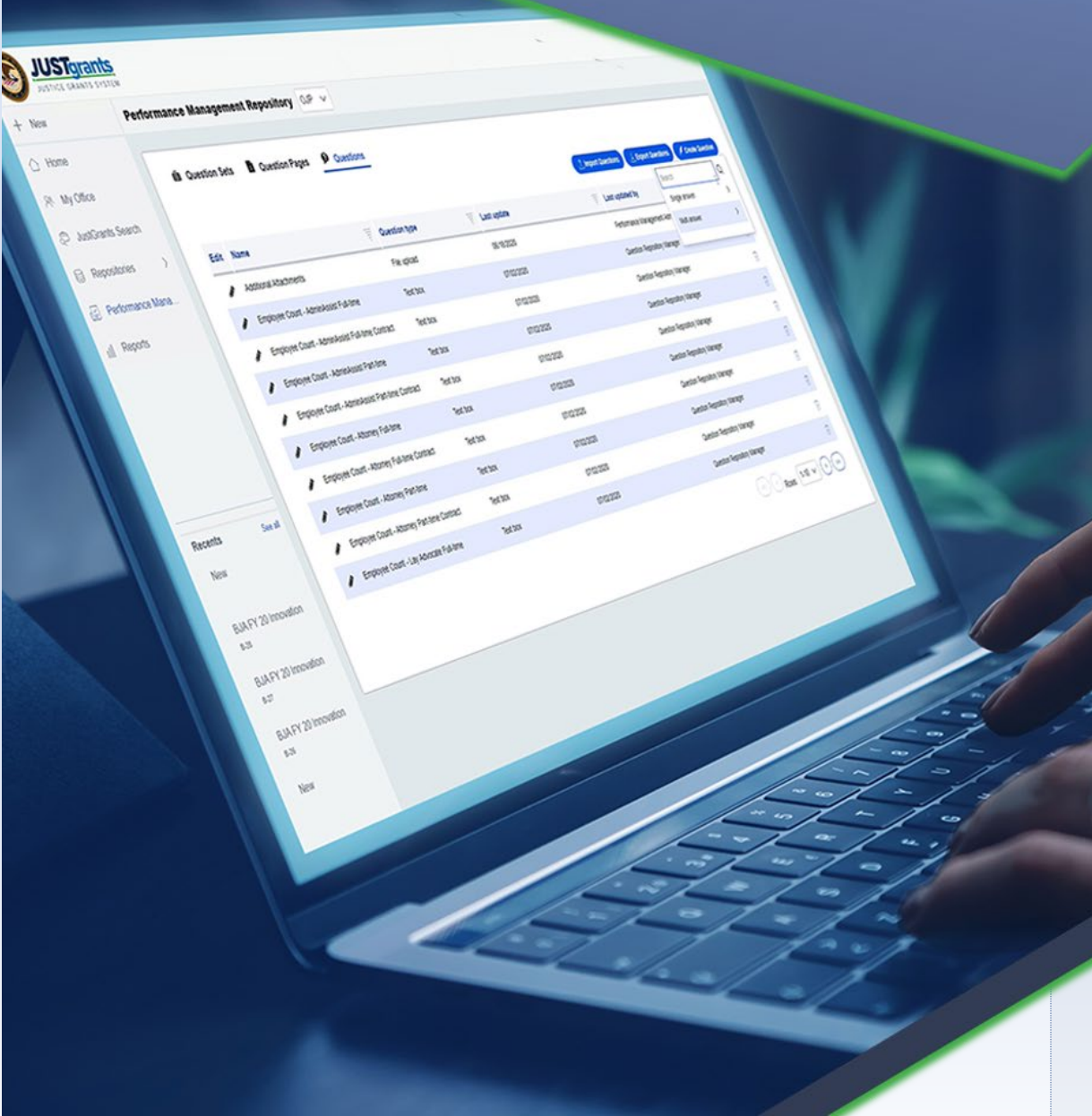

April 2024 Version 2.3

### **Table of Contents**

| <u>4</u>  | Introduction and Overview                                                               |
|-----------|-----------------------------------------------------------------------------------------|
| <u>5</u>  | How to Use this Guide                                                                   |
| <u>6</u>  | What is an Entity?                                                                      |
| <u>7</u>  | Entity Management Overview                                                              |
| <u>8</u>  | Entity Management Key Points                                                            |
| <u>9</u>  | Systems Used for Entity Management: SAM.gov,<br>DIAMD, and JustGrants                   |
| <u>10</u> | JustGrants Roles                                                                        |
| <u>11</u> | <u>Equal Employment Opportunity Program (EEOP)</u><br><u>Roles</u>                      |
| <u>12</u> | Initial Onboarding: Bringing an Entity into<br>JustGrants During Application Submission |
| <u>16</u> | Entity User Management Overview                                                         |
| <u>20</u> | Entity User Management in Digital Identity                                              |
|           | and Access Management Directory (DIAMD)                                                 |
| <u>22</u> | View Entity                                                                             |
| <u>25</u> | Change Entity Administrator                                                             |
| <u>32</u> | Invite Entity Users                                                                     |
| <u>41</u> | Re-invite Entity Users                                                                  |
| <u>46</u> | Add/Remove Roles from Entity Users                                                      |
| <u>52</u> | Remove Users from Entity                                                                |

### Table of Contents (cont.)

| <u>62</u> | Entity User Management in JustGrants          |
|-----------|-----------------------------------------------|
| <u>63</u> | Assign/Re-assign Entity Users to Applications |
| <u>72</u> | Remove Additional Application Submitter Roles |
| <u>77</u> | Assign/Re-assign Entity Users to Awards       |
| <u>88</u> | Entity Profile                                |
| <u>93</u> | Maintain Entity Documents                     |

# Introduction and Overview

### How to Use this Guide

This Job Aid Reference Guide (JARG) helps the Entity Administrator (EA) fulfill their entity managementrelated duties. This JARG is part of a larger training and resource package that is accessible on the <u>JustGrants</u> <u>Entity Management Training website</u>.

#### **Linked Content**

This JARG uses a chapter-linked table of contents to help users navigate to specific content. A link has been included on each page to help the user navigate within this JARG.

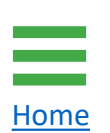

Home

Select the **Home** icon located at the bottom left corner of the page to return to the table of contents.

### What is an Entity?

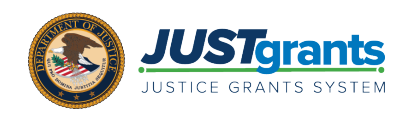

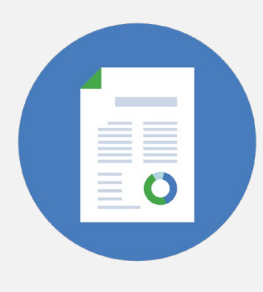

Home

The term **entity** refers to applicants and award recipients. An entity has unique identifiers such as: legal name, doing business as (DBA) name, and one or more numeric or alphanumeric identifiers. In JustGrants, there are two distinct types of entities: **Organizations** and **Individuals**.

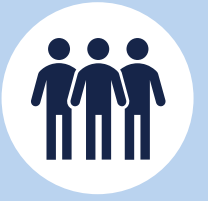

Most entities in JustGrants are considered **organizational entities**. There are many types of organizational entities, including but not limited to: nonprofits, American Indian tribes, state or local governments, and institutions of higher education.

Organizational entities must register and maintain an **active** registration status in SAM.gov in order to access federal funding. The SAM.gov **Unique Entity Identifier (UEI)** is considered the primary alphanumeric identifier for organizational entities in JustGrants.

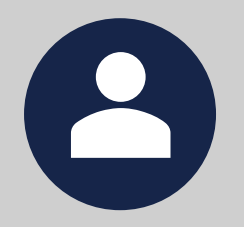

An **individual entity** is a person, not an organization, applying for grant funding. Typically, an individual entity applies for a **fellowship grant program**.

Individual entities do **not** need to register in SAM.gov. Instead, individual entities should use their **Internal Revenue Service** (IRS) Federal Tax ID Employee Identification Number (EIN)/Tax Identifier Number (TIN) as their unique alphanumeric identifier.

For security purposes, JustGrants recommends not using a Social Security number (SSN) as the unique identifier.

### **Entity Management Overview**

This Entity Management JARG:

- describes the roles and responsibilities of the Entity Administrator (EA).
- clarifies how JustGrants uses data from other federal systems.

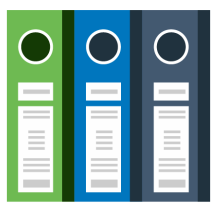

- reviews the six (6) JustGrants user roles and their respective duties.
- introduces the four (4) Equal Employment Opportunity Program (EEOP) user roles.
- explains the process of managing entity users, roles, and assignments.
- provides instruction around planned or unplanned changes to the EA.
- illustrates the process to maintain and update entity-level information and documents.

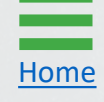

### **Entity Management Key Points**

The Entity Administrator (EA):

- is a critical user in JustGrants. Every entity must always have one user designated as the EA.
- acts as the entity's gatekeeper and bears responsibility for managing entity users, roles, and assignments in JustGrants.
- ensures the accuracy of the entity profile in JustGrants and coordinates applicable changes in SAM.gov.
- maintains entity documents within JustGrants.

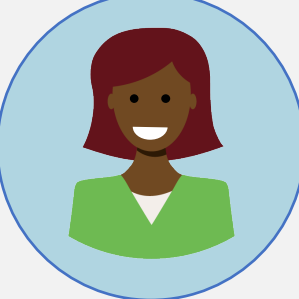

NOTE: While working in JustGrants, be aware that:

- the system does not **auto save** any work. Unsaved work is not automatically saved at logout.
- JustGrants posts a warning message after ten (10) minutes of inactivity.
- all users are automatically logged out if inactive for fifteen (15) minutes.

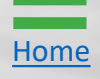

# Systems Used for Entity Management: SAM.gov, DIAMD, and JustGrants

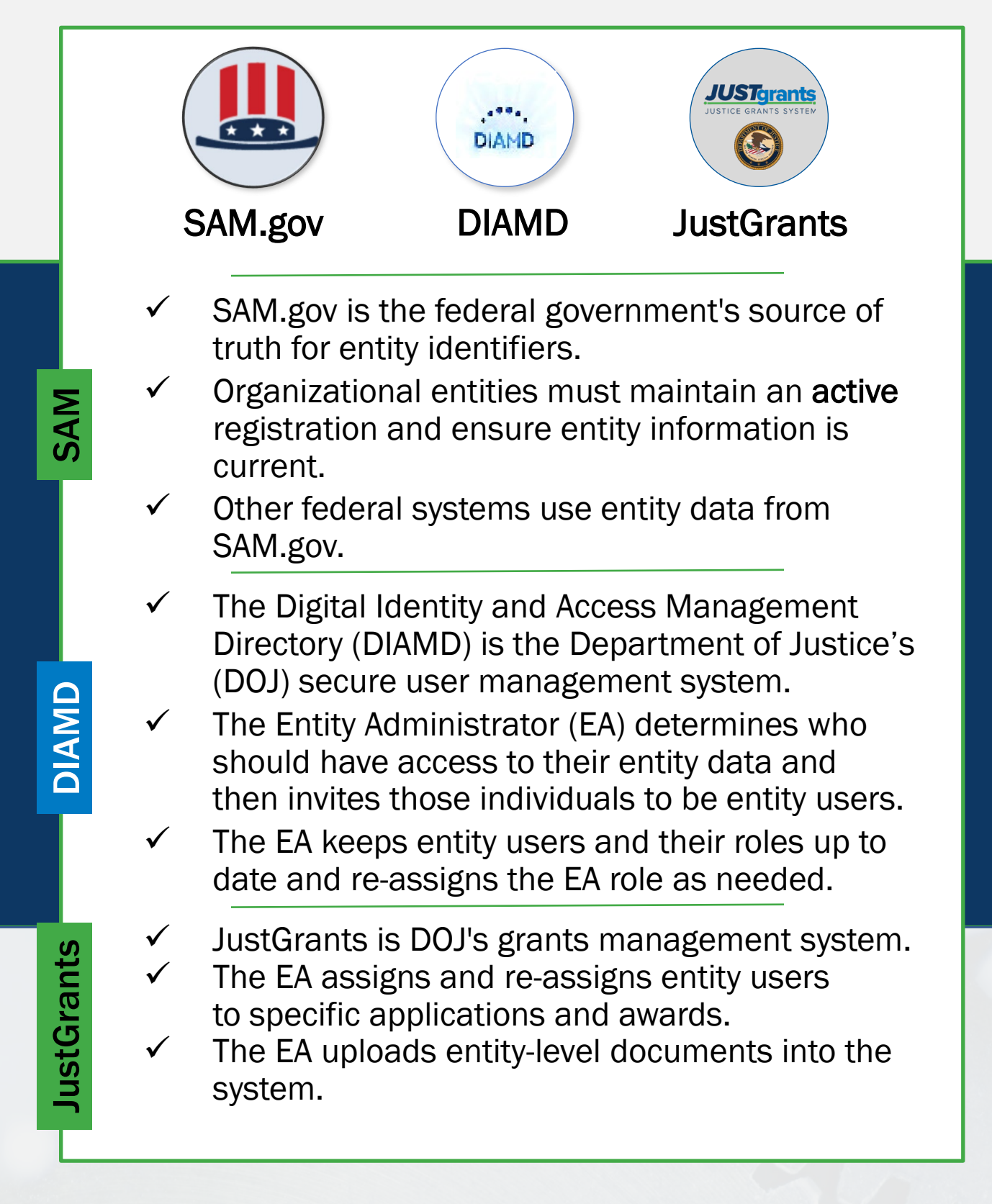

Home

### **JustGrants Roles**

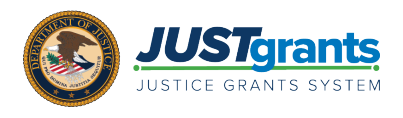

There are six (6) roles in JustGrants, each with unique duties and abilities. An entity user can be assigned multiple JustGrants roles.

#### **Entity Administrator**

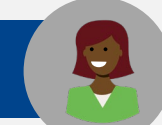

#### 1 per entity

Confirms entity profile information is current. Manages users and assignments. Confirms the Authorized Representative has legal authority to accept or decline an award.

#### **Authorized Representative**

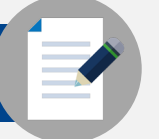

#### 1 – 2 per application & award

Accepts or declines awards on behalf of an entity. Must have legal authority to enter into contracts, grants, and cooperative agreements with the federal government on behalf of the entity.

#### **Application Submitter**

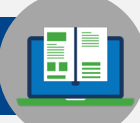

1 – 3 per application

Completes and submits applications on behalf of an entity, including Entity Disclosures, Assurances, and Certifications requirements.

#### **Grant Award Administrator**

1 per award

Submits programmatic award requirements, including Performance Reports (PRs), Grant Award Modifications (GAMs), and portions of the Closeout.

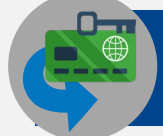

#### Alternate Grant Award Administrator

1 per award (optional)

Supports the Grant Award Administrator in completing programmatic award requirements, including submitting GAMs, deliverables, and assigned PRs.

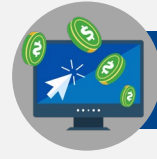

#### **Financial Manager**

#### 1 per award

Certifies and submits the Federal Financial Report (FFR) on an entity's behalf.

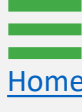

### Equal Employment Opportunity Program (EEOP) Roles

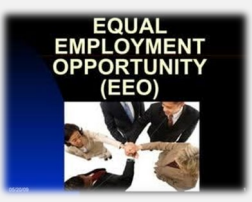

Certain entities that receive DOJ funding are required to submit an Equal Employment Opportunity (EEO) plan. The purpose of the EEO plan is to ensure entities receiving DOJ financial assistance are providing full and equal employment opportunities to prospective employees.

There are four (4) EEOP roles, each with unique duties. Users can only possess one role.

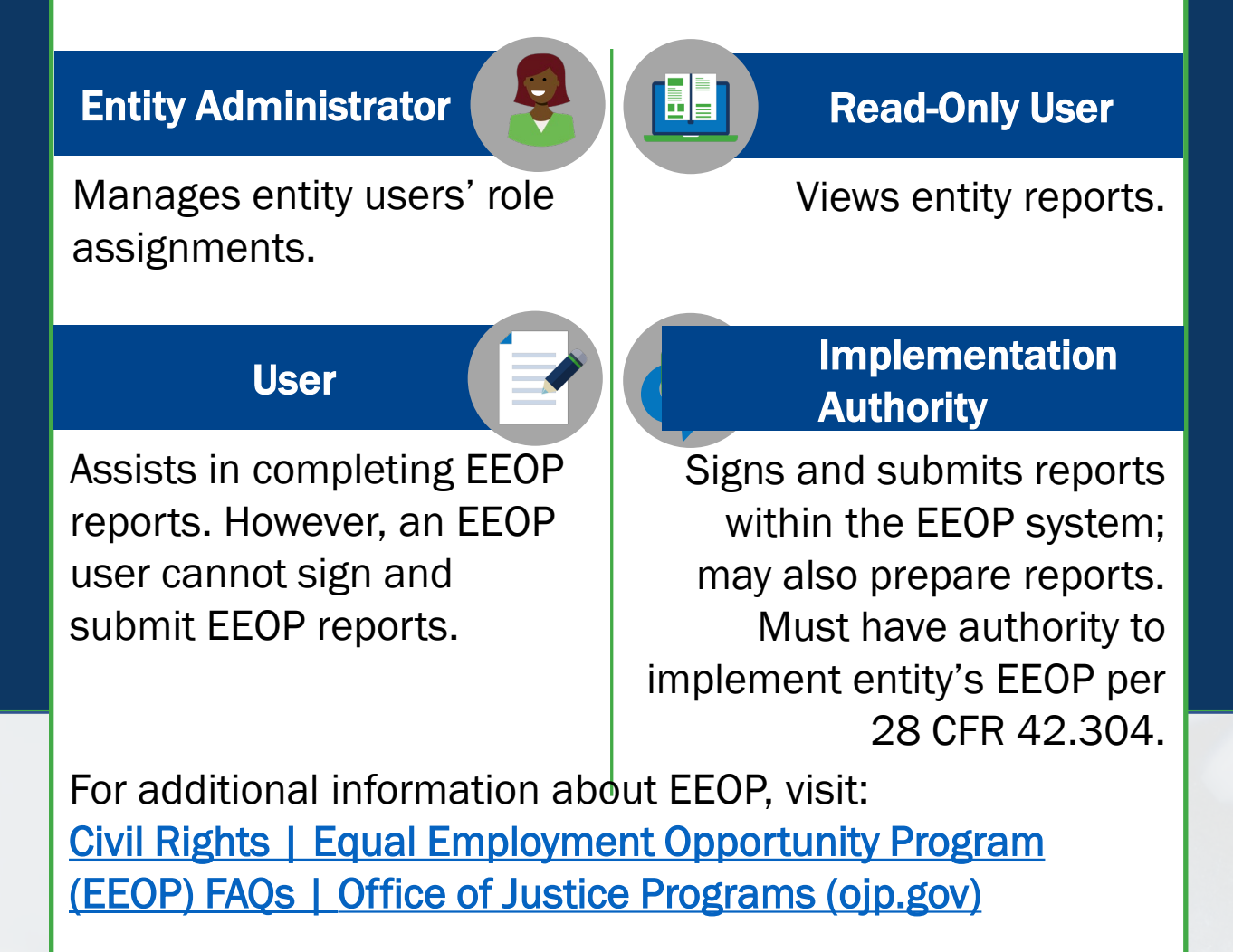

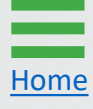

Initial Onboarding: Bringing an Entity into JustGrants During Application Submission

### **Initial Entity Onboarding: Key Points**

For entities that are new to JustGrants, the initial entity onboarding process occurs during application submission and relies on the following two federal systems for critical onboarding data: **SAM.gov** and **Grants.gov**.

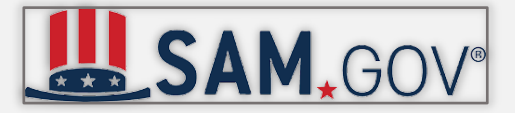

Organizational entities seeking federal funding are required to register and maintain an **active** status in **SAM.gov**. For this reason, SAM.gov is considered the federal government's **source of truth** for organizational entity identifiers.

If an organizational entity is new to JustGrants, the SAM.gov E-Biz point of contact (POC) is onboarded as the Entity Administrator (EA) in JustGrants.

Once onboarded into JustGrants, the SAM.gov E-Biz POC can transfer the EA role to another entity user.

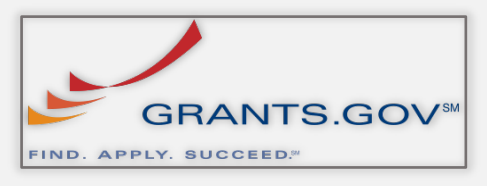

For entities that are new to JustGrants, the **initial** entity onboarding process is triggered when an entity submits an application for Department of Justice (DOJ) funding in **Grants.gov**, where entities first apply as part of the two-step grant application process.

Once JustGrants receives the Grants.gov application, the EA will receive an e-mail with onboarding instructions.

**NOTE:** For individual entities, initial entity onboarding bypasses SAM.gov and relies solely upon information provided in the Grants.gov application. Individuals must use one alphanumeric identifier consistently in JustGrants.

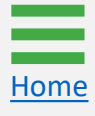

### **Initial Entity Onboarding**

### **Application Submission**

S

Т

Ε

Ρ

S

Organizational entities must register with **SAM.gov** to apply for federal assistance. Registration details cascade through to **Grants.gov** and **JustGrants**.

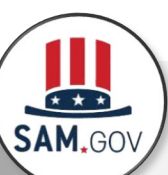

 Register, renew, or confirm with SAM.gov  Obtain or confirm the Unique Entity Identifier (UEI) number in SAM.gov

NOTE: Individual entities will bypass SAM.gov Step 1 and go directly to Grants.gov Step 2.

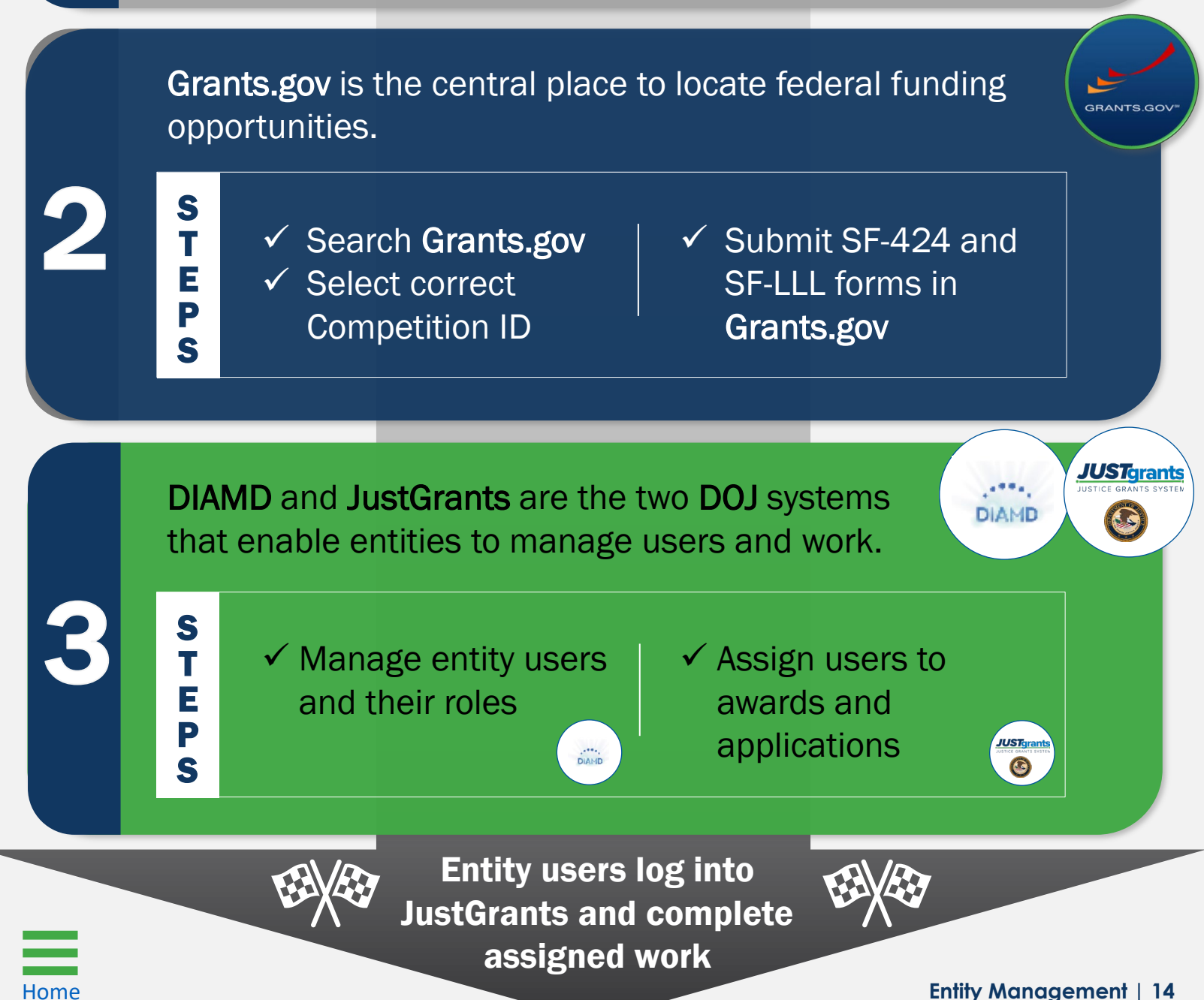

### Troubleshooting: Initial Entity Onboarding

Entities may experience the following issues preventing immediate onboarding into JustGrants:

#### Entity's SAM.gov registration status is expired or newly activated

JustGrants only receives information from SAM.gov when an entity's registration has an **active** status. Visit SAM.gov and use the **Check Entity Status** function to confirm this status. Once activated, JustGrants typically receives the information within one to five (1 - 5) days.

#### SAM E-Biz POC did not receive a DOJ/DIAMD e-mail invitation

Check the POC's spam folder and look for an e-mail from **DIAMD**-**NoReply@usdoj.gov**. Users may also receive e-mails from **do-not**-**reply@ojp.usdoj.gov** or **ojp@servicenowservices.com**.

## SAM.gov E-Biz POC already associated with an existing entity in JustGrants

An individual user's e-mail address can only be associated with one entity in JustGrants. For entities that are managed by the same individual, that user will need to establish and use a unique e-mail address for each entity in JustGrants or be removed as a user in the existing entity.

#### Entity wants to use the SAM.gov Alternate E-Biz POC for onboarding

SAM.gov allows entities to identify an Alternate E-Biz POC. In the event of a JustGrants conflict with the primary SAM.gov E-Biz POC. Entities may elect to use this alternate POC for initial onboarding. The Alternate E-Biz POC should contact JustGrants User Support for onboarding assistance.

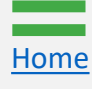

# Entity User Management Overview

### **Entity User Management Key Points**

Entity user management is performed in two intersecting Department of Justice (DOJ) systems — **Digital Identity and Access Management Directory (DIAMD)** and **JustGrants**.

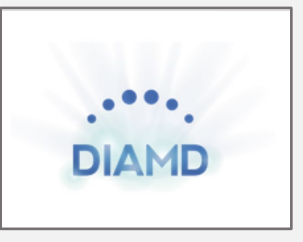

- DIAMD ensures that only authorized users those designated by the Entity Administrator (EA) — can access entity information in JustGrants.
- Each entity can have only one EA.
- Only the EA can make changes in DIAMD.
- The EA uses DIAMD to invite new entity users and add and remove roles as needed.
- Once the EA invites new entity users, DIAMD sends an e-mail to users with instructions to register and log in to JustGrants.

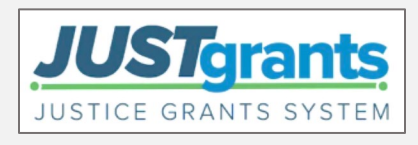

- JustGrants is where entity users complete DOJ grant-related activities.
- EAs will assign entity users to specific applications and awards within JustGrants.
- Once an entity user is assigned to an application or award, they will receive assignments and take actions associated with their role.

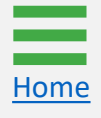

### **Inviting New Entity Users to JustGrants**

Successful entity user management depends on sequential actions taken by both the Entity Administrator (EA) and entity users.

The EA takes these actions in DIAMD:

- Invites each entity user;
- Assigns roles to each entity user.

Each entity user receives an instructional e-mail from DIAMD and completes these actions within 72 hours:

- Logs into DIAMD to set a password and multifactor authentication;
- Logs into JustGrants.

The EA makes user assignments in JustGrants:

- Applications assigns Application Submitter(s) and Authorized Representative(s);
- Awards assigns Authorized Representative(s), Grant Award Administrator, and Financial Manager.

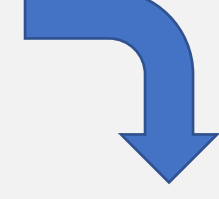

The entity user logs into JustGrants and acts on assigned applications and awards.

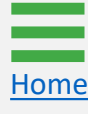

### Troubleshooting: Entity User Management

Entity Administrators commonly encounter the following issues:

I invited a new entity user in DIAMD, but I don't see them listed in the Entity Users section in JustGrants.

After the EA invites a user in DIAMD, an e-mail is sent to that user from **DIAMD-NoReply@usdoj.gov.** The user **must** follow the instructions outlined in this e-mail to create a password and log in to JustGrants **within 72 hours**.

Check with the entity user to confirm they have taken these actions. If the user cannot locate the e-mail, or if the link contained in the email has expired, re-invite the user in DIAMD. Once the user successfully logs into JustGrants, their name will appear on the Entity Users section.

I added or removed roles from an existing entity user in DIAMD, but those changes are not reflected in JustGrants.

Refresh the JustGrants screen. The changes should synchronize immediately.

|                    | Users - Ju              | stGrants Test Org26 JGII Te                 | st Org26                        |               |                                                                                                    |                                                  |                                        | (  |
|--------------------|-------------------------|---------------------------------------------|---------------------------------|---------------|----------------------------------------------------------------------------------------------------|--------------------------------------------------|----------------------------------------|----|
| Entity Profile     | Manage Users            | s                                           |                                 |               |                                                                                                    |                                                  | < < < > Rows; 1-10 >                   | )  |
| Entity Users       | Details                 | Name                                        | Email                           |               | Assigned Role(s)                                                                                                    |                                                  |                                        |    |
| Entity Documents   | View                    | David Gaetani                               | xmso86@gmail.com                |               | App-BJS-EmbargoedContent,AlternateGrantAwardAdm                                                                                                    | inistrator,ApplicationSubmitter,AuthorizedRepres | entative,FinancialManager,GrantAwardAd | Im |
| Applications       | View                    | justgrants026.financialmanager jgitsext     | justgrants026.financialmanager  | @gmail.com    | FinancialManager                                                                                                    |                                                  |                                        |    |
|                    | View                    | justgrants026.altgrantawardadmin jgitsext   | justgrants026.altgrantawardadm  | nin@gmail.com | AlternateGrantAwardAdministrator                                                                                                    |                                                  |                                        |    |
| R Awards           | View                    | justgrants026.authorizedrep jgitsext        | justgrants026.authorizedrep@gr  | mail.com      | AuthorizedRepresentative                                                                                                    |                                                  |                                        |    |
| Monitoring         | View                    | justgrants026.applicationsubmitter jgitsext | justgrants026.applicationsubmit | ter@gmail.com | ApplicationSubmitter                                                                                                    |                                                  |                                        |    |
| in montoring       | View                    | justgrants026.grantawardadmin jgitsext      | justgrants026.grantawardadmin   | @gmail.com    | GrantAwardAdministrator                                                                                                    |                                                  |                                        |    |
| 🚊 Federal Forms    | View                    | justgrants026.multipleroles jgitsext        | justgrants026.multipleroles@gm  | nail.com      | $\label{eq:AlternateGrantAwardAdministrator, ApplicationSubmitted and Constraint} AlternateGrantAwardAdministrator, ApplicationSubmitted and Constraint} and Constraint} and $ | AuthorizedRepresentative,FinancialManager,Gra    | antAwardAdministrator                  |    |
| Training Resources | View                    | Amy Callaghan                               | justgrants26@gmail.com          |               | ApplicationSubmitter                                                                                                    |                                                  |                                        |    |
|                    | View                    | Lebron James                                | testpeerreviewexternal1@test.co | om            | ApplicationSubmitter                                                                                                    |                                                  |                                        |    |
|                    | View                    | SoliciIniSMART- jgitsint                    | SoliciIni-SMART@ojp.doj.stg     |               |                                                                                                    |                                                  |                                        |    |
|                    | Contacts<br>Add New Con | tact                                        |                                 |               |                                                                                                    |                                                  |                                        |    |
|                    | Details                 | Last Name                                   | First Name                      | Email         |                                                                                                    | Phone Number                                     | Ŧ                                      |    |
|                    | View                    | Bond                                        | James                           | 123@usdoj.go  | W.                                                                                                    | 123-123-1321 Ext.                                | ī                                      |    |
|                    | View                    | Bond                                        | James                           | test@suhd.gov | v                                                                                                    | 123-123-1231                                     | 0                                      |    |
|                    |                         |                                             |                                 |               |                                                                                                    |                                                  |                                        |    |
|                    |                         |                                             |                                 |               |                                                                                                    |                                                  |                                        |    |

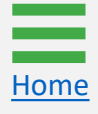

# Entity User Management in Digital Identity and Access Management Directory (DIAMD)

### **DIAMD** Navigation

When the Entity Administrator (EA) logs into DIAMD, the screen displays options related to the actions listed on this page.

| DIAMD 6                                                                                                    |
|----------------------------------------------------------------------------------------------------|
| 🖽 Home My Work - 🕜 🌲 Serena Francesca - 🕂                                                                   |
| A Home                                                                                                    |
| Notifications >                                                                                             |
| Entity Management                                                                                           |
| View Entity > Manage Entity > View User > Invite Entity User > Re-Invite Entity User > Manage Entity User > |
|                                                                                                    |
|                                                                                                    |
|                                                                                                    |
|                                                                                                    |
|                                                                                                    |

**View Entity** - View information such as the current EA and entity users and their roles.

**Manage Entity** - Replace the current EA with another active entity user or remove user(s).

**View User** - View information about entity users, including their role(s) and last invitation date.

**Invite Entity User** - Invite new entity users. If the user does not have an existing DIAMD account, a new account is created, and the user will receive an instructional e-mail.

**Re-Invite Entity User** - Send a new DIAMD invitation e-mail to reset the user's password and multi-factor authentications. The user must follow the instructions contained in the e-mail. Upon completion, the user's account will be re-enabled.

Manage Entity User - Add or remove roles from an entity user or remove the user from the entity.

# View Entity

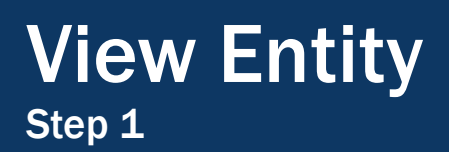

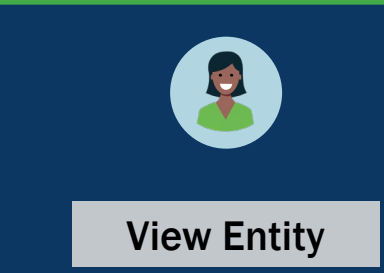

The Entity Administrator (EA) can view the following entity-wide information using View Entity:

- Entity Profile (Entity ID, Entity Name, and Entity Doing Business as (DBA) Name);
- Current EA;
- Entity Users (Names, E-mail Address, Roles, and Account status).
- 1) To view entity information, select View Entity.

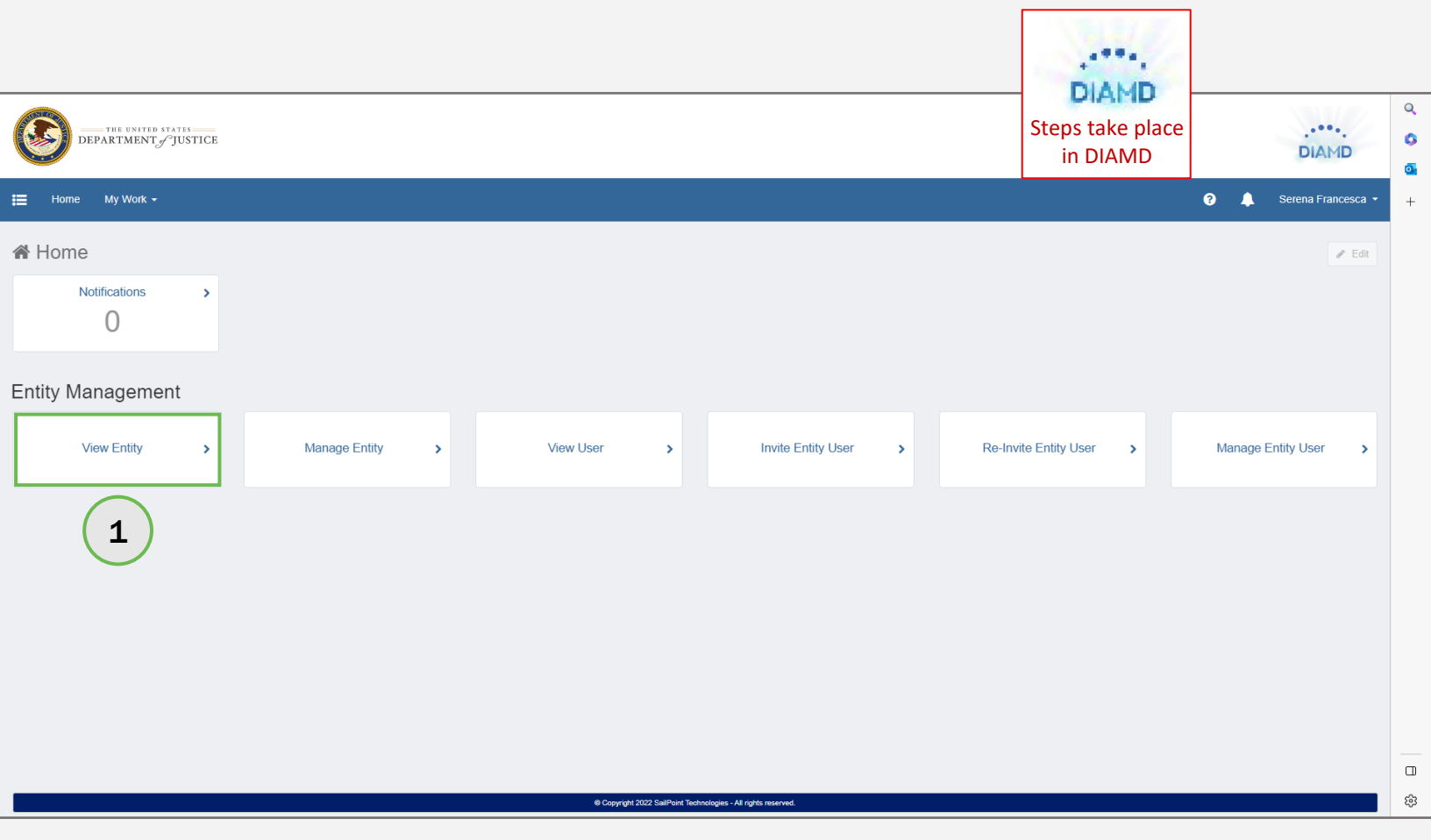

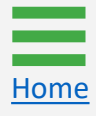

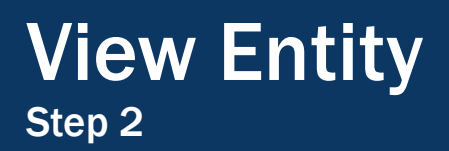

Home

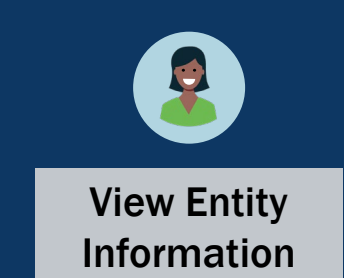

 To view all entity users, use the scroll feature at the bottom right of the page. Entity accounts will be shown as enabled or disabled.

NOTE: Select Cancel to exit View Entity.

| View Enti     | ity<br>the "View Entity" | form below to view information such as the Entity's c | current Entity Administrator, Entity users, and roles a | ssociated with each user. | DIAMD<br>Steps take |
|---------------|--------------------------|-------------------------------------------------------|---------------------------------------------------------|---------------------------|---------------------|
| Entity Pr     | ofile                    |                                                       |                                                         |                           | place in DIAMD      |
| Entity ID     |                          |                                                       |                                                         |                           |                     |
| UEI:RKV2V     | 7M6FJ03                  |                                                       |                                                         | ~                         |                     |
| Entity Name   | *                        |                                                       |                                                         |                           |                     |
| JGII Test Or  | rg26                     |                                                       |                                                         |                           |                     |
| Entity DBA    |                          |                                                       |                                                         |                           |                     |
| JGII Test Or  | rg26 Doing Busine        | ss As                                                 |                                                         |                           |                     |
|               |                          |                                                       |                                                         |                           | -                   |
| Current I     | Entity Admi              | nistrator                                             |                                                         |                           |                     |
| First Name    |                          |                                                       | Last Name                                               |                           |                     |
| Serena        |                          |                                                       | Francesca                                               |                           |                     |
| Email Addre   | 255                      |                                                       |                                                         |                           |                     |
| justgrants02  | 26@gmail.com             |                                                       |                                                         |                           |                     |
|               |                          |                                                       |                                                         |                           | -                   |
| Entity Us     | sers                     |                                                       |                                                         |                           |                     |
| First<br>Name | Last<br>Name             | Email                                                 | Roles                                                   | Account<br>Status         |                     |
| James         | Bond 2.0                 | justgrantshv3hvme7kzx9@gmail.com                      | Role-GLM-ApplicationSubmitter                           | Enabled                   |                     |
|               | Callaghan                | justgrants026.applicationsubmitter@gmail.com          | Role-GLM-ApplicationSubmitter                           | Enabled                   | (2)                 |
| Amy           |                          |                                                       |                                                         |                           |                     |
| Amy<br>Amy    | Callaghan                | justgrantsgqcjmjqpgbv61231@gmail.com                  | Role-GLM-ApplicationSubmitter                           | Enabled                   |                     |

# Change Entity Administrator

### Change Entity Administrator Overview

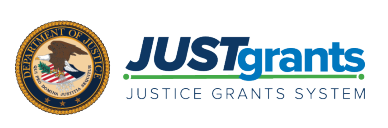

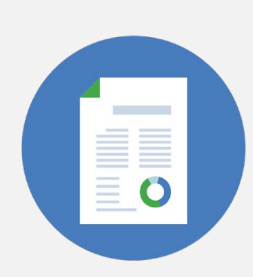

The Entity Administrator (EA) is a critical entity role; every entity must have one user assigned as the EA. Entities should also be prepared to have a **back-up** EA so the role can easily be reassigned. The following points should be considered for a change in EAs — both planned and unplanned.

#### Planned EA Changes

- Identify which entity users can fulfill the EA responsibilities.
- Ensure those users have access to training and critical entity information.
- Current EA logs into Digital Identity and Access Management Directory (DIAMD) and selects a user to assign as the new EA.
- Newly assigned EA logs in and assumes EA-related duties.

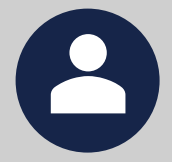

#### **Unplanned EA Changes**

- Requires JustGrants User
   Support assistance.
- Entity must onboard a new EA into JustGrants.
- ✓ Upon request, JustGrants User Support confirms entity's current SAM.gov E-Biz point of contact (POC) and onboards that POC as the new EA.
- ✓ The SAM.gov E-Biz POC receives instructional e-mail from DIAMD.
- Newly onboarded EA logs in and assumes EA-related duties.

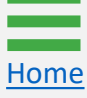

### Planned Entity Administrator Change Step 1

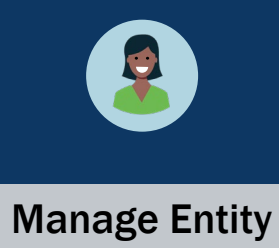

1) To reassign the EA role to another user, the current EA will select Manage Entity.

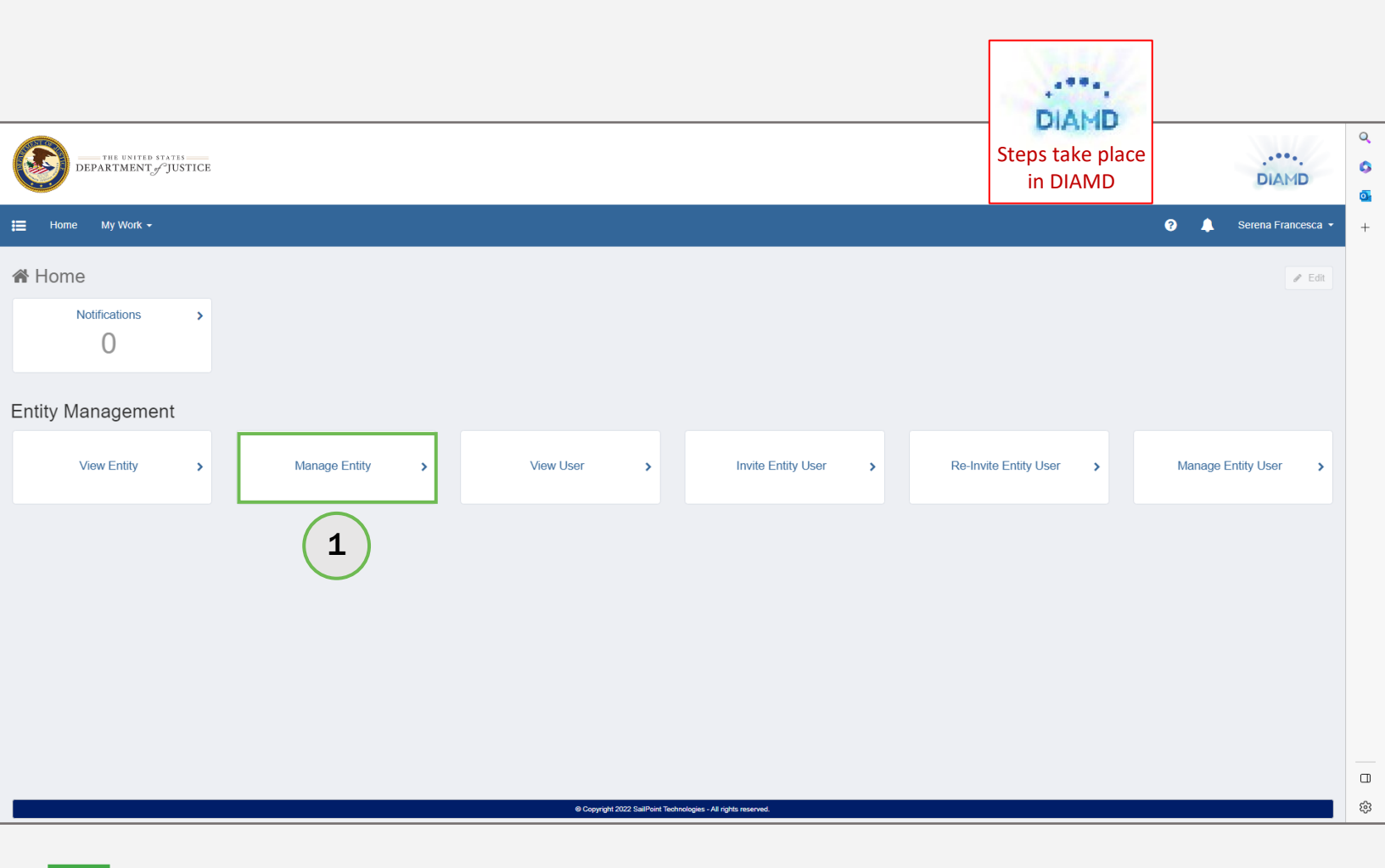

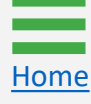

### Planned Entity Administrator Change Steps 2 - 3

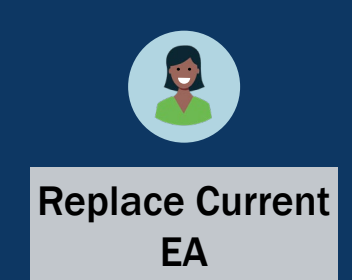

- 2) To replace the EA, either enter the replacement EA name in the **Entity Administrator Management** dropdown list or open the dropdown to choose the replacement EA from a list.
- 3) Select Next.

| Manage Entity           Image Entity           Image Use the "Manage Entity" form below to replace the current Entity Administrate      | DIAMD<br>Steps take<br>place in DIAMD |                |
|----------------------------------------------------------------------------------------------------|---------------------------------------|----------------|
| Entity Profile<br>Entity ID<br>UEI:RKV2V7/M6FJ03<br>Entity Name *<br>JGII Test Org26 Doing Business As<br>Entity DBA<br>JGII Test Org26 | ~                                     | Auto-populated |
| Current Entity Administrator         First Name         JohnElectronicBusinessPoc         Email Address         justgrants026@gmail.com | me                                    | information    |
| Entity Administrator Management<br>Select an Entity User to replace the current Entity Administrator<br>                                | ~                                     | 2              |
| Entity User Management<br>Select Entity Users to remove<br>The selected users will be removed from this Entity<br>Cancel                | ₩<br>Next                             | 3              |

### Planned Entity Administrator Change Steps 4 - 5

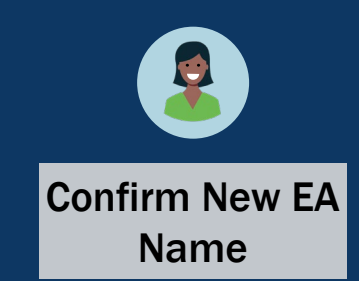

- 4) Ensure the correct entity user is selected as the replacement EA.
- 5) Select Next.

Home

| Manage Entity                                                                  |                                                             |                     |
|--------------------------------------------------------------------------------|-------------------------------------------------------------|---------------------|
| (?) Use the "Manage Entity" form below to replace the current Entity Administr | ator with another active user, or to remove an Entity user. | DIAMD<br>Steps take |
| Entity Profile                                                                 |                                                             | place in DIAMD      |
| Entity ID                                                                      |                                                             |                     |
| UEI:RKV2V7M6FJ03                                                               |                                                             | v                   |
| Entity Name *                                                                  |                                                             |                     |
| JGII Test Org26 Doing Business As                                              |                                                             |                     |
| Entity DBA                                                                     |                                                             |                     |
| JGII Test Org26                                                                |                                                             |                     |
|                                                                                |                                                             |                     |
| Current Entity Administrator                                                   |                                                             |                     |
| First Name                                                                     | Last Name                                                   |                     |
| JohnElectronicBusinessPoc                                                      | Doe                                                         |                     |
| Email Address                                                                  |                                                             |                     |
| justgrants026@gmail.com                                                        |                                                             |                     |
|                                                                                |                                                             |                     |
| Entity Administrator Management                                                |                                                             |                     |
| Select an Entity User to replace the current Entity Administrator              |                                                             |                     |
| Jane Doe                                                                       |                                                             |                     |
| The selected user will be assigned as the new Entity Administrator             |                                                             |                     |
|                                                                                |                                                             |                     |
| Entity User Management                                                         |                                                             |                     |
| Select Entity Users to remove                                                  |                                                             |                     |
|                                                                                |                                                             | v                   |
| The selected users will be removed from this Entity                            |                                                             |                     |
|                                                                                |                                                             |                     |
| Cancel                                                                         | Ne                                                          | 4 5                 |

### Planned Entity Administrator Change Steps 6 - 7

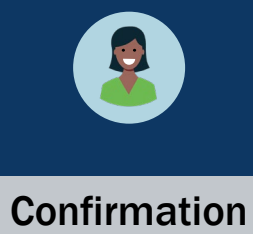

- 6) After selecting Next, DIAMD asks for confirmation of the new EA.
- 7) Select **Back** to make corrections or **Confirm** to proceed.

| Manage Entity Please review and confirm your values. Click 'Back' to make a O Use the "Manage Entity" form below to replace the current Entity Administ | changes or 'Confirm' to proceed.<br>rator with another active user, or to remove an Entity user. |         | DIAMD<br>Steps take<br>place in DIAMD |
|----------------------------------------------------------------------------------------------------|--------------------------------------------------------------------------------------------------|---------|---------------------------------------|
| Entity Profile                                                                                                    |                                                                                                  |         | <u> </u>                              |
| Entity ID                                                                                                    |                                                                                                  |         |                                       |
| UEI:RKV2V7M6FJ03                                                                                                    |                                                                                                  | ~       |                                       |
| Entity Name *                                                                                                    |                                                                                                  |         |                                       |
| JGII Test Org26 Doing Business As                                                                                                    |                                                                                                  |         |                                       |
| Entity DBA                                                                                                    |                                                                                                  |         |                                       |
| JGII Test Org26                                                                                                    |                                                                                                  |         |                                       |
| Current Entity Administrator                                                                                                    |                                                                                                  |         |                                       |
| First Name                                                                                                    | Last Name                                                                                        |         |                                       |
| JohnElectronicBusinessPoc                                                                                                    | Doe                                                                                              |         |                                       |
| Email Address                                                                                                    |                                                                                                  |         |                                       |
| justgrants026@gmail.com                                                                                                    |                                                                                                  |         |                                       |
| Entity Administrator Management                                                                                                    |                                                                                                  |         |                                       |
| Select an Entity User to replace the current Entity Administrator                                                                                       |                                                                                                  |         |                                       |
| Jane Doe                                                                                                    |                                                                                                  | ~       | 6                                     |
| The selected user will be assigned as the new Entity Administrator                                                                                      |                                                                                                  |         |                                       |
| Entity User Management                                                                                                    |                                                                                                  |         |                                       |
| Select chuty User's to remove                                                                                                    |                                                                                                  |         |                                       |
| The selected users will be removed from this Entity                                                                                                    |                                                                                                  | ~       |                                       |
| Cancel Back                                                                                                    |                                                                                                  | Confirm |                                       |
|                                                                                                    | 7                                                                                                |         |                                       |

Home

### Unplanned Entity Administrator Change

**Manage Entity** 

When the EA is no longer available to transfer the EA role to another user, the entity must take the following steps to onboard a new EA:

#### SAM.gov:

- ✓ Confirm the entity's SAM.gov E-Biz POC and update the POC in SAM.gov, if needed.
- ✓ Alert the E-Biz POC that they will be onboarded as the new EA and should prepare for action.

#### JustGrants:

✓ Contact JustGrants support at <u>JustGrants.Support@usdoj.gov</u> or 833-872-5175. Advise that the entity EA is no longer available, and request to onboard the current E-Biz POC as the new EA.

#### DIAMD:

✓ E-Biz POC receives an instructional e-mail from DIAMD and successfully logs in within 72 hours.

#### JustGrants:

✓ New EA logs in and assumes all EA-related duties.

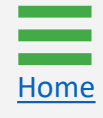

# **Invite Entity Users**

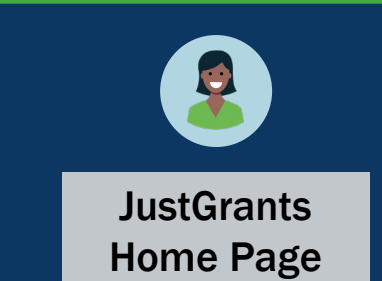

To invite entity users, the Entity Administrator (EA) must log in to JustGrants.

- 1) View the Home page.
- 2) Select the Entity Users link on the left to view current users.

**NOTE:** The EA can access Digital Identity and Access Management Directory (DIAMD) via JustGrants. DIAMD is where the EA invites, re-invites, and manages entity users.

|                    | ITEM   |                                 |        |         |                     |                                 | <b>P</b> (                                                                                                    | ð 📭 |   | Q<br>() |
|--------------------|--------|---------------------------------|--------|---------|---------------------|---------------------------------|----------------------------------------------------------------------------------------------------|-----|---|---------|
| 💧 Home             | Welcom | e JohnElectronicBusinessPoc Doe |        |         |                     |                                 |                                                                                                    |     |   | •       |
| Entity Profile     | ✓ A    | lerts (0)                       |        |         |                     |                                 |                                                                                                    |     | - | +       |
| 8 Entity Users ( 2 | No da  | ta to display                   |        |         |                     |                                 |                                                                                                    |     |   |         |
| Entity Documents   |        |                                 |        |         |                     |                                 |                                                                                                    |     |   |         |
| S Applications     | ~ M    | ly Worklist                     |        |         |                     |                                 |                                                                                                    |     |   |         |
| R Awards           | 72 re  | esults                          |        |         |                     |                                 | 1 2 > Export List                                                                                                    |     |   |         |
| Monitoring         |        | Case ID                         | 😇 Date | te Due  | Case Type           | Case Status                     | Last Updated $ ightarrow equations and the second second s$ |     |   |         |
| 🚊 Federal Forms    | Þ      | A-157224                        | 11/25  | 25/2020 | Grant Package       | Error: Work Open                | 05/17/2023 11:33 AM                                                                                                    |     |   |         |
| Training Resources | Þ      | FAW-318470                      |        | _       | Funded Award        | Pending-Award External Assignee | 05/11/2023 05:49 PM                                                                                                    |     |   |         |
|                    | ×.     | FAW-318340                      |        | -       | Funded Award        | Pending-Award External Assignee | 05/10/2023 02:35 PM                                                                                                    |     |   |         |
|                    | Þ      | FAW-318336                      | —      | _       | Funded Award        | Pending-Award External Assignee | 05/10/2023 02:06 PM                                                                                                    |     |   |         |
|                    | Þ      | FAW-318334                      |        | _       | Funded Award        | Pending-Award External Assignee | 05/10/2023 11:25 AM                                                                                                    |     |   |         |
|                    | Þ      | A-439983                        |        | _       | Grant Package       | Pending- FinancialChangeRequest | 05/09/2023 05:23 PM                                                                                                    |     |   |         |
|                    | Þ      | FAW-318109                      |        | _       | Funded Award        | Pending-Award External Assignee | 05/09/2023 01:45 PM                                                                                                    |     |   |         |
|                    | Þ      | FAWS-52149                      |        | -       | SupplementalAward   | Submitted                       | 05/03/2023 11:03 AM                                                                                                    |     |   |         |
|                    | Þ      | FAW-249090                      |        | _       | Funded Award        | Pending-Award External Assignee | 05/03/2023 11:03 AM                                                                                                    |     |   |         |
|                    | Þ      | FAW-307115                      |        | _       | Funded Award        | Pending-Award External Assignee | 05/03/2023 11:03 AM                                                                                                    |     |   |         |
|                    | Þ      | FAW-307128                      |        | _       | Funded Award        | Pending-Award External Assignee | 05/03/2023 11:03 AM                                                                                                    |     |   |         |
|                    | Þ      | FAW-308453                      |        | -       | Active Funded Award | Pending-Active                  | 05/03/2023 11:03 AM                                                                                                    |     |   |         |
| Privacy Policy     | Þ      | FAW-309102                      |        | -       | Funded Award        | Pending-Award External Assignee | 05/03/2023 11:03 AM                                                                                                    |     | ŝ | ŝ       |

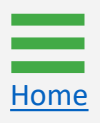

### Invite Entity Users Step 3

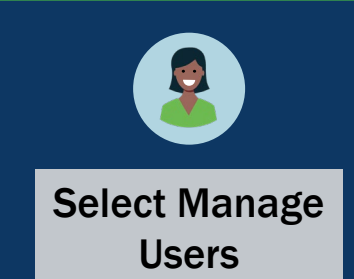

Select Manage Users to open the *My Apps* screen for access to DIAMD.

**NOTE:** Only the EA can access DIAMD and make changes to entity users. If an entity user does not know who their EA is, look for the EA icon in the Entity Users section. Each entity has only one EA.

| C  | JUSTGram               | ts.<br>Tem                  |                    |                   |              |              |                                   |                                  |                                     |                                          | 🕫 💿                | Q<br>()       |
|----|------------------------|-----------------------------|--------------------|-------------------|--------------|--------------|-----------------------------------|----------------------------------|-------------------------------------|------------------------------------------|--------------------|---------------|
|    | Home<br>Entity Profile | Users - JGII                | Test Org25 JGI     | l Test Orç        | J25          |              |                                   |                                  |                                     | ( ) ( ) - (1.10 x)                       |                    | •             |
| 24 | Entity Users           | Details                     |                    |                   |              | Email        |                                   | Assigned Role(s)                 |                                     | Rows: 1                                  |                    |               |
| Ø  | Entity Documents       | View                        | David Gaetani      |                   |              | dgaetani@i   | isdoj.gov                         |                                  |                                     |                                          |                    |               |
| 8  | Applications           |                             | L* JohnElectronicB | isinessPoc Do     | e            | justgrants0: | 25@gmail.com                      | ApplicationSubmitter,EntityAdmin | histrator                           |                                          |                    |               |
|    |                        | View                        | justgrants025.gra  | antawardadmin     | jgitsext     | justgrants0  | 25.grantawardadmin@gmail.com      | GrantAwardAdministrator          |                                     |                                          |                    |               |
| 8  | Awards                 | View                        | justgrants025.au   | thorizedrep jgit  | sext         | justgrants0  | 25.authorizedrep@gmail.com        | AuthorizedRepresentative         |                                     |                                          |                    |               |
|    | Monitoring             | View                        | justgrants025.alt  | grantawardadn     | nin jgitsext | justgrants0  | 25.altgrantawardadmin@gmail.com   | AlternateGrantAwardAdministrate  | Dr                                  |                                          |                    |               |
|    |                        | View                        | justgrants025.mu   | Itipleroles jgits | ext          | justgrants0  | 25.multipleroles@gmail.com        | AlternateGrantAwardAdministrate  | or,ApplicationSubmitter,AuthorizedF | Representative, Financial Manager, Grant | AwardAdministrator |               |
| Â  | Federal Forms          | View                        | justgrants025.fin  | ancialmanager     | jgitsext     | justgrants0  | 25.financialmanager@gmail.com     | FinancialManager                 |                                     |                                          |                    |               |
|    | Training Resources     | View                        | justgrants025.ap   | plicationsubmit   | ter jgitsext | justgrants0  | 25.applicationsubmitter@gmail.com | ApplicationSubmitter             |                                     |                                          |                    |               |
|    |                        | View                        | test test          |                   |              | test@test.te | est                               | ApplicationSubmitter             |                                     |                                          |                    |               |
|    |                        | View                        | test test          |                   |              | test@tet.tes | st                                | ApplicationSubmitter             |                                     |                                          |                    |               |
|    |                        | Contacts<br>Add New Contact | t<br>Last Name     |                   | First Name   |              | Email                             |                                  | Phone Number                        |                                          |                    |               |
|    |                        | Marris                      |                    | -                 | Obsurdhurse  | -            |                                   |                                  | 1001001001 5:4                      |                                          | ~                  |               |
|    |                        | view                        | пазан              |                   | Choudhury    |              | choudhury.nasan@ojp.usuoj.gov     |                                  | 1231231234 EXI.                     |                                          |                    |               |
|    |                        | View                        | Yilmazer           |                   | Dunya        |              | dunya.yilmazer@ojp.usdoj.gov      |                                  | 202-616-3892 Ext.                   |                                          |                    |               |
|    |                        |                             |                    |                   |              |              |                                   |                                  |                                     |                                          |                    |               |
|    |                        |                             |                    |                   |              |              |                                   |                                  |                                     |                                          |                    |               |
|    |                        |                             |                    |                   |              |              |                                   |                                  |                                     |                                          |                    |               |
|    |                        |                             |                    |                   |              |              |                                   |                                  |                                     |                                          |                    |               |
|    | Privacy Policy         |                             |                    |                   |              |              |                                   |                                  |                                     |                                          | Ę                  | <del>ته</del> |

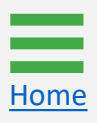

# Invite Entity Users

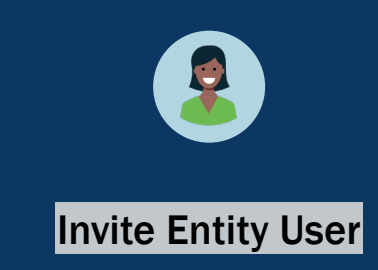

4) Select Invite Entity User to open the details screen.

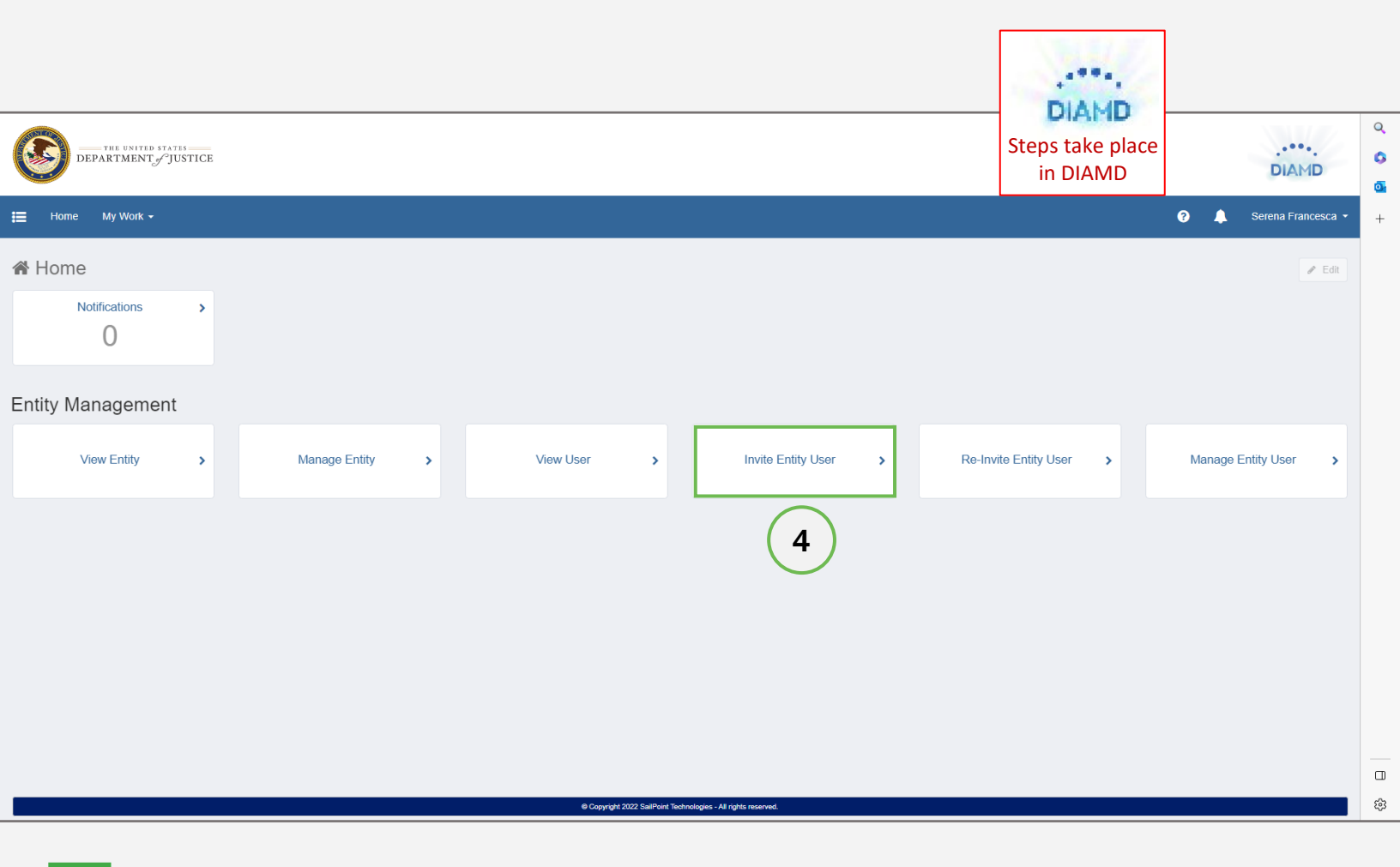

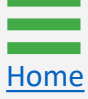

### Invite Entity Users Steps 5 - 6

Home

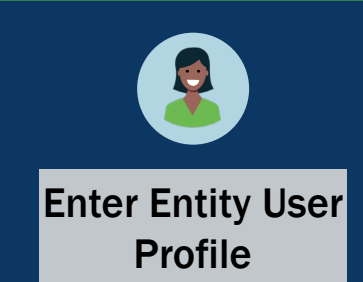

- 5) Enter the entity user's e-mail address, first name, and last name into the designated fields in the **Entity User Profile** section.
- 6) Expand the Select Roles to Add dropdown menu.

**NOTE:** Fields that are marked with a red asterisk are mandatory. It is not possible to **Submit** if these fields are blank. The data populating the Entity Profile section is pulled from the entity information entered in **SAM.gov**.

| Use the "Invite Entity User" form below to invite created and the user will receive an email invitin | new users to your Entity. If the user does not have an existing account, a new DIAMD account will be<br>ng them to register their account. | DIAMD                                       |
|----------------------------------------------------------------------------------------------------|----------------------------------------------------------------------------------------------------|---------------------------------------------|
| Entity User Profile<br>Email Address *                                                               | Confirm Email Address *                                                                                                    | place in DIAMD                              |
| First Name *                                                                                         | Last Name *                                                                                                    |                                             |
| Entity Profile                                                                                       |                                                                                                    |                                             |
| UEI:RKV2V7M6FJ03                                                                                     |                                                                                                    | Auto-populated                              |
| Entity Name *                                                                                        |                                                                                                    | with optity                                 |
| Entity Name *<br>JGII Test Org26<br>Entity DBA<br>JGII Test Org26 Doing Business As                  |                                                                                                    | <ul> <li>with entity information</li> </ul> |
## Invite Entity Users

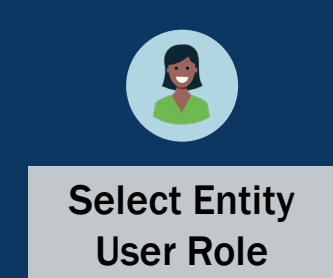

7) Select a role(s) from the dropdown menu.

| Use the "Invite Entity User" form below to invite n created and the user will receive an email inviting                                                                                                    | new users to your Entity. If the user does not have an existing account, a new DIAMD account<br>g them to register their account. | Int will be |
|----------------------------------------------------------------------------------------------------|----------------------------------------------------------------------------------------------------|-------------|
| Entity User Profile                                                                                                    |                                                                                                    | Steps take  |
| Email Address *                                                                                                    | Confirm Email Address *                                                                                                    |             |
| First Name *                                                                                                    | Last Name *                                                                                                    |             |
| T TEAC TRAINING                                                                                                    | Last Manie                                                                                                    |             |
| Howdie Entity Profile Entity ID * Pole GLM Allemate Grant Award Administrator                                                                                                    | Doodie                                                                                                    |             |
| Howdie Entity Profile Entity ID * Role-GLM-AlternateGrantAwardAdministrator                                                                                                    | Doodie                                                                                                    |             |
| Howdie Entity Profile Entity ID Role-GLM-AlternateGrantAwardAdministrator Role-GLM-ApplicationSubmitter                                                                                                    | Doodie                                                                                                    |             |
| Howdie Entity Profile Entity ID * Role-GLM-AlternateGrantAwardAdministrator Role-GLM-ApplicationSubmitter Role-GLM-AuthorizedRepresentative                                                                                 | Doodie                                                                                                    |             |
| Howdie Entity Profile Entity ID  Role-GLM-AlternateGrantAwardAdministrator Role-GLM-ApplicationSubmitter Role-GLM-AuthorizedRepresentative Role-GLM-FinancialManager                                                        | Doodie                                                                                                    |             |
| Howdie Entity Profile Entity ID  Role-GLM-AtternateGrantAwardAdministrator Role-GLM-ApplicationSubmitter Role-GLM-ApplicationSubmitter Role-GLM-FinancialManager Role-GLM-FinancialManager Role-GLM-GrantAwardAdministrator | Doodie                                                                                                    |             |
| Howdie Entity Profile Entity ID * Role-GLM-AlternateGrantAwardAdministrator Role-GLM-ApplicationSubmitter Role-GLM-ApplicationSubmitter Role-GLM-FinancialManager Role-GLM-FinancialManager                                 | Doodie                                                                                                    |             |

#### Invite Entity Users Step 8

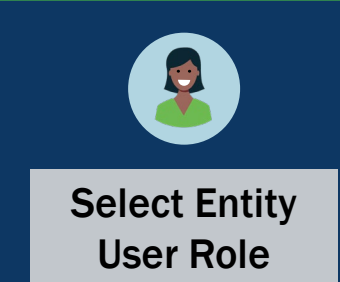

8) After completing the **Entity User Profile** and the **Select Roles to Add**, select **Next**.

| Invite Entity User                                                                                                 |                                                                                                    | 1000       |
|----------------------------------------------------------------------------------------------------|----------------------------------------------------------------------------------------------------|------------|
| Use the "Invite Entity User" form below to invite new use created and the user will receive an email inviting them | ers to your Entity. If the user does not have an existing account, a new DIAMD account will be<br>to register their account. | DIAMD      |
| Entity User Profile                                                                                                |                                                                                                    | Steps take |
| Email Address *                                                                                                    | Confirm Email Address *                                                                                                    |            |
| HowdieDoodie@gmail.com                                                                                             | HowdieDoodie@gmail.com                                                                                                    |            |
| First Name *                                                                                                    | Last Name *                                                                                                    |            |
| Howdie                                                                                                    | Doodie                                                                                                    |            |
|                                                                                                    |                                                                                                    |            |
| Entity Profile                                                                                                    |                                                                                                    |            |
| Entity ID *                                                                                                    |                                                                                                    |            |
| UEI:TRAINING1234                                                                                                   |                                                                                                    |            |
| Entity Name *                                                                                                    |                                                                                                    |            |
| Training Team Test Entity                                                                                          |                                                                                                    |            |
| Entity DBA                                                                                                    |                                                                                                    |            |
| Training Team Test Entity                                                                                          |                                                                                                    |            |
| Select Roles to Add *                                                                                              |                                                                                                    |            |
|                                                                                                    | ~                                                                                                    |            |
| At least one role must be selected                                                                                 |                                                                                                    |            |
| Role-GLM-FinancialManager                                                                                          | ×                                                                                                    |            |
|                                                                                                    |                                                                                                    |            |
| Cancel                                                                                                    | Next                                                                                                    |            |

## Invite Entity Users

Steps 9 - 10

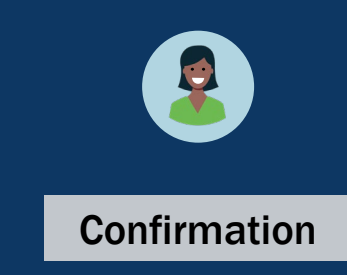

- After selecting Next, DIAMD asks for confirmation of the e-mail address, first name, and last name fields in the Entity User Profile section as well as assigned role(s).
- 10) Select **Back** to make corrections or **Confirm** to proceed.

| Invite Entity User Please review and confirm your values. Clic Use the "Invite Entity User" form below to invite ne created and the user will receive an email inviting to                                       | DIAMD<br>Steps take<br>place in DIAMD |          |
|----------------------------------------------------------------------------------------------------|---------------------------------------|----------|
| Entity User Profile                                                                                                    |                                       |          |
| Email Address *                                                                                                    | Confirm Email Address *               |          |
| howdydoodie@gmail.com                                                                                                    | HowdyDoodie@gmail.com                 |          |
| First Name *                                                                                                    | Last Name *                           |          |
| Howdie                                                                                                    | Doodie                                |          |
| Entity ID*<br>UEI:RKV2V7M6FJ03<br>Entity Name*<br>JGII Test Org26<br>Entity DBA<br>JGII Test Org26 Doing Business As<br>Select Roles to Add *<br>At least one role must be selected<br>Role-GLM-FinancialManager | 9<br>•<br>•                           |          |
|                                                                                                    | 10                                    | <u>1</u> |

## Invite Entity Users

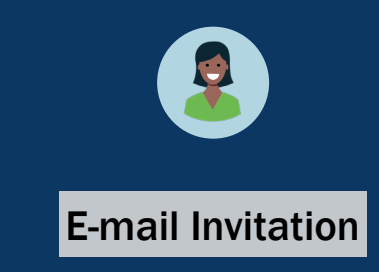

11) After the EA confirms the Entity User Profile information, an email is sent to the entity user from **DIAMD-NoReply@usdoj.gov**.

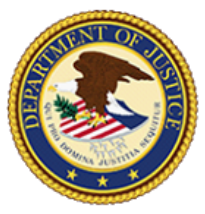

## DEPARTMENT of JUSTICE

Training Team (diamd.testuser+trainingteam@gmail.com),

You are receiving this email because you were invited by Training Team Test Entity to create a user profile in the corresponding Department of Justice (DOJ) System(s). Users must access Department of Justice (DOJ) System(s) through DOJ's secure user management system, the Digital Identity and Access Management Directory (DIAMD).

Take the following two steps within 72 hours of receipt of this email to set up and access your account:

1. Set your password

2. Log in to JustGrants

Once you have logged in, you will see your profile associated to the following entity: Entity ID: UEI:TRAINING1234 Entity Name: Training Team Test Entity

As the Entity Administrator (EA) you are the only user role that can invite or re-invite anyone to work on your entity's behalf. You will be the point of contact for your entity users if they need —

- to be re-invited due to a disabled account.
- different user roles.
- to be assigned or re-assigned to specific applications or award assignments.

#### JustGrants System Resources:

For more information about using JustGrants, visit the Training and Resourcessite.

If you need technical support with JustGrants:

- COPS Office and OJP applicants and award recipients should contact JustGrants.Support@usdoj.gov.or 833–872–5175.
- OVW applicants and award recipients should contact <u>OVW.JustGrantsSupport@usdoj.gov</u> or 866–655–4482.

#### Equal Employment Opportunity Program (EEOP) System Resources:

If you need assistance with Equal Employment Opportunity Program (EEOP), please contact EEOP Support at EEOPITSupport@usdoj.gov or 202–307–0627.

This is an automatically generated e mail. Please do not reply to this email.

Department of Justice (DOJ)

NOTE: The links in the e-mail expire after 72 hours. If the entity user does not take the two outlined steps within 72 hours, the EA will have to reinvite the user in DIAMD.

## **Re-invite Entity Users**

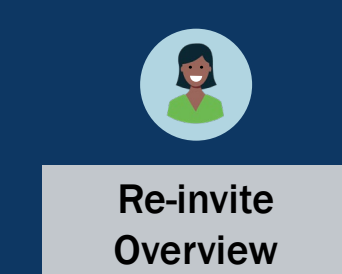

The Entity Administrator (EA) can re-invite an entity user when:

- An entity user's account is disabled;
- A user forgot their password and needs a reset;
- The links in their instructional Digital Identity and Access Management Directory (DIAMD) e-mail have expired (after 72 hours);
- The user gets a new phone number and needs to update their access.
- 1) To re-invite a user, select **Re-Invite Entity User** to search for a specific entity user and re-send a DIAMD invitation.

|                                                                                                    | DIAMP.                 | <br>DIAMD              | Q<br>()<br>() |
|----------------------------------------------------------------------------------------------------|------------------------|------------------------|---------------|
| ☵ Home My Work •                                                                                                    | Steps take place       | 😯 🜲 Serena Francesca 🔹 | +             |
| A Home                                                                                                    | in DIAMD               |                        |               |
| Notifications >                                                                                                    | $\frown$               |                        |               |
| Entity Management                                                                                                    | 1                      |                        |               |
| View Entity     Manage Entity     View User     Invite Entity User     Re-Invite                                                        | vite Entity User >     | Manage Entity User >   |               |
| <b>NOTE:</b> If the entity user does not receive an e-mail invitation register their account, the EA will need to re-invite the entited | n from DIAN<br>y user. | MD to                  |               |
|                                                                                                    |                        |                        |               |

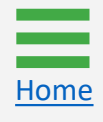

#### Re-invite Entity Users Steps 2 - 3

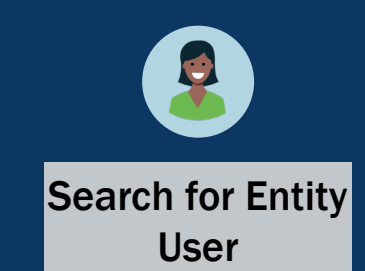

- 2) Search for the entity user to re-invite. The search can be conducted by first and last name or e-mail address.
- 3) Select Next.

**NOTE:** Use the displayed form to send a new registration link to an entity user's e-mail address or to reset the entity user's password and multi-factor authentication (MFA) selections. The entity user will need to update their existing password and MFA selections using the link provided. If the entity user is currently disabled, then the entity user will be re-enabled prior to sending the new registration link.

DIAMD Steps take place in DIAMD

**Re-Invite Entity User** 

?

Use the "Re-Invite Entity User" form below to send a new registration link to a user's email address to reset the user's password and multi-factor authentication (MFA) selections. The user will then need to update their existing password and MFA selections using the link provided. If the user is currently disabled, then the user will be re-enabled prior to sending the new registration link.

| Search by First Name, Last Name or Email Address * |   |        |
|----------------------------------------------------|---|--------|
|                                                    |   | ~      |
| Filtered to Users within your Entity               |   |        |
|                                                    |   |        |
| Cancel                                             | 2 | 3 Next |

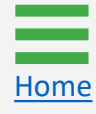

#### Re-invite Entity Users Steps 4 - 5

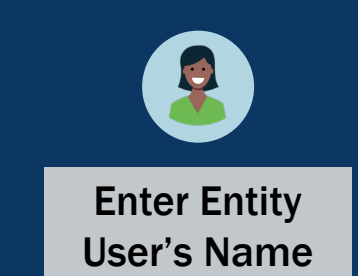

- 4) Type the desired entity user's name or use the dropdown menu to select the entity user to be re-invited.
- 5) Select Next.

| Re-Invite Entity User Use the "Re-Invite Entity User" form below to authentication (MFA) selections. The user wil currently disabled, then the user will be re-en | send a new registration link to a user's email address to reset the user's pas<br>If then need to update their existing password and MFA selections using the I<br>labled prior to sending the new registration link. | assword and multi-factor<br>link provided. If the user is |
|----------------------------------------------------------------------------------------------------|----------------------------------------------------------------------------------------------------|-----------------------------------------------------------|
| Search by First Name, Last Name or Email Addres                                                                                                    | S *                                                                                                    |                                                           |
| Amy Callaghan                                                                                                    |                                                                                                    |                                                           |
| Filtered to Users within your Entity                                                                                                    |                                                                                                    |                                                           |
| Entity User Profile                                                                                                    |                                                                                                    |                                                           |
| First Name                                                                                                    | Last Name                                                                                                    |                                                           |
| Amy                                                                                                    | Callaghan                                                                                                    |                                                           |
| Email Address                                                                                                    |                                                                                                    |                                                           |
| justgrants026.applicationsubmittertest123@gmail.com                                                                                                    |                                                                                                    |                                                           |
| Entity ID                                                                                                    |                                                                                                    |                                                           |
| UEI:RKV2V7M6FJ03                                                                                                    |                                                                                                    | Auto-populated                                            |
| Entity Name                                                                                                    |                                                                                                    |                                                           |
| JGII Test Org26                                                                                                    |                                                                                                    | information                                               |
| Entity DBA                                                                                                    |                                                                                                    | Information                                               |
| JGII Test Org26 Doing Business As                                                                                                    |                                                                                                    |                                                           |
| Account Status                                                                                                    |                                                                                                    |                                                           |
| Enabled                                                                                                    |                                                                                                    |                                                           |
| Cancel                                                                                                    |                                                                                                    | Next 5                                                    |

4

#### Re-invite Entity Users Steps 6 - 7

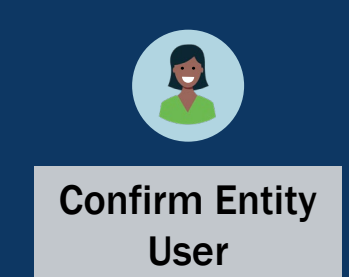

- 6) After selecting **Next**, DIAMD asks for confirmation.
- 7) Select **Back** to make changes or **Confirm** to proceed.

| Re-Invite Entity User                                                                                                    |           | S                                     |
|----------------------------------------------------------------------------------------------------|-----------|---------------------------------------|
| Please review and confirm your values. Click 'Back' to make changes or 'Confirm' to proceed. Use the "Re-Invite Entity User" form below to send a new registration link to a user's email address to reset the user's password and multi-factor authentication (MFA) selections. The user will then need to update their existing password and MFA selections using the link provided. If the user is currently disabled, then the user will be re-enabled prior to sending the new registration link. |           | DIAMD<br>Steps take<br>place in DIAMD |
| Search by First Name, Last Name or Email Address *                                                                                                    |           |                                       |
| Amy Callaghan                                                                                                    | ×         |                                       |
| Filtered to Users within your Entity                                                                                                    |           |                                       |
| Entity User Profile                                                                                                    |           |                                       |
| First Name                                                                                                    | Last Name | $\square$                             |
| Amy                                                                                                    | Callaghan | 6                                     |
| Email Address                                                                                                    |           |                                       |
| justgrants026.applicationsubmittertest123@gmail.com                                                                                                    |           |                                       |
| Entity ID                                                                                                    |           |                                       |
| UEI:RKV2V7M6FJ03                                                                                                    |           |                                       |
| Entity Name                                                                                                    |           |                                       |
| JGII Test Org26                                                                                                    |           |                                       |
| Entity DBA                                                                                                    |           |                                       |
| JGII Test Org26 Doing Business As                                                                                                    |           |                                       |
|                                                                                                    |           |                                       |
| Account Status                                                                                                    |           |                                       |
| Enabled                                                                                                    |           |                                       |
| Cancel Back                                                                                                    | Confirm   |                                       |
|                                                                                                    | 7         |                                       |

Add/Remove Roles from Entity Users

#### Add/Remove Roles from Entity Users Overview

One of the primary duties of an Entity Administrator (EA) is to continually manage entity users in Digital Identity and Access Management Directory (DIAMD). This includes adding and removing roles as entity user responsibilities change.

Individual users can be assigned multiple roles in DIAMD. When adding and removing roles for users in DIAMD, the EA should consider the following:

- Who should have access to view the entity's information applications and awards – in JustGrants? Generally, all entity users can view all entity information (except a user who only possesses the Application Submitter (AS) role).
- Who needs to take actions on specific applications and awards?
- What roles would enable those users to take those actions?
- Having multiple users with multiple roles who can quickly receive reassignments in JustGrants during staff absences and changes.

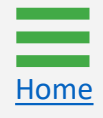

## Add/Remove Roles from Entity Users

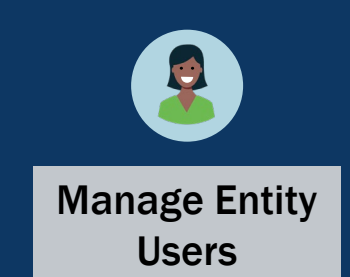

1) To add or remove roles from entity users, the EA will select Manage Entity User.

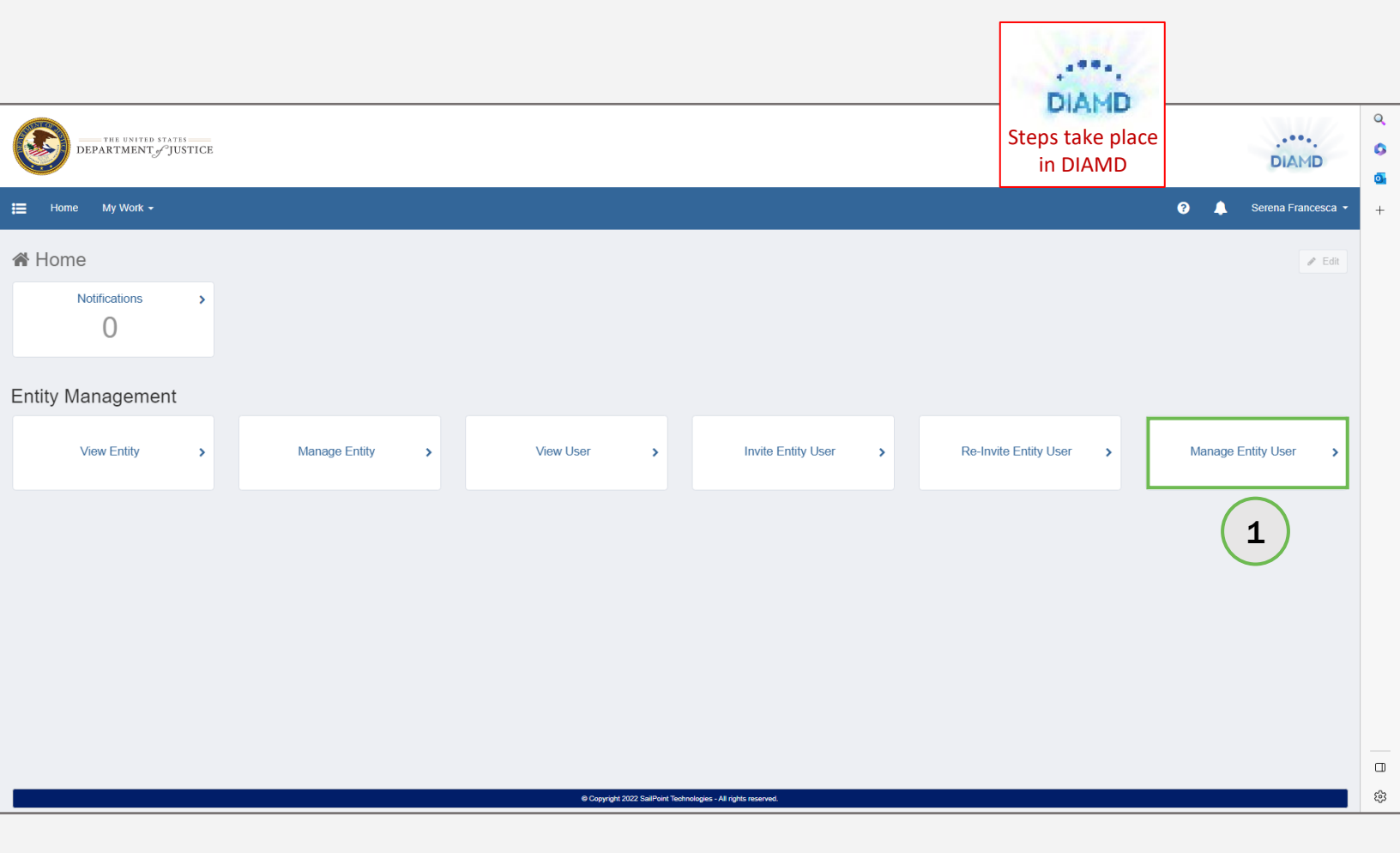

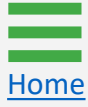

#### Add/Remove Roles from Entity Users Step 2

Home

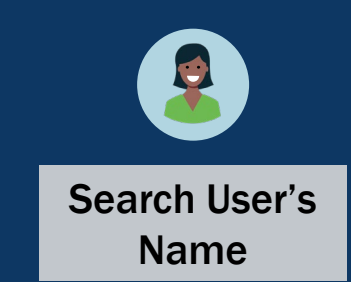

2) Either enter the desired entity user's name or use the dropdown menu to select the entity user to be added or removed.

**NOTE:** After selecting the entity user's name, the Entity User Profile autopopulates.

| Search by First Name, Last Name or Email Addres | s *                    | Steps take       |
|-------------------------------------------------|------------------------|------------------|
| Filtered to Users within your Entity            |                        | place in DIAMD   |
| Entity User Profile                             |                        |                  |
| First Name *                                    | Last Name *            |                  |
| Email Address                                   |                        |                  |
| Entity ID                                       |                        | Auto-populated   |
| Entity Name                                     |                        | with entity user |
| Entity DBA                                      |                        | information      |
| Current Roles                                   |                        |                  |
| Select Roles to Add                             | Select Roles to Remove |                  |
| Last Invited Date                               | •                      | ~                |
| Account Status                                  |                        |                  |
|                                                 |                        | ×                |

#### Add/Remove Roles from Entity Users Steps 3 - 4

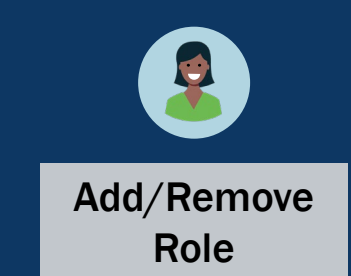

- 3) Use the Select Roles to Add or Select Roles to Remove dropdown menus to add or remove the relevant role(s) pertaining to the identified entity user. Both dropdown menus can be used at the same time.
- 4) Select Next.

| Use the "Manage Entity User" form below to add or remove roles from an Entity user or remove the user from the Entity. If the user is currently please navigate to the "Re-Invite Entity User" workflow to enable the user. | y disabled, | DIAMD<br>Steps take<br>place in DIAMD |
|----------------------------------------------------------------------------------------------------|-------------|---------------------------------------|
| ch by First Name, Last Name or Email Address * ne Doe ed to Users within your Entity ity User Profile Name * Last Name * e Doe I Address grantsapplicant3@gmail.com y ID                                                    | •           | Steps take<br>place in DIAMD          |
| e Doe ed to Users within your Entity  ity User Profile Name * e Doe il Address grantsapplicant3@gmail.com y ID                                                                                                    | <b>&gt;</b> | place in DIAMD                        |
| ed to Users within your Entity  ity User Profile Name*  e Doe  I Address grantsapplicant3@gmail.com  y ID                                                                                                    |             |                                       |
| ity User Profile Name * Last Name * Doe il Address grantsapplicant3@gmail.com y ID                                                                                                    |             |                                       |
| Name *     Last Name *       ie     Doe       il Address       grantsapplicant3@gmail.com                                                                                                    |             |                                       |
| re Doe Doe grantsapplicant3@gmail.com                                                                                                    |             |                                       |
| il Address<br>grantsapplicant3@gmail.com<br>y ID                                                                                                    |             |                                       |
| rgrantsapplicant3@gmail.com<br>y ID                                                                                                    |             |                                       |
| y D                                                                                                    |             |                                       |
|                                                                                                    |             |                                       |
| :RKV2V7M6FJ03                                                                                                    |             |                                       |
| y Name                                                                                                    |             |                                       |
| I Test Org28 Doing Business As                                                                                                    |             |                                       |
| y DBA                                                                                                    |             |                                       |
| I Test Org28                                                                                                    |             |                                       |
| ent Roles                                                                                                    |             |                                       |
|                                                                                                    | +           |                                       |
| e-GLM-AuthorizedRepresentative                                                                                                    | ×           |                                       |
| e-GLM-FinancialManager                                                                                                    | ×           |                                       |
| ct Roles to Add Select Roles to Remove                                                                                                    |             |                                       |
| ▼                                                                                                    | ~           |                                       |
| Invited Date                                                                                                    |             |                                       |
|                                                                                                    |             |                                       |
|                                                                                                    |             |                                       |
| ahed                                                                                                    | ~           |                                       |
| remove User From Entity                                                                                                    |             |                                       |
|                                                                                                    |             |                                       |
|                                                                                                    |             | $\bigcirc$                            |
| ncel                                                                                                    | Next        | (4)                                   |

3

#### Add/Remove Roles from Entity Users Steps 5 - 6

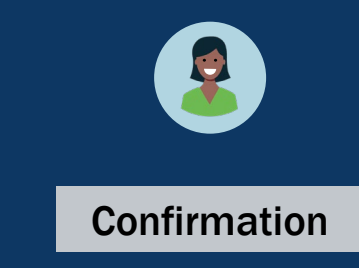

- 5) After selecting **Next**, DIAMD requires confirmation of the entity user's name and role(s) being added/removed.
- 6) Select **Back** to make corrections or **Confirm** to proceed.

| Manage Entity User                                                                                                    |   |                                     | 1000                |  |
|----------------------------------------------------------------------------------------------------|---|-------------------------------------|---------------------|--|
| Please review and confirm your values. Click 'Back' to make changes or 'Confirm' to proceed.  Use the "Manage Entity User" form below to add or remove roles from an Entity user or remove the user from the Entity. If the user is currently disabled, please navigate to the "Re-Invite Entity User" workflow to enable the user. |   |                                     | DIAMD<br>Steps take |  |
| Search by First Name, Last Name or Email Address *                                                                                                    |   |                                     | place in DIAMD      |  |
| Jane Doe                                                                                                    |   | ×                                   |                     |  |
| Filtered to Users within your Entity                                                                                                    |   |                                     |                     |  |
| Entity User Profile                                                                                                    |   |                                     |                     |  |
| First Name *                                                                                                    |   | Last Name *                         | 1                   |  |
| Jane                                                                                                    |   | Doe                                 |                     |  |
| Email Address                                                                                                    |   |                                     |                     |  |
| justgrantsapplicant3@gmail.com                                                                                                    |   |                                     | R.                  |  |
| Entity ID                                                                                                    |   |                                     |                     |  |
| UEI:RKV2V7M8FJ03                                                                                                    |   |                                     |                     |  |
| Entity Name                                                                                                    |   |                                     |                     |  |
| JGII Test Org26 Doing Business As                                                                                                    |   |                                     |                     |  |
| Entity DBA                                                                                                    |   |                                     |                     |  |
| JGII Test Org28                                                                                                    |   |                                     | (5)                 |  |
| Current Roles                                                                                                    |   |                                     | $  \gamma$          |  |
|                                                                                                    |   | +                                   |                     |  |
| Role-GLM-AuthorizedRepresentative                                                                                                    |   | ×                                   |                     |  |
| Role-GLM-FinancialManager                                                                                                    |   | ×                                   |                     |  |
| Select Roles to Add                                                                                                    |   | Select Roles to Remove              |                     |  |
| Role-GLM-AlternateGrantAwardAdministrator                                                                                                    | × | Role-GLM-AuthorizedRepresentative × |                     |  |
| Last Invited Date                                                                                                    |   |                                     | 4                   |  |
| Last invited Date                                                                                                    |   |                                     |                     |  |
|                                                                                                    |   |                                     |                     |  |
| Account Status                                                                                                    |   |                                     |                     |  |
| Enabled                                                                                                    |   | v                                   |                     |  |
| Remove User From Entity                                                                                                    |   |                                     |                     |  |
|                                                                                                    |   |                                     |                     |  |
|                                                                                                    |   |                                     |                     |  |
| Cancel Back                                                                                                    | - | Confirm                             |                     |  |
|                                                                                                    | 6 |                                     |                     |  |

## Remove Users from Entity

### **Remove User from Entity Overview**

Part of the ongoing maintenance duties of the Entity Administrator (EA) includes keeping users and roles current in Digital Identity and Access Management Directory (DIAMD). This involves adding as well as removing entity users from DIAMD.

When an EA needs to remove an entity user (e.g., when a user is seeking to become a user with a different entity or when a user is leaving an entity), the EA must remove the user from DIAMD.

The EA has two options to remove entity users from DIAMD:

Manage Entity

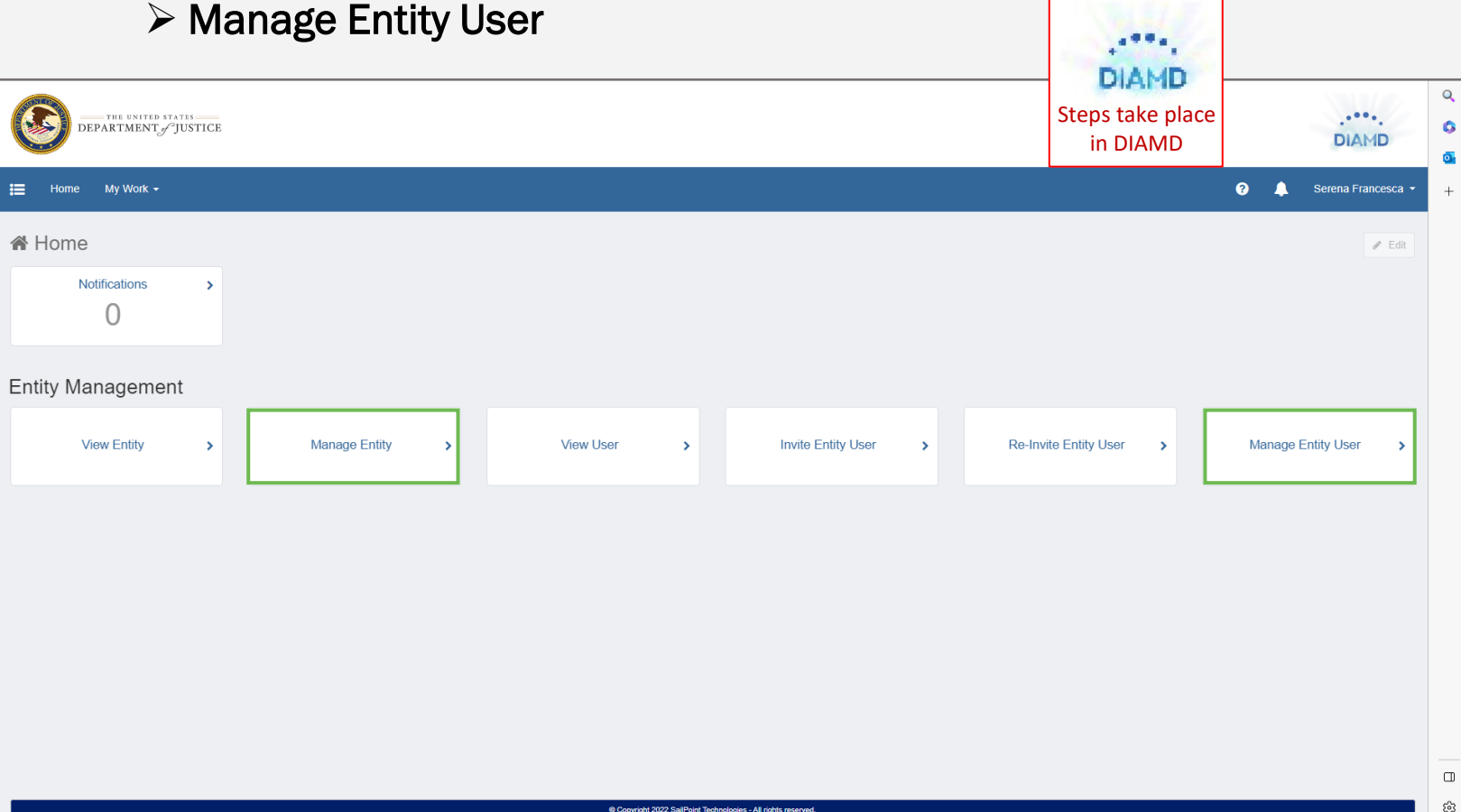

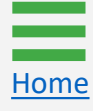

## Remove User from Entity (Manage Entity)

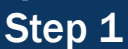

Manage Entity

The first option the EA can use to remove an entity user from DIAMD is **Manage Entity**.

1) Select Manage Entity.

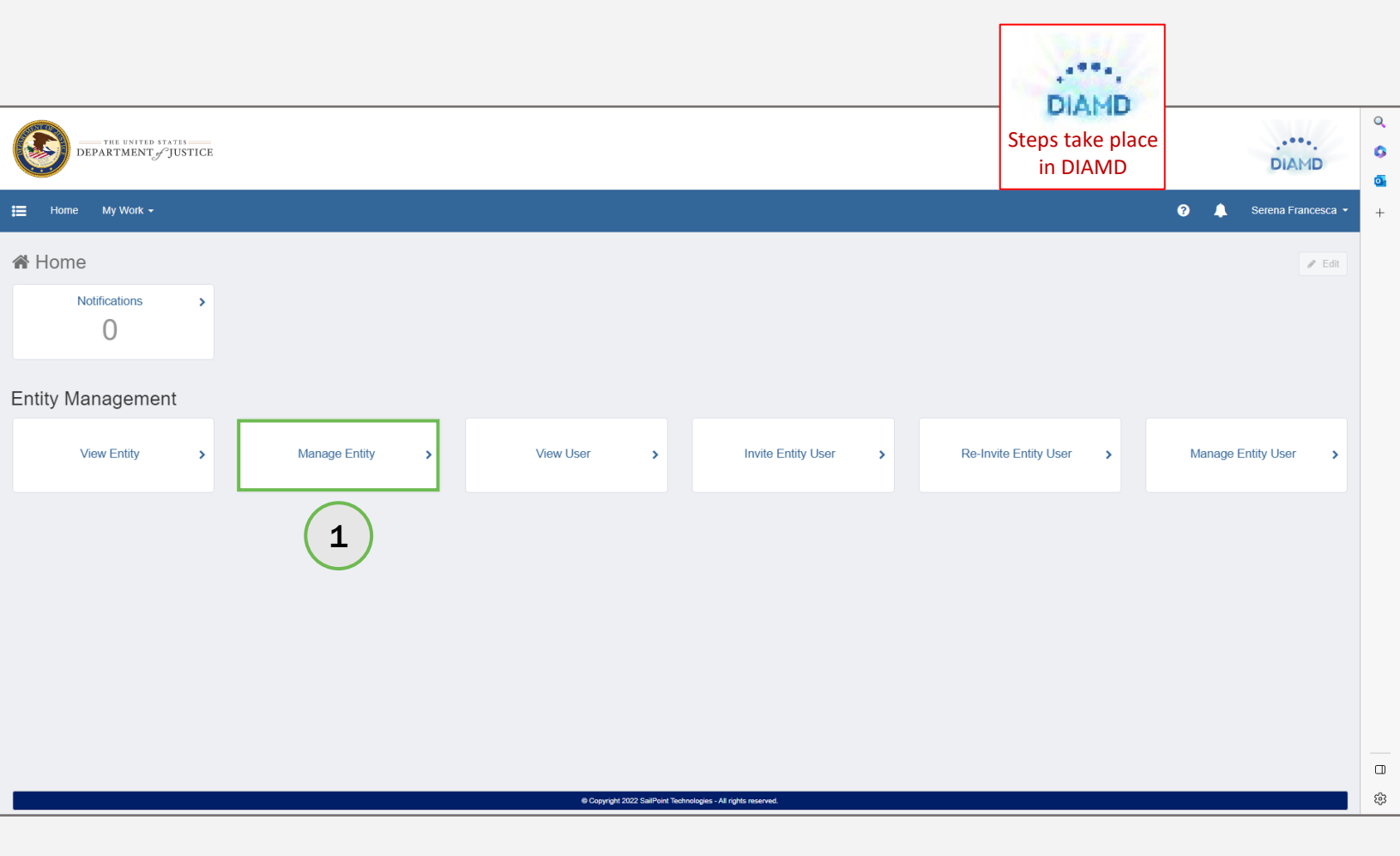

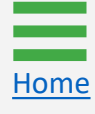

#### Remove User from Entity (Manage Entity) Steps 2 - 3

Home

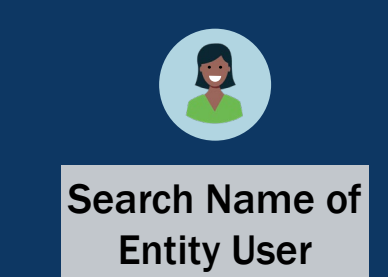

- 2) In the Entity User Management section, enter the entity user's name in the Select Entity Users to remove dropdown list, or open the dropdown to choose the entity user from a list.
- Ensure the correct entity user is selected for removal and select Next.

| Manage Entity           Image Entity         Image Entity         Image Entity         Image Entity         Admin                                                          | istrator with another active user, or to remov | DIAMD<br>Steps take<br>place in DIAMD |                |
|----------------------------------------------------------------------------------------------------|------------------------------------------------|---------------------------------------|----------------|
| Entity Profile<br>Entity ID<br>UELRKV2V7M6FJ03<br>Entity Name *<br>JGII Test Org26 Doing Business As<br>Entity DBA<br>JGII Test Org26                                      |                                                | v                                     | Auto-populated |
| Current Entity Administrator<br>First Name<br>JohnElectronicBusinessPoc<br>Email Address<br>justgrants026@gmail.com                                                        | Last Name<br>Doe                               |                                       | information    |
| Entity Administrator Management<br>Select an Entity User to replace the current Entity Administrator<br>The selected user will be assigned as the new Entity Administrator |                                                | ~                                     |                |
| Entity User Management<br>Select Entity Users to remove<br>The selected users will be removed from this Entity<br>Cancel                                                   |                                                | ►<br>Next                             | 2              |

### Remove User from Entity (Manage Entity)

Steps 4 – 5

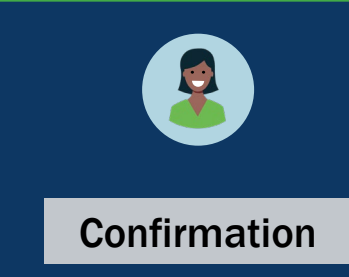

- 4) After selecting **Next**, DIAMD asks for confirmation to remove the entity user.
- 5) Select **Back** to make corrections or **Confirm** to proceed.

| Please review and confirm your values. Click 'Back' to mak  Use the "Manage Entity" form below to replace the current Entity Admir | DIAMD<br>Steps take<br>place in DIAMD |         |     |
|----------------------------------------------------------------------------------------------------|---------------------------------------|---------|-----|
| Entity Profile                                                                                                    |                                       |         | L   |
| Entity ID                                                                                                    |                                       |         |     |
| UEI:RKV2V7M6FJ03                                                                                                    |                                       | ~       |     |
| Entity Name *                                                                                                    |                                       |         |     |
| JGII Test Org26 Doing Business As                                                                                                  |                                       |         |     |
| Entity DBA                                                                                                    |                                       |         |     |
| JGII Test Org26                                                                                                    |                                       |         |     |
|                                                                                                    |                                       |         |     |
| Current Entity Administrator                                                                                                    |                                       |         |     |
| First Name                                                                                                    | Last Name                             |         |     |
| JohnElectronicBusinessPoc                                                                                                    | Doe                                   |         |     |
| Email Address                                                                                                    |                                       |         |     |
| justgrants026@gmail.com                                                                                                    |                                       |         |     |
|                                                                                                    |                                       |         |     |
| Entity Administrator Management                                                                                                    |                                       |         |     |
| Select an Entity User to replace the current Entity Administrator                                                                  |                                       |         |     |
|                                                                                                    |                                       | ~       |     |
| The selected user will be assigned as the new Entity Administrator                                                                 |                                       |         |     |
|                                                                                                    |                                       |         |     |
| Entity User Management                                                                                                    |                                       |         |     |
| Select Entity Users to remove                                                                                                    |                                       |         |     |
|                                                                                                    |                                       | ~       |     |
| The selected users will be removed from this Entity                                                                                |                                       |         |     |
| $jgitsext, justgrants026.authorizedrep\ (justgrants026.authorizedrep@gmail.com)$                                                   |                                       | ×       | (4) |
|                                                                                                    |                                       |         |     |
| Cancel Back                                                                                                    |                                       | Confirm |     |
|                                                                                                    | 5                                     |         | 1   |

## Remove User from Entity (Manage Entity User)

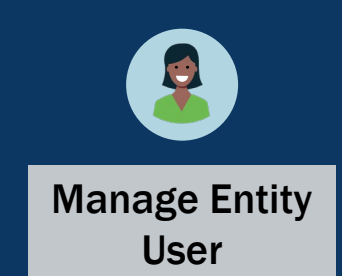

The second option the EA can use to remove an entity user from DIAMD is **Manage Entity User**.

1) Select Manage Entity User.

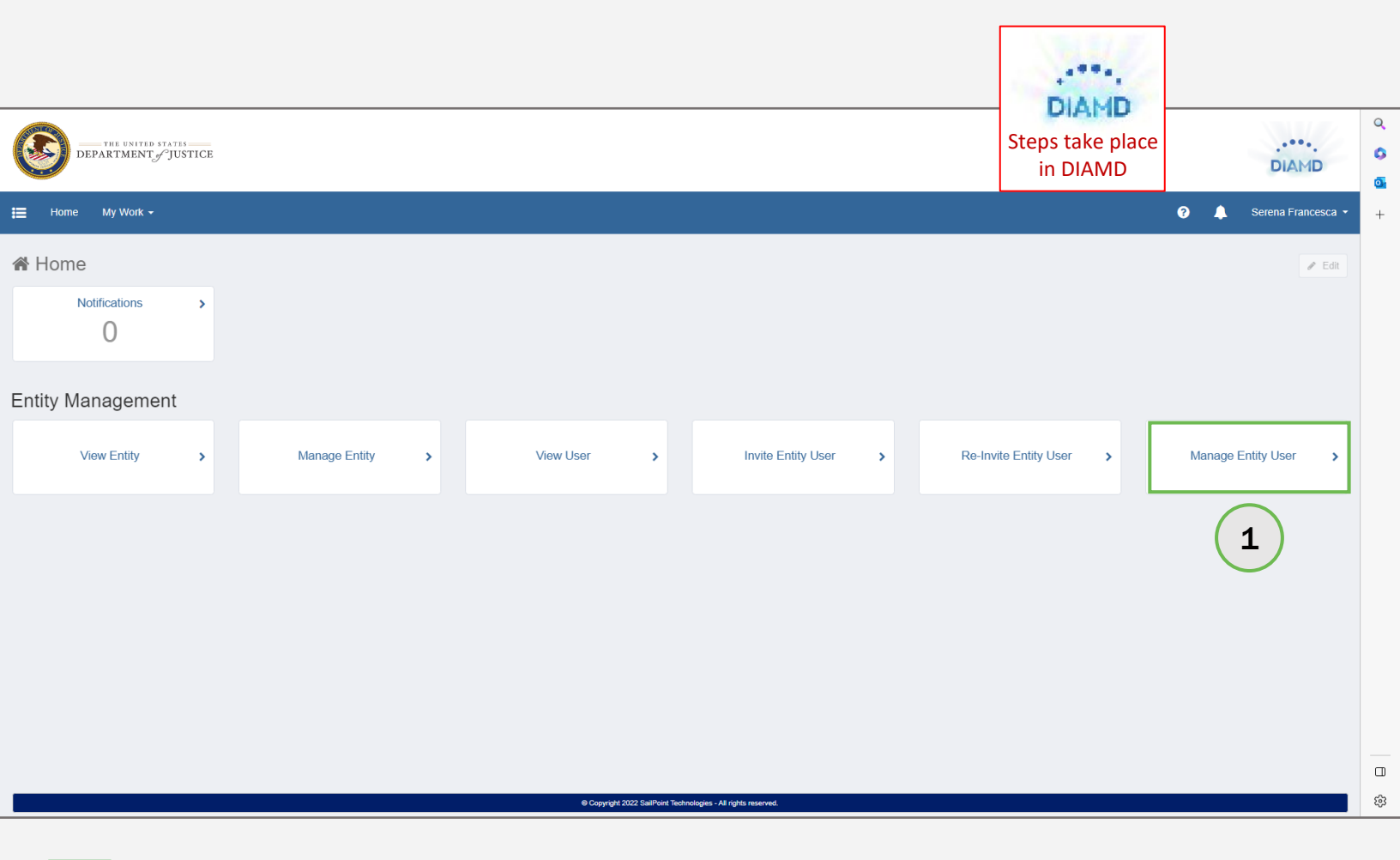

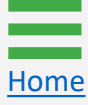

#### Remove User from Entity (Manage Entity User) Step 2

Home

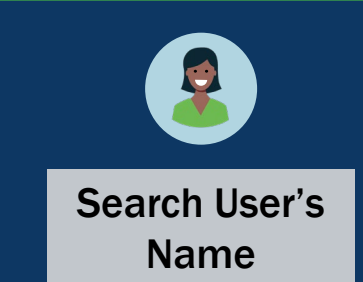

2) Either enter the desired entity user's name or use the dropdown menu to select the entity user to be removed.

**NOTE:** After selecting the entity user's name, the Entity User Profile autopopulates.

| Search by First Name, Last Name or Email Addres | s *                    | Steps take       |
|-------------------------------------------------|------------------------|------------------|
| Filtered to Users within your Entity            |                        | place in DIAMD   |
| Entity User Profile                             |                        |                  |
| First Name *                                    | Last Name *            |                  |
| Email Address                                   |                        |                  |
| Entity ID                                       |                        | Auto-populated   |
| Entity Name                                     |                        | with entity user |
| Entity DBA                                      |                        | information      |
| Current Roles                                   |                        |                  |
| Select Roles to Add                             | Select Roles to Remove |                  |
| Last Invited Date                               | •                      | ~                |
| Account Status                                  |                        |                  |
|                                                 |                        | ×                |

#### Remove User from Entity (Manage Entity User) Step 3

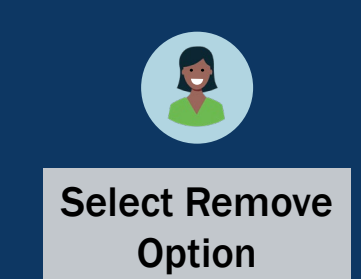

3) Select the **Remove User From Entity** option.

| Manage Entity User                                                                                                    |                                                                                  |      | statistics.    |
|----------------------------------------------------------------------------------------------------|----------------------------------------------------------------------------------|------|----------------|
| Use the "Manage Entity User" form below to add or remove roles from an<br>please navigate to the "Re-Invite Entity User" workflow to enable the user | Entity user or remove the user from the Entity. If the user is currently disable | ed,  | DIAMD          |
| Search by First Name, Last Name or Email Address *                                                                                                   |                                                                                  |      | Stens take     |
| Lebron James                                                                                                    |                                                                                  | ~    | nlace in DIAMD |
| Filtered to Users within your Entity                                                                                                    |                                                                                  | L    |                |
| Entity User Profile                                                                                                    |                                                                                  |      |                |
| First Name *                                                                                                    | Last Name *                                                                      |      |                |
| Lebron                                                                                                    | James                                                                            |      |                |
| Email Address                                                                                                    |                                                                                  |      |                |
| testpeerreviewexternal1@test.com                                                                                                    |                                                                                  |      |                |
|                                                                                                    |                                                                                  |      |                |
| Entity ID                                                                                                    |                                                                                  |      |                |
| UEI:RKV2V7M6FJ03                                                                                                    |                                                                                  |      |                |
| Entity Name                                                                                                    |                                                                                  |      |                |
| JGII Test Org26 Doing Business As                                                                                                    |                                                                                  |      |                |
| Entity DBA                                                                                                    |                                                                                  |      |                |
| JGII Test Org26                                                                                                    |                                                                                  |      |                |
| Current Roles                                                                                                    |                                                                                  |      |                |
|                                                                                                    |                                                                                  | +    |                |
| Role-GLM-ApplicationSubmitter                                                                                                    |                                                                                  | ×    |                |
| Select Roles to Add                                                                                                    | Select Roles to Remove                                                           |      |                |
| ~                                                                                                    |                                                                                  | ~    |                |
| Last Invited Date                                                                                                    |                                                                                  |      |                |
|                                                                                                    |                                                                                  |      |                |
|                                                                                                    |                                                                                  |      |                |
| Account Status                                                                                                    |                                                                                  |      |                |
| Enabled                                                                                                    |                                                                                  | ~    |                |
| Remove User From Entity                                                                                                    |                                                                                  |      |                |
|                                                                                                    |                                                                                  |      |                |
| Cancel                                                                                                    |                                                                                  | Next |                |

#### Remove User from Entity (Manage Entity User) Step 4

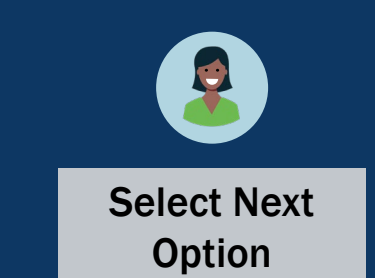

After selecting the **Remove User From Entity** option, a note will appear instructing the EA how to invite the entity user back into DIAMD after being removed.

4) Ensure the correct entity user is selected for removal and select **Next**.

| Manage Entity User                                                                                                    |                                                                                        |      |                |
|----------------------------------------------------------------------------------------------------|----------------------------------------------------------------------------------------|------|----------------|
| Use the "Manage Entity User" form below to add or remove roles from an<br>please navigate to the "Re-Invite Entity User" workflow to enable the use | n Entity user or remove the user from the Entity. If the user is currently disab<br>r. | led, | DIAMD          |
| Search by First Name, Last Name or Email Address *                                                                                                  |                                                                                        |      | Steps take     |
| Lebron James                                                                                                    |                                                                                        | ~    | place in DIAMD |
| Filtered to Users within your Entity                                                                                                    |                                                                                        |      |                |
| Entity User Profile                                                                                                    |                                                                                        |      |                |
| First Name *                                                                                                    | Last Name *                                                                            |      |                |
| Lebron                                                                                                    | James                                                                                  |      |                |
| Email Address                                                                                                    |                                                                                        |      |                |
| testpeeneviewexternal1@test.com                                                                                                    |                                                                                        |      |                |
| Entity ID                                                                                                    |                                                                                        |      |                |
| UEI:RKV2V7M8FJ03                                                                                                    |                                                                                        |      |                |
| Entity Name                                                                                                    |                                                                                        |      |                |
| JGII Test Org28 Doing Business As                                                                                                    |                                                                                        |      |                |
| Entity DBA                                                                                                    |                                                                                        |      |                |
| JGII Test Org28                                                                                                    |                                                                                        |      |                |
| Current Roles                                                                                                    |                                                                                        |      |                |
|                                                                                                    |                                                                                        | +    |                |
| Role-GLM-ApplicationSubmitter                                                                                                    |                                                                                        | ×    |                |
| Select Roles to Add                                                                                                    | Select Roles to Remove                                                                 |      |                |
| · · · · · · · · · · · · · · · · · · ·                                                                                                    |                                                                                        | ~    |                |
| Last Invited Date                                                                                                    |                                                                                        |      |                |
|                                                                                                    |                                                                                        | j,   |                |
|                                                                                                    |                                                                                        |      |                |
| Account Status                                                                                                    |                                                                                        |      |                |
| Enabled                                                                                                    |                                                                                        | ~    |                |
| Remove User From Entity                                                                                                    |                                                                                        |      |                |
| Note: The user is being removed from your Entity. To invite                                                                                         | the user back please use the "Invite Entity User" Workflow.                            |      |                |
| Cancel                                                                                                    |                                                                                        | Next | 4              |
|                                                                                                    | L                                                                                      |      |                |

### Remove User from Entity (Manage Entity User)

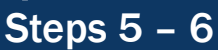

Home

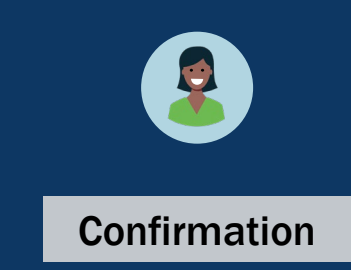

Entity Management | 61

- 5) After selecting **Next**, DIAMD asks for confirmation to remove the entity user.
- 6) Select **Back** to make corrections or **Confirm** to proceed.

| Please review and confirm your values. Cli Use the "Manage Entity User" form below to add please navigate to the "Re-Invite Entity User" wor | ck 'Back' to make changes or 'Confirm' to proceed<br>or remove roles from an Entity user or remove the user from the<br>clow to enable the user. | ed.<br>Entity. If the user is currently disabled.<br>Steps ta |
|----------------------------------------------------------------------------------------------------|----------------------------------------------------------------------------------------------------|---------------------------------------------------------------|
| Search by First Name, Last Name or Email Address *                                                                                           |                                                                                                    | place in DI                                                   |
| Lebron James<br>Filtered to Users within your Entity                                                                                         |                                                                                                    | ~                                                             |
| Entity User Profile                                                                                                    |                                                                                                    |                                                               |
| First Name *                                                                                                    | Last Name *                                                                                                    |                                                               |
| Lebron                                                                                                    | James                                                                                                    |                                                               |
| Email Address                                                                                                    |                                                                                                    |                                                               |
| testpeerreviewexternal1@test.com                                                                                                    |                                                                                                    |                                                               |
| Entity ID                                                                                                    |                                                                                                    |                                                               |
| UEI:RKV2V7M8FJ03                                                                                                    |                                                                                                    |                                                               |
| Entity Name                                                                                                    |                                                                                                    |                                                               |
| JGII Test Org26 Doing Business As                                                                                                    |                                                                                                    |                                                               |
| Entity DBA                                                                                                    |                                                                                                    |                                                               |
| JGII Test Org28                                                                                                    |                                                                                                    |                                                               |
| Current Roles                                                                                                    |                                                                                                    |                                                               |
|                                                                                                    |                                                                                                    | +                                                             |
| Role-GLM-ApplicationSubmitter                                                                                                    |                                                                                                    | ×                                                             |
| Select Roles to Add                                                                                                    | Select Roles to Remove                                                                                                    |                                                               |
|                                                                                                    | · · · · · · · · · · · · · · · · · · ·                                                                                                    | ~                                                             |
| Last Invited Date                                                                                                    |                                                                                                    |                                                               |
|                                                                                                    |                                                                                                    |                                                               |
|                                                                                                    |                                                                                                    |                                                               |
| Account Status                                                                                                    |                                                                                                    |                                                               |
| Enabled                                                                                                    |                                                                                                    | ×                                                             |
| Remove User From Entity                                                                                                    |                                                                                                    |                                                               |
| Note: The user is being removed from                                                                                                    | your Entity. To invite the user back please use the "Invite E                                                                                    | Entity User" Workflow.                                        |
|                                                                                                    |                                                                                                    |                                                               |
| Cancel Back                                                                                                    |                                                                                                    | Confirm                                                       |

## Entity User Management in JustGrants

Assign/Re-assign Entity Users to Applications

# Assign/Re-assign Entity Users to Applications

Steps 1 – 2

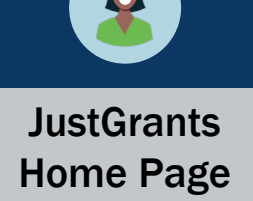

User assignments to applications are managed by the Entity Administrator (EA) on an application-by-application basis, enabling entities to manage users and assign work across an entity in one location.

To assign and re-assign entity users to applications, the EA will log in to JustGrants:

- 1) View the Home page.
- 2) Select Applications.

|                    | ITS.   |                        |           |            |                     |                                |     |                           |              | <b>9</b> ? | P   | Q<br>() |
|--------------------|--------|------------------------|-----------|------------|---------------------|--------------------------------|-----|---------------------------|--------------|------------|-----|---------|
| 💧 Home             | Welcom | e JohnElectronicBusine | ssPoc Doe |            |                     |                                |     |                           |              |            |     | 0       |
| Entity Profile     | × ΔΙ   | erts (0)               |           |            |                     |                                |     |                           |              |            | - Î | +       |
| ℅ Entity Users     | No dat | a to display           |           |            |                     |                                |     |                           |              |            |     |         |
| Entity Documents   |        |                        |           |            |                     |                                |     |                           |              |            |     |         |
| Applications 2     | )~ M   | y Worklist             |           |            |                     |                                |     |                           |              |            |     |         |
| Awards             | 72 re  | sults                  |           |            |                     |                                |     | 1                         | 2 > Export L | ist        |     |         |
| i Monitoring       |        | Case ID                |           | Date Due   | Case Type           | Case Status                    |     | Last Updated $\downarrow$ |              |            |     |         |
| 🚊 Federal Forms    | -      | A-157224               |           | 11/25/2020 | Grant Package       | Error: Work Open               |     | 05/17/2023 11:33 AM       |              |            |     |         |
| Training Resources | Þ      | FAW-318470             |           |            | Funded Award        | Pending-Award External Assigne | e   | 05/11/2023 05:49 PM       |              |            |     |         |
|                    | ÷.     | FAW-318340             |           | —          | Funded Award        | Pending-Award External Assigne | e   | 05/10/2023 02:35 PM       |              |            |     |         |
|                    | ×.     | FAW-318336             |           | —          | Funded Award        | Pending-Award External Assigne | e   | 05/10/2023 02:06 PM       |              |            |     |         |
|                    | -      | FAW-318334             |           |            | Funded Award        | Pending-Award External Assigne | e   | 05/10/2023 11:25 AM       |              |            |     |         |
|                    | Þ      | A-439983               |           |            | Grant Package       | Pending- FinancialChangeReque  | est | 05/09/2023 05:23 PM       |              |            |     |         |
|                    | ÷      | FAW-318109             |           |            | Funded Award        | Pending-Award External Assigne | e   | 05/09/2023 01:45 PM       |              |            |     |         |
|                    | Þ      | FAWS-52149             |           |            | SupplementalAward   | Submitted                      |     | 05/03/2023 11:03 AM       |              |            |     |         |
|                    | -      | FAW-249090             |           |            | Funded Award        | Pending-Award External Assigne | e   | 05/03/2023 11:03 AM       |              |            |     |         |
|                    | Þ      | FAW-307115             |           |            | Funded Award        | Pending-Award External Assigne | e   | 05/03/2023 11:03 AM       |              |            |     |         |
|                    | - F    | FAW-307128             |           |            | Funded Award        | Pending-Award External Assigne | e   | 05/03/2023 11:03 AM       |              |            |     |         |
|                    | Þ      | FAW-308453             |           | —          | Active Funded Award | Pending-Active                 |     | 05/03/2023 11:03 AM       |              |            |     |         |
| Privacy Policy     | Þ      | FAW-309102             |           |            | Funded Award        | Pending-Award External Assigne | e   | 05/03/2023 11:03 AM       |              |            | ŵ   | ŝ       |

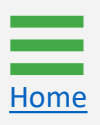

## Assign/Re-assign Entity Users to Applications

Step 3

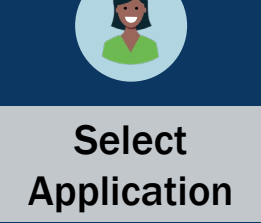

3) Select the checkbox(es) next to the application(s) being assigned or reassigned.

| JUSTGRANTS SY         | nts.<br>YSTEM    |                  |                        |                 |                                                |                                      |                      |           |              | 🤌 🤉 🔎      | Q<br>()          |
|-----------------------|------------------|------------------|------------------------|-----------------|------------------------------------------------|--------------------------------------|----------------------|-----------|--------------|------------|------------------|
|                       | Appli            | cations - J      | ustGrants Test Org26 、 | JGII Test Org26 |                                                |                                      |                      |           |              |            | •                |
| Entity Profile        | 5000 res         | sults            |                        |                 |                                                | < < Rows: 1-10                       | v >>> (>) (=>        | port List |              |            | +                |
| X Entity Users        |                  | C-1 0.1          | Anglianting ID         |                 | Application Colonians =                        |                                      | Analization Contra   | Managing— | Program —    | Date       |                  |
| Entity Documents      |                  | Select All       | Application ID         | -               |                                                |                                      | Application Status - | Office    | Office       | Due        |                  |
| Applications          | •                |                  | GRANT00788155          |                 | justgrants026.applicationsubmitter jgitsext    | justgrants026.authorizedrep jgitsext | Submitted            | OJP       | SMART        | 03/04/2024 |                  |
| Awards     Monitoring | Þ                |                  | <u>GRANT00777580</u>   |                 | David Gaetani<br>Lebron James<br>Amy Callaghan | David Gaetani                        | Submitted            | OVW       | Programmatic | 12/31/2023 |                  |
| Federal Forms         | Þ                |                  | GRANT00775727          |                 | justgrants026.applicationsubmitter jgitsext    | justgrants026.authorizedrep jgitsext | Submitted            | OJP       | BJA          | 12/31/2023 |                  |
| Training Resources    | Þ                |                  | GRANT00777357          |                 | justgrants026.applicationsubmitter jgitsext    | justgrants026.authorizedrep jgitsext | Submitted            | OVW       | Programmatic | 12/31/2023 |                  |
|                       | 2                |                  | GRANT00776780          |                 | justgrants026.applicationsubmitter jgitsext    | JohnElectronicBusinessPoc Doe        | Submitted            | OJP       | BJA          | 12/31/2023 |                  |
|                       |                  |                  | GRANT00776786          |                 | justgrants026.applicationsubmitter jgitsext    | justgrants026.authorizedrep jgitsext | Submitted            | OJP       | BJA          | 12/31/2023 |                  |
|                       | Þ                |                  | GRANT00774887          |                 | justgrants026.applicationsubmitter jgitsext    | justgrants026.authorizedrep jgitsext | Submitted            | OJP       | BJA          | 12/31/2023 |                  |
|                       | Þ                |                  | GRANT00782663          |                 | justgrants026.applicationsubmitter jgitsext    | justgrants026.authorizedrep jgitsext | Submitted            | OJP       | BJA          | 12/31/2023 |                  |
|                       | Þ                |                  | GRANT00782665          |                 | justgrants026.applicationsubmitter jgitsext    | justgrants026.authorizedrep jgitsext | Submitted            | OJP       | BJA          | 12/31/2023 |                  |
|                       | Þ                |                  | GRANT00782666          |                 | justgrants026.applicationsubmitter jgitsext    |                                      | Draft                | OJP       | BJA          | 12/31/2023 |                  |
|                       | Choose<br>(Choos | Role:<br>e Role) | Assign to:             | ✓ Ass           | ign                                            |                                      |                      |           |              |            |                  |
| Privacy Policy        |                  |                  |                        |                 |                                                |                                      |                      |           |              |            | 2 <sup>(2)</sup> |

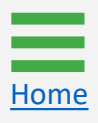

#### Assign/Re-assign Entity Users to Applications Step 4

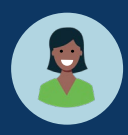

**Choose Role** 

4) Select the **Choose Role** dropdown menu to select the role to assign or reassign.

**NOTE:** Each application can be assigned to up to three (3) Application Submitters. Each Office of Justice Programs (OJP) and Office on Violence Against Women (OVW) application will be assigned one Authorized Representative (AR); the Office of Community Oriented Policing Services (COPS) applications will be assigned two (2) ARs.

|                | ISTgrant      | S.                        |                                                   |                      |                     |       |                                                |                                      |                    |                    |              | 🕫 🔋 🝺      |   | Q<br>() |
|----------------|---------------|---------------------------|---------------------------------------------------|----------------------|---------------------|-------|------------------------------------------------|--------------------------------------|--------------------|--------------------|--------------|------------|---|---------|
|                |               | App                       | lications - Ju                                    | stGrants Test Org    | g26 JGII Test Org26 |       |                                                |                                      |                    |                    |              |            |   | •       |
| Entity Profile | e             | 5000 r                    | results                                           |                      |                     |       |                                                | < < Rows: 1-10                       | v (> )>> (EX       | port List          |              |            |   | +       |
| Rentity Users  | ;             |                           | Select All                                        | Application ID       |                     |       | Application Submitter                          | Authorized Representative            | Application Status | Managing<br>Office | Program      | Date Jue   |   |         |
| Entity Docur   | ments         |                           |                                                   |                      |                     |       |                                                |                                      |                    |                    |              |            |   |         |
| Applications   |               | Þ                         |                                                   | GRANT00788155        |                     |       | justgrants026.applicationsubmitter jgitsext    | justgrants026.authorizedrep jgitsext | Submitted          | OJP                | SMART        | 03/04/2024 |   |         |
| R Awards       |               | Þ                         |                                                   | <u>GRANT00777580</u> |                     |       | David Gaetani<br>Lebron James<br>Amy Callaghan | David Gaetani                        | Submitted          | ovw                | Programmatic | 12/31/2023 |   |         |
| Federal For    | ms            | Þ                         |                                                   | GRANT00775727        |                     |       | justgrants026.applicationsubmitter jgitsext    | justgrants026.authorizedrep jgitsext | Submitted          | OJP                | BJA          | 12/31/2023 |   |         |
| Training Res   | sources       | Þ                         |                                                   | GRANT00777357        |                     |       | justgrants026.applicationsubmitter jgitsext    | justgrants026.authorizedrep jgitsext | Submitted          | ovw                | Programmatic | 12/31/2023 |   |         |
|                |               | F                         |                                                   | GRANT00776780        |                     |       | justgrants026.applicationsubmitter jgitsext    | JohnElectronicBusinessPoc Doe        | Submitted          | OJP                | BJA          | 12/31/2023 |   |         |
|                |               | Þ                         |                                                   | GRANT00776786        |                     |       | justgrants026.applicationsubmitter jgitsext    | justgrants026.authorizedrep jgitsext | Submitted          | OJP                | BJA          | 12/31/2023 |   |         |
|                |               | ×                         |                                                   | GRANT00774887        |                     |       | justgrants026.applicationsubmitter jgitsext    | justgrants026.authorizedrep jgitsext | Submitted          | OJP                | BJA          | 12/31/2023 |   |         |
|                |               | Þ                         |                                                   | GRANT00782663        |                     |       | justgrants026.applicationsubmitter jgitsext    | justgrants026.authorizedrep jgitsext | Submitted          | OJP                | BJA          | 12/31/2023 |   |         |
|                |               | ⊳<br>(Cho                 | ose Role)                                         | GRANT00782665        |                     |       | justgrants026.applicationsubmitter jgitsext    | justgrants026.authorizedrep jgitsext | Submitted          | OJP                | BJA          | 12/31/2023 |   |         |
|                |               | Applie<br>Autho<br>Autho  | cationSubmitter<br>prizedRepresentative           | .NT00782666          |                     |       | justgrants026.applicationsubmitter jgitsext    |                                      | Draft              | OJP                | BJA          | 12/31/2023 |   |         |
|                | 4             | Applie<br>Applie<br>(Choo | cationSubmitter2<br>cationSubmitter3<br>ose Role) | Assign to:           | × C                 | Assic | IU                                             |                                      |                    |                    |              |            |   |         |
| Privacy P      | <u>Policy</u> |                           |                                                   |                      |                     |       |                                                |                                      |                    |                    |              | {          | ŝ | (j)     |

#### Assign/Re-assign Entity Users to Applications Step 5

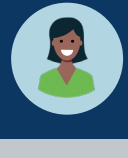

Assign Role

5) A list of users with the selected role appears in the **Assign to** field. Select the **Assign to** dropdown menu to select the user to assign/re-assign.

**NOTE:** If a user does not appear in the **Choose User** menu, the EA needs to add that role to the user in **DIAMD**.

| JUSTgrant          | IS.    |                            |                                                                                                    |     |                                                |                                      |                      |           |              | 🤌 o 📭      | Q<br>0 |
|--------------------|--------|----------------------------|----------------------------------------------------------------------------------------------------|-----|------------------------------------------------|--------------------------------------|----------------------|-----------|--------------|------------|--------|
|                    | Appl   | lications - Ju             | stGrants Test Org26 JGII Test Org2                                                                       | 26  |                                                |                                      |                      |           |              |            | •      |
| Entity Profile     | 5000 r | esults                     |                                                                                                    |     |                                                | << < Rows: 1-10                      | v > >> (=>           | port List |              |            | +      |
| A Entity Users     |        |                            |                                                                                                    |     |                                                |                                      | =                    | Managing— | Program —    | Date —     |        |
| Entity Documents   |        | Select All                 | Application ID                                                                                           |     | Application Submitter =                        | Authorized Representative =          | Application Status = | Office    | Office       | Due 👻      |        |
| Applications       | Þ      |                            | GRANT00788155                                                                                            |     | justgrants026.applicationsubmitter jgitsext    | justgrants026.authorizedrep jgitsext | Submitted            | OJP       | SMART        | 03/04/2024 |        |
| Awards             | Þ      |                            | <u>GRANT00777580</u>                                                                                     |     | David Gaetani<br>Lebron James<br>Amy Callaghan | David Gaetani                        | Submitted            | OVW       | Programmatic | 12/31/2023 |        |
| E Federal Forms    | Þ      |                            | GRANT00775727                                                                                            |     | justgrants026.applicationsubmitter jgitsext    | justgrants026.authorizedrep jgitsext | Submitted            | OJP       | BJA          | 12/31/2023 |        |
| Training Resources | Þ      |                            | GRANT00777357                                                                                            |     | justgrants026.applicationsubmitter jgitsext    | justgrants026.authorizedrep jgitsext | Submitted            | OVW       | Programmatic | 12/31/2023 |        |
|                    | Þ      |                            | GRANT00776780                                                                                            |     | justgrants026.applicationsubmitter jgitsext    | JohnElectronicBusinessPoc Doe        | Submitted            | OJP       | BJA          | 12/31/2023 |        |
|                    | Þ      |                            | GRANT00776786                                                                                            |     | justgrants026.applicationsubmitter jgitsext    | justgrants026.authorizedrep jgitsext | Submitted            | OJP       | BJA          | 12/31/2023 |        |
|                    | Þ      |                            | GRANT00774887                                                                                            |     | justgrants026.applicationsubmitter jgitsext    | justgrants026.authorizedrep jgitsext | Submitted            | OJP       | BJA          | 12/31/2023 |        |
|                    | Þ      |                            | GRANT00782663 5                                                                                          |     | justgrants026.applicationsubmitter jgitsext    | justgrants026.authorizedrep jgitsext | Submitted            | OJP       | BJA          | 12/31/2023 |        |
|                    | Þ      |                            | GR (Choose User)                                                                                         |     | justgrants026.applicationsubmitter jgitsext    | justgrants026.authorizedrep jgitsext | Submitted            | OJP       | BJA          | 12/31/2023 |        |
|                    | Þ      |                            | GR/ justgrants026.applicationsubmitter jgitsext<br>justgrants026.multipleroles jgitsext<br>Amy Callaghan |     | justgrants026.applicationsubmitter jgitsext    |                                      | Draft                | OJP       | BJA          | 12/31/2023 |        |
| Privacy Policy     | Choos  | e Role:<br>cationSubmitter | Ventogramment Lebron James JohnElectronicBusinessPoc Doe      (Choose User) ✓                            | Ass | gn                                             |                                      |                      |           |              |            |        |

#### Assign/Re-assign Entity Users to Applications Step 6

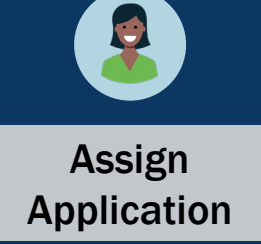

6) After choosing a role and the user assigned to that role, select **Assign**.

| ie                     | App    | lications - Ju             | stGrants Test Org26  | JGII Test Org26 |                                                |                                      |                    |           |              |            |
|------------------------|--------|----------------------------|----------------------|-----------------|------------------------------------------------|--------------------------------------|--------------------|-----------|--------------|------------|
| y Profile              | 5000 r | esults                     |                      |                 |                                                | < < Rows: 1-10                       | v (>) >>) (=>      | port List |              |            |
| / Users<br>/ Documents |        | Select All                 | Application ID       |                 | Application Submitter                          | Authorized Representative 😇          | Application Status | Managing  | Program      | Date 🚽     |
| ations                 | Þ      |                            | GRANT00788155        |                 | justgrants026.applicationsubmitter jgitsext    | justgrants026.authorizedrep jgitsext | Submitted          | OJP       | SMART        | 03/04/2024 |
| ls                     | Þ      |                            | <u>GRANT00777580</u> |                 | David Gaetani<br>Lebron James<br>Amy Callaghan | David Gaetani                        | Submitted          | ovw       | Programmatic | 12/31/2023 |
| al Forms               | Þ      |                            | GRANT00775727        |                 | justgrants026.applicationsubmitter jgitsext    | justgrants026.authorizedrep jgitsext | Submitted          | OJP       | BJA          | 12/31/202  |
| g Resources            | Þ      |                            | GRANT00777357        |                 | justgrants026.applicationsubmitter jgitsext    | justgrants026.authorizedrep jgitsext | Submitted          | OVW       | Programmatic | 12/31/202  |
|                        | Þ      |                            | GRANT00776780        |                 | justgrants026.applicationsubmitter jgitsext    | JohnElectronicBusinessPoc Doe        | Submitted          | OJP       | BJA          | 12/31/202  |
|                        | Þ      |                            | GRANT00776786        |                 | justgrants026.applicationsubmitter jgitsext    | justgrants026.authorizedrep jgitsext | Submitted          | OJP       | BJA          | 12/31/202  |
|                        | Þ      |                            | GRANT00774887        |                 | justgrants026.applicationsubmitter jgitsext    | justgrants026.authorizedrep jgitsext | Submitted          | OJP       | BJA          | 12/31/202  |
|                        | Þ      |                            | GRANT00782663        |                 | justgrants026.applicationsubmitter jgitsext    | justgrants026.authorizedrep jgitsext | Submitted          | OJP       | BJA          | 12/31/2023 |
|                        | Þ      |                            | GRANT00782665        |                 | justgrants026.applicationsubmitter jgitsext    | justgrants026.authorizedrep jgitsext | Submitted          | OJP       | BJA          | 12/31/2023 |
|                        | Þ      |                            | GRANT00782666        | (6              | rants026.applicationsubmitter jgitsext         |                                      | Draft              | OJP       | BJA          | 12/31/2023 |
|                        | Applie | e Role:<br>cationSubmitter | Assign to:           |                 | gn                                             |                                      |                    |           |              |            |

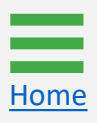

## Assign/Re-assign Entity Users to Applications

Confirm Submit

7) A confirmation page appears with the option to cancel or submit the assign/reassignment. Select Submit to assign the application. Select Cancel to end the process and return to the Application without changes.

| 0            | JUSTGran           | nts.<br>STEM |                   |                             |           |                                                                |                                      |                |               |                      |           |              | 🤌 🤋 🔎      | Q,<br>(3 |
|--------------|--------------------|--------------|-------------------|-----------------------------|-----------|----------------------------------------------------------------|--------------------------------------|----------------|---------------|----------------------|-----------|--------------|------------|----------|
|              | Home               | Арр          | olications - Ju   | stGrants Test Org26 JGII Te | est Org26 |                                                                |                                      |                |               |                      |           |              |            | •        |
| ⊕ E          | Entity Profile     | 5000         | results           |                             |           |                                                                |                                      | Rows:          | 1-10          | v () (») (Ex         | port List |              |            | +        |
| <i>8</i> ≈ E | Entity Users       |              |                   | Analization ID              |           | Analization Culoritan                                          | -                                    |                |               | Analization Contur   | Managing- | Program —    | Date —     |          |
| 0            | Entity Documents   |              | Select All        |                             |           | Application Submitter                                          | ÷ Aution2                            | eu Represen    | tative -      | Application status - | Office    | Office       | Due 👻      |          |
| / چ          | Applications       | Þ            |                   | GRANT00788155               |           | justgrants026.applicationsubmitter jg                          | itsext justgrants                    | 026.authorized | lrep jgitsext | Submitted            | OJP       | SMART        | 03/04/2024 |          |
| 8 /          | Awards             | Þ            |                   | <u>GRANT00777580</u>        |           | David Gaetani<br>Lebron James                                  | David Gae                            | tani           |               | Submitted            | OVW       | Programmatic | 12/31/2023 |          |
|              | Monitoring         | •            |                   | GRANT00775727               | War       | rning                                                          |                                      | ×              | lrep jaitsext | Submitted            | OJP       | BJA          | 12/31/2023 |          |
| £ ⊨          | Federal Forms      | Þ            |                   | GRANT00777357               | This      | action will assign David Gaetani as<br>to the following applic | the Application station station (s): | Submitter      | Irep igitsext | Submitted            | ovw       | Programmatic | 12/31/2023 |          |
|              | Training Resources |              |                   | GP 4 NT00776780             |           | A-414904<br>Select submit to proceed with th                   | ne reassignment(                     | s) .           | Poc Doe       | Submitted            | OIR       | BIA          | 12/31/2023 |          |
|              |                    |              |                   | GRANT00778780               |           |                                                                |                                      |                |               | Submitted            | 0.1P      | DJA          | 12/31/2023 |          |
|              |                    | F            |                   | GRAN100776786               |           | Cancel                                                         |                                      | ubmit          | irep jgitsext | Submitted            | OJP       | BJA          | 12/31/2023 |          |
|              |                    | Þ            |                   | GRANT00774887               |           | justgrantsuze.applicationsubmitter jg                          | ntsext justgrants                    | autnorized     | lrep jgitsext | Submitted            | OJP       | BJA          | 12/31/2023 |          |
|              |                    | Þ            |                   | GRANT00782663               |           | justgrants026.applicationsubmitter jg                          | itsext justgi                        | 7 ized         | lrep jgitsext | Submitted            | OJP       | BJA          | 12/31/2023 |          |
|              |                    | Þ            |                   | GRANT00782665               |           | justgrants026.applicationsubmitter jg                          | itsext justgrants                    | 026.authorized | lrep jgitsext | Submitted            | OJP       | BJA          | 12/31/2023 |          |
|              |                    | Þ            |                   | GRANT00782666               |           | justgrants026.applicationsubmitter jg                          | itsext                               |                |               | Draft                | OJP       | BJA          | 12/31/2023 |          |
|              |                    | Choo         | ose Role:         | Assign to:                  |           |                                                                |                                      |                |               |                      |           |              |            | —        |
|              | Privacy Policy     | Арр          | licationSubmitter | David Gaetani               | Assi      | ign                                                            |                                      |                |               |                      |           |              | ¢          | ت<br>چ   |

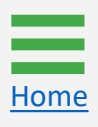

# Assign/Re-assign Entity Users to Applications

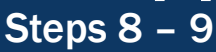

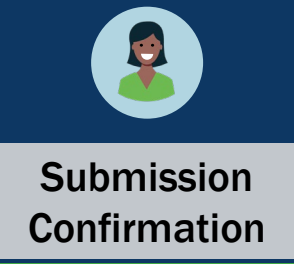

- 8) The submission is confirmed by the following text appearing on the banner at the top of the page: "The following reassignment(s) have succeeded."
- 9) Toggle the caret to the left of the checkbox to expand and review the application details and roles.

| 1   | Appli          | cations - Ju             | stGrants Test Org26      | JGII Test Org26 |  |                                                |                                      |                    |            |                   |             |
|-----|----------------|--------------------------|--------------------------|-----------------|--|------------------------------------------------|--------------------------------------|--------------------|------------|-------------------|-------------|
|     | The f<br>A-414 | ollowing reassig<br>1904 | nment(s) have succeeded: | 8               |  |                                                |                                      |                    |            |                   |             |
| 5   | 5000 re        | sults                    |                          |                 |  |                                                | < < Rows: 1-10 ×                     | ) >>>> Expo        | rt List    |                   |             |
| nts |                | Select All               | Application ID           |                 |  | Application Submitter                          | Authorized Representative            | Application Status | Managing 🚽 | Program<br>Office | Date<br>Due |
|     | Þ              |                          | GRANT00788155            |                 |  | justgrants026.applicationsubmitter jgitsext    | justgrants026.authorizedrep jgitsext | Submitted          | OJP        | SMART             | 03/04/2024  |
|     | Þ              |                          | GRANT00777580            |                 |  | David Gaetani<br>Lebron James<br>David Gaetani | David Gaetani                        | Submitted          | OVW        | Programmatic      | 12/31/2023  |
|     | Þ              |                          | GRANT00775727            |                 |  | justgrants026.applicationsubmitter jgitsext    | justgrants026.authorizedrep jgitsext | Submitted          | OJP        | BJA               | 12/31/2023  |
|     | Þ              |                          | GRANT00777357            |                 |  | justgrants026.applicationsubmitter jgitsext    | justgrants026.authorizedrep jgitsext | Submitted          | OVW        | Programmatic      | 12/31/2023  |
|     | Þ              |                          | GRANT00776780            |                 |  | justgrants026.applicationsubmitter jgitsext    | JohnElectronicBusinessPoc Doe        | Submitted          | OJP        | BJA               | 12/31/2023  |
| 7   | Þ              |                          | GRANT00776786            |                 |  | justgrants026.applicationsubmitter jgitsext    | justgrants026.authorizedrep jgitsext | Submitted          | OJP        | BJA               | 12/31/2023  |
|     | Þ              |                          | GRANT00774887            |                 |  | justgrants026.applicationsubmitter jgitsext    | justgrants026.authorizedrep jgitsext | Submitted          | OJP        | BJA               | 12/31/2023  |
|     | Þ              |                          | GRANT00782663            |                 |  | justgrants026.applicationsubmitter jgitsext    | justgrants026.authorizedrep jgitsext | Submitted          | OJP        | BJA               | 12/31/2023  |
|     | ŀ              |                          | GRANT00782665            |                 |  | justgrants026.applicationsubmitter jgitsext    | justgrants026.authorizedrep jgitsext | Submitted          | OJP        | BJA               | 12/31/2023  |
|     | Þ              |                          | GRANT00782666            |                 |  | justgrants026.applicationsubmitter jgitsext    |                                      | Draft              | OJP        | BJA               | 12/31/2023  |
|     | Choose         | Pole:                    | Assign to:               |                 |  |                                                |                                      |                    |            |                   |             |

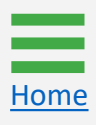

## Assign/Re-assign Entity Users to Applications

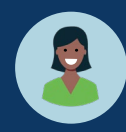

Review Application Details

10) The EA can review the application details and roles. Any edits will be performed using the dropdown menus and buttons at the bottom of the page.

| GRANTS SYS | TEM                                                       |                                  |                                                              |                                                      |                                      |                    |            |              |            |
|------------|-----------------------------------------------------------|----------------------------------|--------------------------------------------------------------|------------------------------------------------------|--------------------------------------|--------------------|------------|--------------|------------|
|            | Applications - JustGrants Test Org26                      | 3 JGII Test Org26                |                                                              |                                                      |                                      |                    |            |              |            |
|            | The following reassignment(s) have succeeded:<br>A-414904 |                                  |                                                              |                                                      |                                      |                    |            |              |            |
|            | 5000 results                                              |                                  |                                                              |                                                      | < Rows: 1-10 V                       | ) >>>> Expo        | ort List   |              |            |
| s          | Select All Application ID                                 |                                  |                                                              | Application Submitter                                | Authorized Representative            | Application Status | Managing 🚽 | Program =    | Date Je    |
|            | GRANT00788155                                             |                                  |                                                              | justgrants026.applicationsubmitter jgitsext          | justgrants026.authorizedrep jgitsext | Submitted          | OJP        | SMART        | 03/04/2024 |
|            | - <u>GRANT00777580</u>                                    |                                  |                                                              | David Gaetani<br>Lebron James<br>David Gaetani       | David Gaetani                        | Submitted          | ovw        | Programmatic | 12/31/2023 |
| es         | Application Details                                       |                                  |                                                              |                                                      |                                      |                    |            |              |            |
|            | Solicitation Title<br>9.0 Grants.gov Data-Do Not Use      | Proj<br>FY2<br>Prog              | iect Title<br>12 Adam Walsh Act \$1<br>gram _ Individual App | 16.750 - Support for Adam Walsh Act Implem<br>licant | entation Grant                       |                    |            |              |            |
|            | Role                                                      | Assigned To                      |                                                              |                                                      |                                      |                    |            |              |            |
| 10)        | Application Submitter                                     | xmso86@gmail.com                 |                                                              |                                                      |                                      |                    |            |              |            |
|            | ApplicationSubmitter2                                     | xmso86@gmail.com                 | <b>i</b>                                                     |                                                      |                                      |                    |            |              |            |
|            | ApplicationSubmitter3                                     | testpeerreviewexternal1@test.com | 1                                                            |                                                      |                                      |                    |            |              |            |
|            | Authorized Representative                                 | xmso86@gmail.com                 |                                                              |                                                      |                                      |                    |            |              |            |
|            | Entity Administrator                                      | justgrants026@gmail.com          |                                                              |                                                      |                                      |                    |            |              |            |
|            |                                                           |                                  |                                                              |                                                      |                                      |                    |            |              |            |
|            | Choose Role: Assign to:                                   |                                  |                                                              |                                                      |                                      |                    |            |              |            |

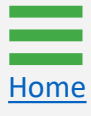

## Remove Additional Application Submitter Roles
## Remove Additional Application Submitter Roles

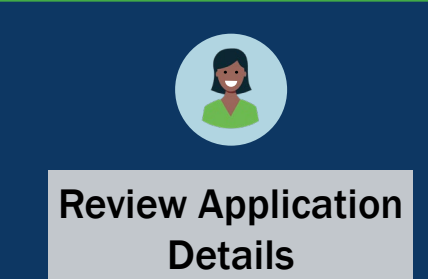

The Application Submitter (AS) is a required role and cannot be deleted, only re-assigned by the Entity Administrator (EA). The second and third AS are not required roles and can be reassigned or deleted by the EA.

1) From the **Applications** page, toggle a caret next to an application to open the **Application Detail** page.

**NOTE:** To learn more about how multiple Application Submitters access and work on applications, see <u>JustGrants Application Submission training</u>.

|                    | Арр    | lications - JG | ill Test Org25 JGII Test ( | 0rg25 |                                                                        |                                      |                    |                    |         |               |
|--------------------|--------|----------------|----------------------------|-------|------------------------------------------------------------------------|--------------------------------------|--------------------|--------------------|---------|---------------|
| Profile            | 5000 r | esults         |                            |       |                                                                        | < < Rows: 1-10                       |                    | port List          |         |               |
| Users<br>Documents |        | Select All     | Application ID             |       | Application Submitter                                                  | Authorized Representative =          | Application Status | Managing<br>Office | Program | Date ↓<br>Due |
| ations             | ×      |                | GRANT00777180              |       | James Bond<br>Mike Jhon<br>justgrants025.applicationsubmitter jgitsext | justgrants025.authorizedrep jgitsext | Submitted          | OJP                | BJA     | 08/31/2024    |
| pring              | Þ      |                | GRANT00777180              |       | justgrants025.applicationsubmitter jgitsext                            |                                      | Submitted          | OJP                | BJA     | 08/31/2024    |
| I Forms            | ×      |                | GRANT00777180              |       | justgrants025.applicationsubmitter jgitsext                            |                                      | Submitted          | OJP                | BJA     | 08/31/2024    |
| g Resources        | Þ      |                | GRANT00777180              |       | justgrants025.applicationsubmitter jgitsext                            |                                      | Submitted          | OJP                | BJA     | 08/31/2024    |
|                    | ×.     |                | GRANT00777180              |       | justgrants025.applicationsubmitter jgitsext                            |                                      | Submitted          | OJP                | BJA     | 08/31/2024    |
| $\overline{}$      | Þ      |                | GRANT00777180              |       | justgrants025.applicationsubmitter jgitsext                            |                                      | Submitted          | OJP                | BJA     | 08/31/2024    |
|                    | ×.     |                | GRANT00777180              |       | justgrants025.applicationsubmitter jgitsext                            |                                      | Submitted          | OJP                | BJA     | 08/31/2024    |
|                    | Þ      |                | GRANT00777180              |       | justgrants025.applicationsubmitter jgitsext                            |                                      | Submitted          | OJP                | BJA     | 08/31/2024    |
|                    | ×.     |                | GRANT00777180              |       | justgrants025.applicationsubmitter jgitsext                            |                                      | Submitted          | OJP                | BJA     | 08/31/2024    |
|                    | Þ      |                | GRANT00777180              |       | justgrants025.applicationsubmitter jgitsext                            |                                      | Submitted          | OJP                | BJA     | 08/31/2024    |

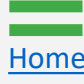

## Remove Additional Application Submitter Roles

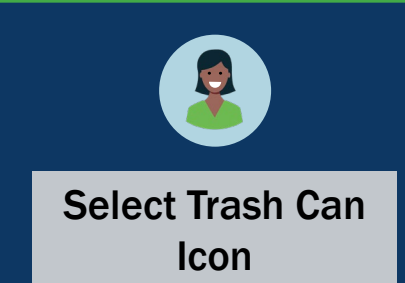

2) To remove the AS 2 or 3 roles from an application, select the **trash can** icon to the right of the AS 2 or 3 roles.

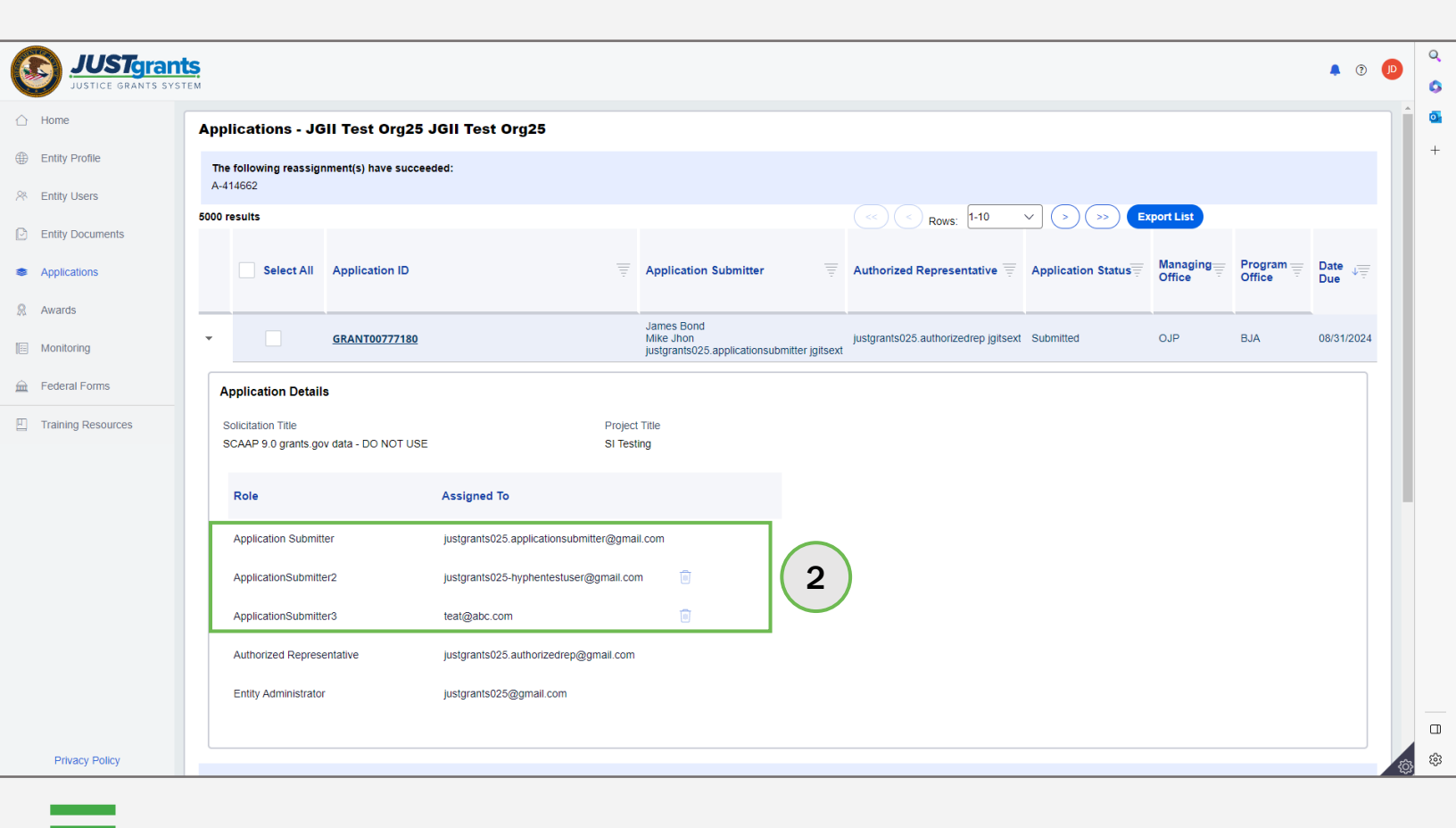

### Remove Additional Application Submitter Roles Step 3

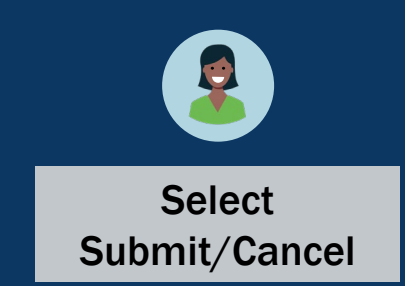

 A confirmation page will appear. Select Submit to remove the additional AS role(s). Select Cancel to return to the Application Details without any changes.

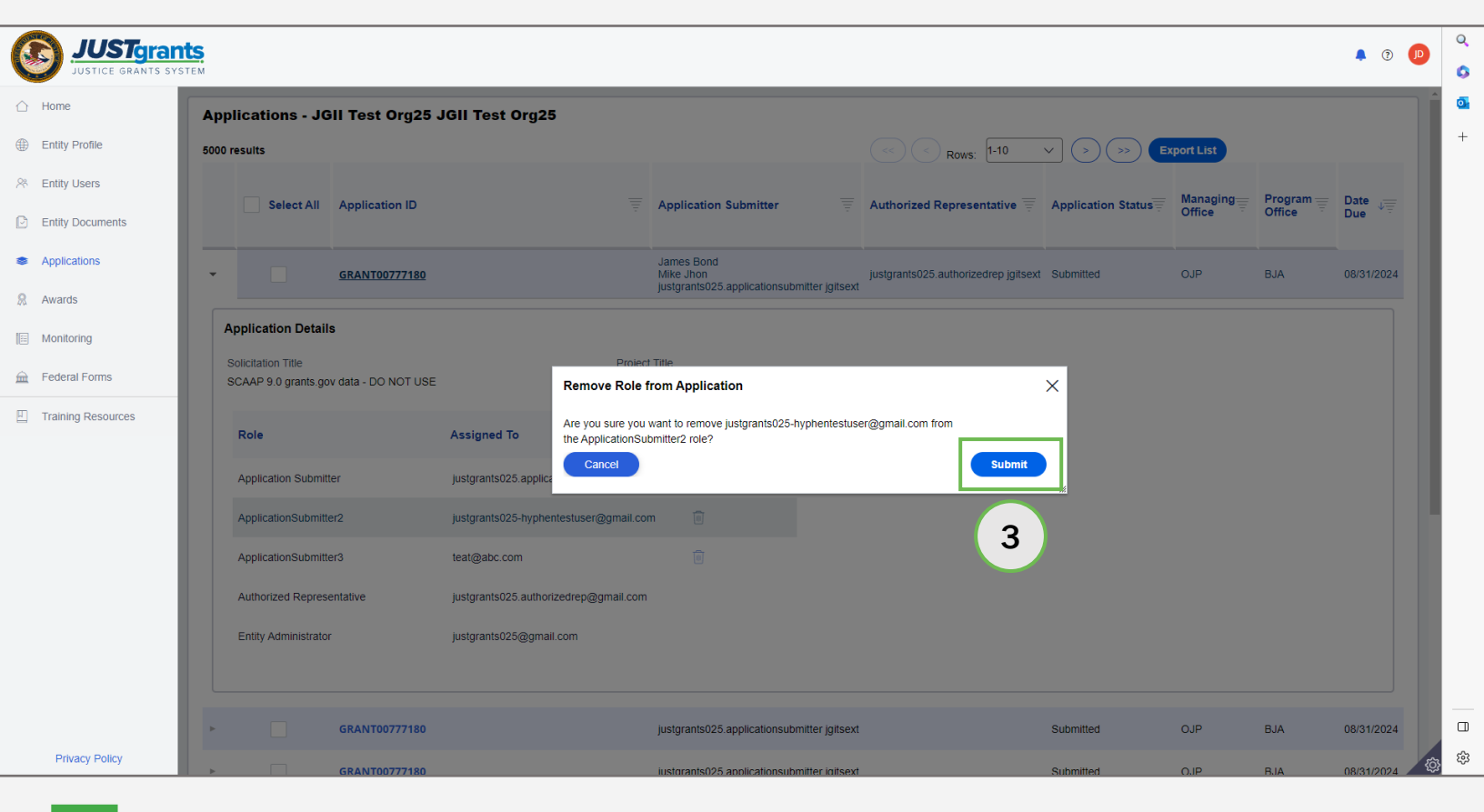

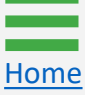

## Remove Additional Application Submitter Roles Steps 4 - 5

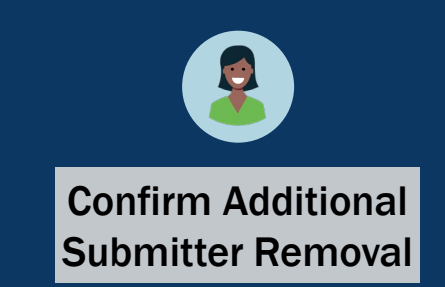

- 4) Return to the **Application Details** to confirm that the selected AS 2 has been removed.
- 5) The **Grants Package Information** page also indicates AS 2 has been removed.

| Applicati                                                                             | ons - JGII Test Org25 JGII Te                                                                                                    | st Org25                                                                                                    |                                                                       |                                                                                                    |
|---------------------------------------------------------------------------------------|----------------------------------------------------------------------------------------------------|----------------------------------------------------------------------------------------------------|-----------------------------------------------------------------------|----------------------------------------------------------------------------------------------------|
| 5000 results                                                                          |                                                                                                    |                                                                                                    |                                                                       | >> Export List                                                                                                    |
|                                                                                       | elect All Application ID                                                                                                    | <b>a</b> Application Submitter                                                                                                    | The Authorized Representative Application                             | on Status Tom Managing Program Date UT                                                                                                    |
| •                                                                                     | <u>GRANT00777180</u>                                                                                                    | Mike Jhon<br>justgrants025.applicationsubmitt                                                                                                    | ter jgitsext justgrants025.authorizedrep jgitsext Submitted           | OJP BJA 08/31/2024                                                                                                    |
| Applicat                                                                              | ion Details                                                                                                    |                                                                                                    |                                                                       |                                                                                                    |
| Solicitatio<br>SCAAP 9                                                                | n Title<br>.0 grants.gov data - DO NOT USE                                                                                                    | Project Title<br>SI Testing                                                                                                    | 4                                                                     |                                                                                                    |
| Role                                                                                  | Assigne                                                                                                    | ed To                                                                                                    |                                                                       |                                                                                                    |
| Applica                                                                               | tion Submitter justgran                                                                                                    | ts025.applicationsubmitter@gmail.com                                                                                                    |                                                                       |                                                                                                    |
| Applica                                                                               | tionSubmitter3 teat@ab                                                                                                    | bc.com                                                                                                    |                                                                       |                                                                                                    |
| Authori                                                                               | zed Representative justgran                                                                                                    | ts025.authorizedrep@gmail.com                                                                                                    |                                                                       |                                                                                                    |
| Entity A                                                                              | dministrator justgrani                                                                                                    | ts025@gmail.com                                                                                                    |                                                                       |                                                                                                    |
| Profile                                                                               | Grant Package (00777180)                                                                                                    | SURGMITTED ① Due August 31, 2024 3:51:00 PM EDT                                                                                                    |                                                                       | (Actions ~                                                                                                    |
| Profile<br>Users                                                                      | Grant Package ( 00777180 )                                                                                                    | Count 160 ① Due August 31, 2024 3,51.00 PM EDT                                                                                                    |                                                                       | Actions ~                                                                                                    |
| Profile<br>Users<br>Documents<br>atlons                                               | Grant Package ( 00777180 )                                                                                                    | Due August 31, 2024 3,51.00 PM EDT  Application Versions  SolicitationID  SI-173350                                                                                                    | Solicitation Title<br>9.0 grants.gov data                             | Actions ~<br>Recent documents (0) No documents Participants (4)                                                                                                    |
| <sup>p</sup> rofile<br>Jsers<br>Jocuments<br>ttions                                   | Grant Package ( 00777180 )<br>Information Grant Package<br>Opportunity/D<br>O-BJA-2022-173360-STG<br>Application Case ID<br>A-414562                                                    | Application Versions<br>SolicitationID<br>SI-173350<br>Application Group Case ID<br>AG-129535                                                                                                    | Solicitation Title<br>9.0 grants.gov data<br>SF424_2_1                | Actions ~<br>Recent documents (0)<br>No documents<br>Participants (4)<br>D JohnElectronicBusinessPoc<br>Entty Administrator                                                                                                    |
| Profile<br>Users<br>Documents<br>ations<br>S                                          | Grant Package ( 00777180 )                                                                                                    | Count 160 C Due August 31, 2024 3,5100 PM EDT  Application Versions  SolicitationID S1-17330  Application Group Case ID AG-129535                                                                                                    | Solicitation Title<br>9.0 grants.gov data<br>SF424_2_1                | Actions ~                                                                                                    |
| Profile<br>Users<br>Documents<br>ations<br>S<br>rring<br>al Forms                     | Grant Package ( 00777180 )<br>information Grant Package<br>Opportunity/D<br>O-BJA-2022-173350-STG<br>Application Case ID<br>A-414682<br>Grant Manager<br>GrantManaRe-BJA jgitsint       | Count I CO     Due August 31, 2024 3.51.00 PM EDT  Application Versions  SolicitationID SI-173350  Application Group Case ID AG-129535                                                                                                    | Solicitation Title<br>9.0 grants.gov data<br>SF424_2_1                | Actions ~                                                                                                    |
| Profile<br>Jsers<br>Cocuments<br>titons<br>titons<br>t<br>I Forms<br>1 Resources      | Grant Package ( 00777180 )<br>Information Grant Package<br>Opportunity/D<br>O-BJA-2022-173350-STG<br>Application Case ID<br>A-414862<br>Grant Manager<br>Grant Manager<br>Grant Manager | Countries Countries Count | Solicitation Title<br><b>9.0 grants.gov data</b><br>SF424 <u>.2_1</u> | Actions ~<br>Recent documents (0)<br>No documents<br>Participants (4)<br>D JohnElectronicBusinessPoc<br>Entity Administrator<br>D Justigrants/25 authorized representative<br>D Justigrants/25 authorized representative<br>M Mike Jhon ApplicationSubr                                                                                                    |
| Profile<br>Users<br>Documents<br>attons<br>s<br>ring<br>g Resources                   | Grant Package ( 00777180 )<br>Information Grant Package<br>OpportunityID<br>O-BJA-2022-173350-STG<br>Application Case ID<br>A-414682<br>Grant Manager<br>Grant Manager<br>Grant Manager | Count I CO Due August 31, 2024 3,51:00 PM EDT  Application Versions  SolicitationID SI-173350  Agbication Group Case ID AG-129535                                                                                                    | Solicitation Title<br>9.0 grants.gov data<br>SF424_2_1                | Actions ~<br>Recent documents (0)<br>In documents<br>Participants (4)<br>D JohnElectronicBusinessPoc<br>Entty Administrator<br>J Justgrants025 author/czedrep<br>Justgrants025 author/czedrep<br>J |
| Profile<br>Users<br>Documents<br>ations<br>s<br>s<br>iring<br>ul Forms<br>g Resources | Grant Package ( 00777180 )<br>information Grant Package<br>Opportunity/D<br>O-BJA-2022-173350-STG<br>Application Case ID<br>A-114562<br>Grant Manager<br>GrantManaRe-BJA jgitsint       | Count to C bue August 31, 2024 3.51.00 PM EDT  Application Versions  SolicitationID  SI-17350  Application Group Case ID  AG-129535                                                                                                    | Solicitation Title<br>9.0 grants.gov data<br>8F424_2_1                | Actions       Recent documents (0)       Ve documents       Tarticipants (4)       D     JohnElectronicBusinessProc       Imity Administrator       Imity Administrator                                                                                                    |
| Profile<br>Users<br>20cuments<br>ations<br>5<br>s<br>ring<br>11 Forms<br>11 Forms     | Grant Package ( 00777180 )<br>Information Grant Package<br>Opportunity/D<br>O-BJA-2022-173350-STG<br>Application Case ID<br>A-414662<br>Grant Manager<br>Grant Manager                  | Count I Co O Due August 31, 2024 3,51.00 PM EDT  Application Versions  Solicitation ID SI-17350  Application Group Case ID AG-129535                                                                                                    | Solicitation Title<br>9.0 grants.gov data<br>SF424_2_1                | Actors         Recent documents (0).         Vo documents         Vo documents         ObmElectronicBusinessProc         Display Extension         Display Extension         Distrest         Distr                                                                                                    |
| Profile<br>Users<br>Documents<br>ations<br>s<br>s<br>ing<br>ti Forms<br>g Resources   | Grant Package ( 00777180 )                                                                                                    | Constraints       O bue August 31, 2024 3.51.00 PM EDT         Application Versions       SolicitationID         S1-173300       Application Group Case ID         AG-129635       AG-129635                                                                                                    | Solicitation Title<br>9.0 grants.gov data<br>SF424_2_1                | Actors                                                                                                    |
| Profile<br>Users<br>attons<br>s<br>ring<br>g Resources                                | Grant Package ( 00777180 )                                                                                                    | Out August 31, 2024 3.51.00 PM EDT                                                                                                    | Solicitation Title<br>9.0 grants.gov data<br>SF424_2_1                | Actions         Recent documents (0).         Ve documents         Untricipants (4)         D. JohnElectronicBusinessProc.         Entry Administrator         D. Justgrants025 authorized Representative         M. Mike Jhon ApplicationSubr         D. Justgrants025 applicationsubriggingen:         Application Submitter                                                                                                    |
| Profile<br>Users<br>Documents<br>ations<br>s<br>ring<br>g Resources                   | Grant Package ( 00777180 )                                                                                                    | Constraints Constraints Const | Solicitation Title<br>9.0 grants.gov data<br>SF424_2_1                | Actors         Recent documents (0).         Tarcipants (4)         D JohnElectronicBusinessFore         Tutty Administrator:         D Justicipants (25, authorized representative)         M Mike Jhon ApplicationSubr         U Justicipants (25, authorized representative)         M Mike Jhon ApplicationSubr         U Justicipants (25, applicationsubr         U Justicipants (25, applicationsubr         U Justicipants (25, applicationsubr         U Justicipants (25, applicationsubr                                                                                                    |
| Profile<br>Users<br>ations<br>s<br>ring<br>at Forms<br>g Resources                    | Grant Package ( 00777180 )                                                                                                    | Image: Constraint of the second second se                               | Solicitation Title<br>9.0 grants.gov data<br>SF424_2_1                | Actors         Recard ocuments (0).         Tacicipants (1)         Diometectoric DusinessProc         Communication         Diometectoric DusinessProc         Diometectoric DusinessProc         Diometectoric DusinessProc         Dimetectoric DusinessProc         Dimetectoric DusinessProc         Dimetectoric DusinessProc         Dimetectoric DusinessProc         Dimetectoric DusinessProc         Dimetectoric DusinessProc         Dimetectoric DusinessProc         Dimetectoric DusinessProc         Dimetectoric DusinessProc         Dimetectoric Representative         Dimetectoric DusinessProc         Dimetectoric DusinessProc         Dimetectoric DusinesProc         Dimetectoric Dus                                                                                                    |
| Profile<br>Jsers<br>tons<br>tions<br>i<br>I Forms<br>J Resources                      | Grant Package (00777180)                                                                                                    | Construction       Solicitation/ID         Solicitation/ID       Solicitation/ID         Solicitation/ID       Solicitation/ID                                                                                                    | Solicitation Title<br>9.0 grants.gov data<br>SF424_2_1                | Actors         Recreated comments (b).         To comments         To comments                                                                                                    |

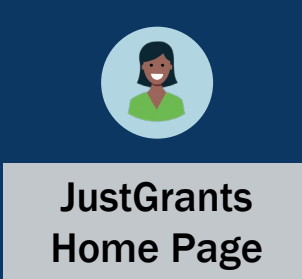

User assignments to awards are managed by the Entity Administrator (EA) on an award-by-award basis, thereby enabling entities to effectively manage users and assign work across an entity in one location.

To assign/re-assign entity users to awards, the EA will:

- 1) View the Home page.
- 2) Select Awards.

| JUSTgran           | NTS.           |                                 |            |                     |   |                                 |   | 6                   | ) | P | Q<br>() |
|--------------------|----------------|---------------------------------|------------|---------------------|---|---------------------------------|---|---------------------|---|---|---------|
| ▲ Home             | Welcom         | e JohnElectronicBusinessPoc Doe |            |                     |   |                                 |   |                     |   |   | 0       |
| Entity Profile     | _              |                                 |            |                     |   |                                 |   |                     |   |   | +       |
| A Entity Users     | ✓ Al<br>No dat | erts (0)                        |            |                     |   |                                 |   |                     |   |   |         |
| Entity Documents   | no du          | a to utspray                    |            |                     |   |                                 |   |                     |   |   |         |
| Applications       | ~ M3           | / Worklist                      |            |                     |   |                                 |   |                     |   |   |         |
| Awards 2           | 72 re          | sults                           |            |                     |   |                                 |   | 1 2 > Export List   |   |   |         |
| Monitoring         |                | Case ID                         | Date Due   | Case Type           | Ŧ | Case Status                     | 7 | Last Updated ↓      |   |   |         |
| 🚊 Federal Forms    | Þ              | A-157224                        | 11/25/2020 | Grant Package       |   | Error: Work Open                |   | 05/17/2023 11:33 AM |   |   |         |
| Training Resources | Þ              | FAW-318470                      |            | Funded Award        |   | Pending-Award External Assignee |   | 05/11/2023 05:49 PM |   |   |         |
|                    | -              | FAW-318340                      |            | Funded Award        |   | Pending-Award External Assignee |   | 05/10/2023 02:35 PM |   |   |         |
|                    | Þ              | FAW-318336                      |            | Funded Award        |   | Pending-Award External Assignee |   | 05/10/2023 02:06 PM |   |   |         |
|                    | ×.             | FAW-318334                      | _          | Funded Award        |   | Pending-Award External Assignee |   | 05/10/2023 11:25 AM |   |   |         |
|                    | Þ              | A-439983                        |            | Grant Package       |   | Pending- FinancialChangeRequest |   | 05/09/2023 05:23 PM |   |   |         |
|                    | ×.             | FAW-318109                      | —          | Funded Award        |   | Pending-Award External Assignee |   | 05/09/2023 01:45 PM |   |   |         |
|                    | Þ              | FAWS-52149                      |            | SupplementalAward   |   | Submitted                       |   | 05/03/2023 11:03 AM |   |   |         |
|                    | ÷.             | FAW-249090                      | —          | Funded Award        |   | Pending-Award External Assignee |   | 05/03/2023 11:03 AM |   |   |         |
|                    | Þ              | FAW-307115                      |            | Funded Award        |   | Pending-Award External Assignee |   | 05/03/2023 11:03 AM |   |   |         |
|                    | Þ              | FAW-307128                      |            | Funded Award        |   | Pending-Award External Assignee |   | 05/03/2023 11:03 AM |   |   |         |
|                    | Þ              | FAW-308453                      | _          | Active Funded Award |   | Pending-Active                  |   | 05/03/2023 11:03 AM |   |   |         |
| Privacy Policy     | -              | FAW-309102                      | _          | Funded Award        |   | Pending-Award External Assignee |   | 05/03/2023 11:03 AM |   | ŝ | ŝ       |

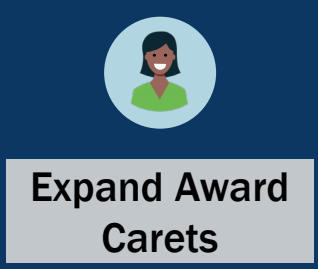

3) Toggle the carets to the left of the checkboxes to expand and review award details and roles.

|                                                    | S.<br>M        |                              |                         |                                |                                 |                                           |                  |            |            | ² ? 🌗       |
|----------------------------------------------------|----------------|------------------------------|-------------------------|--------------------------------|---------------------------------|-------------------------------------------|------------------|------------|------------|-------------|
|                                                    | Awaı           | ds - New Justo               | Grants Test Stage Org26 | New JGII Test Stage Org26      |                                 |                                           |                  |            |            |             |
| Entity Profile                                     | 815 re         | sults Show/Hit               | de Roles                |                                |                                 |                                           | << ) ( < ) paura | 1-10 🗸     |            | Export List |
| 🖄 Entity Users                                     |                |                              |                         |                                |                                 |                                           | Program          | Stort      |            |             |
| Entity Documents                                   |                | Select All                   | Award ID 👳              | Solicitation Title             | Award Status 👳                  | Grant Award Administrator 🔤               | Office           | Date       | End Date 🛒 | Amount      |
| Applications                                       | Þ              |                              | 2014-MO-BX-0017         | SMART FY 13 Support for Adam W | Pending-HoldCloseout            | Regina Stafford                           | SMART            | 10/1/2014  | 09/30/2018 | 190,285.29  |
| 🙊 Awards                                           | ×.             |                              |                         | OVWStageTest10/18/2020         | Pending-ProgrammaticCloseout    | justgrants026.altgrantawardadmin jgitsext | OVW              | 10/31/2019 | 08/15/2020 | 1,000       |
| Monitoring                                         | Þ              |                              | 15PSMA-21-GG-00380-MUMU |                                | Pending-Award External Assignee | justgrants026.grantawardadmin jgitsext    |                  | 10/1/2017  | 09/30/2020 |             |
| 🚊 Federal Forms                                    | Þ              |                              | 15PBJA-22-GK-02057-12   | Stage Testing                  | Pending-ProgrammaticCloseout    | justgrants026.multipleroles jgitsext      | BJA              | 10/1/2019  | 09/30/2020 | 3,000       |
|                                                    | Þ              |                              |                         | SMART FY 21 Support for Adam W | Pending-ProgrammaticCloseout    | Dunya Yilmazer                            | SMART            | 1/1/2020   | 10/15/2020 | 0           |
| 3                                                  | Þ              |                              | 15PSMA-20-GG-00235-12   | SMART FY 20 Support for Adam W | Pending-HoldCloseout            | justgrants026.grantawardadmin jgitsext    | SMART            | 6/25/2020  | 10/15/2020 | 1,000.5     |
|                                                    | Þ              |                              | 15PSMA-20-GG-00241-12   | SMART FY 20 Support for Adam W | Pending-ProgrammaticCloseout    | justgrants026.grantawardadmin jgitsext    | SMART            | 1/1/2020   | 11/30/2020 | 1,000       |
|                                                    | ×.             |                              | 15PSMA-20-GG-00241-12   | SMART FY 20 Support for Adam W | Pending-ProgrammaticCloseout    | Dunya Yilmazer                            | SMART            | 1/1/2020   | 11/30/2020 | 1,000       |
|                                                    | Þ              |                              | 15PSMA-21-GG-00028-AWAX | SMART FY 21 Support for Adam W | Pending-HoldCloseout            | justgrants026.grantawardadmin jgitsext    | SMART            | 1/1/2020   | 11/30/2020 | 1,000       |
|                                                    | Þ              |                              | 15PSMA-21-GG-00028-AWAX | SMART FY 21 Support for Adam W | Pending-ProgrammaticCloseout    | Dunya Yilmazer                            | SMART            | 1/1/2020   | 11/30/2020 | 1,000       |
| <u>Training Resources</u><br><u>Privacy Policy</u> | Choos<br>(Choo | <b>e Role:</b><br>Isse Role) | Assign to:              | ~ <b>(</b>                     | Assign                          |                                           |                  |            |            |             |

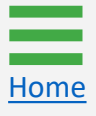

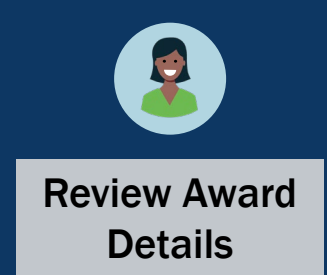

4) The EA can review the award details and roles by toggling the caret to the left of award. Edits are made using the dropdown menus and buttons at the bottom of the page.

| JUSTgran           | nts                                 |                            |                         |                                        |           |            |      |    |
|--------------------|-------------------------------------|----------------------------|-------------------------|----------------------------------------|-----------|------------|------|----|
| SUBTICE ORANIS ST. | STEM                                |                            |                         |                                        |           |            | 20 🖓 | JD |
| me                 | 10j0vw-22-66-6                      | 11/30-510P                 | Penoing-Active          | Justgrantsuzo.grantawardadmin jgrtsext | 10/1/2018 | 09/30/2021 |      |    |
| tity Profile       | ► <u>15JOVW-22-GG-</u>              | 01795-STOP                 | Pending-Active          | justgrants026.grantawardadmin jgitsext | 10/1/2018 | 09/30/2021 |      |    |
| ntity Users        | ► <u>15j0VW-22-GG-</u>              | 01795-STOP                 | Pending-Active          | justgrants026.grantawardadmin jgitsext | 10/1/2018 | 09/30/2021 |      |    |
| tity Documents     | × <u>15JOVW-22-GG-</u>              | 01795-STOP                 | Pending-Active          | justgrants026.multipleroles jgitsext   | 10/1/2018 | 09/30/2021 |      | П  |
| oplications        |                                     |                            |                         |                                        |           |            |      |    |
| wards              | Award Details Project Title         | Ν                          | Aanaging Office         | Budget Clearance Stat                  | us        |            |      |    |
| onitoring          | DOJ Grant Manager                   | c                          | 00J Grant Manager Email | DOJ Grant Manager Pl                   | ione      |            |      |    |
| deral Forms        |                                     |                            |                         |                                        |           |            |      |    |
|                    | Role                                | Assigned To                |                         |                                        |           |            |      |    |
|                    | Grant Award Administrator           | justgrants026.multiplerole | s@gmail.com             |                                        |           |            |      |    |
|                    | Entity Administrator                | justgrants026@gmail.com    |                         |                                        |           |            |      |    |
|                    | Financial Manager                   | xmso86@gmail.com           |                         |                                        |           |            |      |    |
|                    | Authorize Representative            | justgrants026.authorizedr  | ep@gmail.com            |                                        |           |            |      |    |
|                    | Alternate Grant Award Administrator | justgrants026.altgrantawa  | rdadmin@gmail.com       |                                        |           |            |      |    |
|                    | Application Submitter               | xmso86@gmail.com           |                         |                                        |           |            |      |    |
|                    |                                     |                            |                         |                                        |           |            |      |    |
|                    |                                     |                            |                         |                                        |           |            |      | -1 |
|                    | Choose Role: Assig                  | n to:                      |                         |                                        |           |            |      |    |
| raining Resources  | (Choose Role) V (Cho                | oose User) 🗸               | Assign                  |                                        |           |            |      |    |
|                    |                                     |                            |                         |                                        |           |            |      |    |

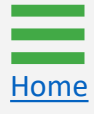

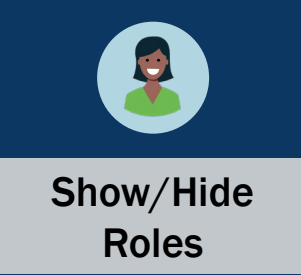

5) Select the checkbox(es) next to the award(s) being assigned or re-assigned.

| JUSTgrant          | S.      |         |            |                              |                                |                                 |                                           |           |            |            | 🔑 🤋 🔎       |
|--------------------|---------|---------|------------|------------------------------|--------------------------------|---------------------------------|-------------------------------------------|-----------|------------|------------|-------------|
| 🛆 Home             | Awar    | rds - I | New Just   | Grants Test Stage Org26      | New JGII Test Stage Org26      |                                 |                                           |           |            |            |             |
| Entity Profile     | 815 re: | sults   | Show/F     | ide Roles                    |                                |                                 |                                           | << C      | . 1-10 🗸   |            | Export List |
| 🖄 Entity Users     |         |         |            | =                            | =                              | =                               | =                                         | Program - | Start —    |            |             |
| Entity Documents   |         |         | Select All | Award ID 👳                   | Solicitation Title 🔤           | Award Status 👳                  | Grant Award Administrator 🔤               | Office    | Date       | End Date 👳 | Amount      |
| Applications       | Þ       |         |            | 2014-MO-BX-0017              | SMART FY 13 Support for Adam W | Pending-HoldCloseout            | Regina Stafford                           | SMART     | 10/1/2014  | 09/30/2018 | 190,285.29  |
| Awards             | Þ       |         |            |                              | OVWStageTest10/18/2020         | Pending-ProgrammaticCloseout    | justgrants026.altgrantawardadmin jgitsext | OVW       | 10/31/2019 | 08/15/2020 | 1,000       |
| Monitoring         | Þ       |         |            | 15PSMA-21-GG-00380-MUMU      |                                | Pending-Award External Assignee | justgrants026.grantawardadmin jgitsext    |           | 10/1/2017  | 09/30/2020 |             |
| 🚊 Federal Forms    | Þ       |         |            | <u>15PBJA-22-GK-02057-12</u> | Stage Testing                  | Pending-ProgrammaticCloseout    | justgrants026.multipleroles jgitsext      | BJA       | 10/1/2019  | 09/30/2020 | 3,000       |
| (                  | E       |         |            |                              | SMART FY 21 Support for Adam W | Pending-ProgrammaticCloseout    | Dunya Yilmazer                            | SMART     | 1/1/2020   | 10/15/2020 | 0           |
|                    | 5       | 1       |            | 15PSMA-20-GG-00235-12        | SMART FY 20 Support for Adam W | Pending-HoldCloseout            | justgrants026.grantawardadmin jgitsext    | SMART     | 6/25/2020  | 10/15/2020 | 1,000.5     |
|                    | Þ       |         |            | 15PSMA-20-GG-00241-12        | SMART FY 20 Support for Adam W | Pending-ProgrammaticCloseout    | justgrants026.grantawardadmin jgitsext    | SMART     | 1/1/2020   | 11/30/2020 | 1,000       |
|                    | Þ       |         |            | 15PSMA-20-GG-00241-12        | SMART FY 20 Support for Adam W | Pending-ProgrammaticCloseout    | Dunya Yilmazer                            | SMART     | 1/1/2020   | 11/30/2020 | 1,000       |
|                    | Þ       |         |            | 15PSMA-21-GG-00028-AWAX      | SMART FY 21 Support for Adam W | Pending-HoldCloseout            | justgrants026.grantawardadmin jgitsext    | SMART     | 1/1/2020   | 11/30/2020 | 1,000       |
|                    | Þ       |         |            | 15PSMA-21-GG-00028-AWAX      | SMART FY 21 Support for Adam W | Pending-ProgrammaticCloseout    | Dunya Yilmazer                            | SMART     | 1/1/2020   | 11/30/2020 | 1,000       |
|                    |         |         |            |                              |                                |                                 |                                           |           |            |            |             |
| Training Resources | (Choo   | e Role: | :<br>le)   | Assign to:                   | ~                              | Assign                          |                                           |           |            |            |             |
| Privacy Policy     |         |         |            |                              |                                |                                 |                                           |           |            |            |             |

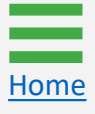

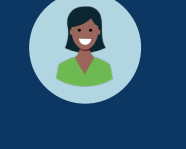

**Role Selection** 

6) Use the **Choose Role** dropdown menu to select the role to assign or re-assign.

| JUSTgrant          | S.                                                        |                                                                                                    |                                         |                                      |       |                |                                        |         |              |            | 🔑 🤋 🌘       |
|--------------------|-----------------------------------------------------------|----------------------------------------------------------------------------------------------------|-----------------------------------------|--------------------------------------|-------|----------------|----------------------------------------|---------|--------------|------------|-------------|
|                    | Award                                                     | ds - New Just(                                                                                               | Grants Test Stage Org26                 | New JGII Test Stage Org26            |       |                |                                        |         |              |            |             |
| Entity Profile     | 815 res                                                   | ults Show/Hi                                                                                                 | de Roles                                |                                      |       |                |                                        |         | Powe: 1-10 V |            | Export List |
| 🖄 Entity Users     |                                                           | _                                                                                                    |                                         |                                      |       | _              |                                        | Program |              |            |             |
| Entity Documents   |                                                           | Select All                                                                                                   | Award ID 👳                              | Solicitation Title                   |       | Award Status 👳 | Grant Award Administrator              | Office  | Start Date 👳 | End Date   | Amount      |
| Applications       | Þ                                                         |                                                                                                    | 15JCOPS-22-GG-01894-INDI                |                                      |       | Pending-Active | justgrants026.grantawardadmin jgitsext |         | 10/1/2018    | 05/30/2021 |             |
| Awards             | Þ                                                         |                                                                                                    | 15PBJA-22-GG-01891-12                   |                                      |       | Pending-Active | justgrants026.grantawardadmin jgitsext |         | 10/1/2018    | 05/30/2021 |             |
| Monitoring         | Þ                                                         |                                                                                                    | 15PBJA-22-GG-01891-12                   |                                      |       | Pending-Active | justgrants026.grantawardadmin jgitsext |         | 10/1/2018    | 05/30/2021 |             |
| 🚊 Federal Forms    | Þ                                                         |                                                                                                    | 15PSMA-22-GG-02049-AWAX                 |                                      |       | Pending-Active | justgrants026.grantawardadmin jgitsext |         | 2/1/2019     | 06/30/2021 |             |
|                    | Þ                                                         |                                                                                                    | 15PBJA-20-GK-00408-12                   | SvS Testing for Budget Clearance GAM |       | Pending-Active | Carlos Gastelum                        | BJA     | 8/10/2020    | 08/23/2021 | 100,000     |
|                    | Þ                                                         |                                                                                                    | 15JOVW-22-GG-01795-STOP                 |                                      |       | Pending-Active | justgrants026.multipleroles jgitsext   |         | 10/1/2018    | 09/30/2021 |             |
|                    | Þ                                                         |                                                                                                    | <u>15JOVW-22-GG-01795-STOP</u>          |                                      |       | Pending-Active | justgrants026.grantawardadmin jgitsext |         | 10/1/2018    | 09/30/2021 |             |
|                    | Þ                                                         |                                                                                                    | 15JOVW-22-GG-01795-STOP                 |                                      |       | Pending-Active | justgrants026.grantawardadmin jgitsext |         | 10/1/2018    | 09/30/2021 |             |
|                    | >                                                         |                                                                                                    | 15JOVW-22-GG-01795-STOP                 |                                      |       | Pending-Active | justgrants026.grantawardadmin jgitsext |         | 10/1/2018    | 09/30/2021 |             |
| 6                  | (Choos<br>Alterna<br>Author<br>Financ<br>GrantA<br>Author | se Role)<br>ateGrantAwardAdr<br>rizedRepresentativ<br>:ialManager<br>AwardAdministrato<br>rizedRepresentativ | ninistrator<br>e<br>or<br>e2 Assign to: |                                      |       | Pending-Active | justgrants026.multipleroles jgitsext   |         | 10/1/2018    | 09/30/2021 |             |
| Training Resources | (Choo                                                     | se Role)                                                                                                    | (Choose User)                           | ×                                    | Assig | gn             |                                        |         |              |            |             |
| Privacy Policy     |                                                           |                                                                                                    |                                         |                                      |       |                |                                        |         |              |            |             |

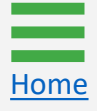

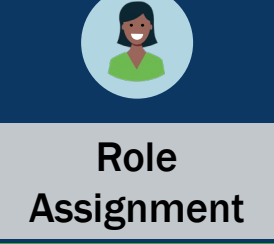

 A list of users with the selected role appears in the Assign to field. Select the Assign to dropdown menu to select the user to assign/re-assign.

| JUSTgrant          | <b>S</b><br>Em          |                             |                                                                      |                                         |              |    |                |                                        |           |              |                | 🔑 🤉 🌔     | D          |
|--------------------|-------------------------|-----------------------------|----------------------------------------------------------------------|-----------------------------------------|--------------|----|----------------|----------------------------------------|-----------|--------------|----------------|-----------|------------|
| ☆ Home             | Awar                    | ds - New JustG              | rants Test Stage Org26                                               | New JGII Test Stag                      | e Org26      |    |                |                                        |           |              |                |           |            |
| Entity Profile     | 815 res                 | ults Show/Hig               | le Roles                                                             |                                         |              |    |                |                                        |           | Rows: 1-10 V | > >>> <b>E</b> | port List |            |
| 🛞 Entity Users     |                         |                             |                                                                      |                                         |              |    |                |                                        | Program - |              |                |           |            |
| Entity Documents   |                         | Select All                  | Award ID 👳                                                           | Solicitation Title                      |              | Ŧ  | Award Status 🛒 | Grant Award Administrator 🛛 🛒          | Office    | Start Date 👳 | End Date 👳     | Amount    |            |
| Applications       | Þ                       |                             | 15JCOPS-22-GG-01894-INDI                                             |                                         |              |    | Pending-Active | justgrants026.grantawardadmin jgitsext |           | 10/1/2018    | 05/30/2021     |           |            |
|                    | Þ                       |                             | <u>15PBJA-22-GG-01891-12</u>                                         |                                         |              |    | Pending-Active | justgrants026.grantawardadmin jgitsext |           | 10/1/2018    | 05/30/2021     |           |            |
| Monitoring         | Þ                       |                             | 15PBJA-22-GG-01891-12                                                |                                         |              |    | Pending-Active | justgrants026.grantawardadmin jgitsext |           | 10/1/2018    | 05/30/2021     |           |            |
| 🚊 Federal Forms    | Þ                       |                             | 15PSMA-22-GG-02049-AWAX                                              |                                         |              |    | Pending-Active | justgrants026.grantawardadmin jgitsext |           | 2/1/2019     | 06/30/2021     |           |            |
|                    | Þ                       |                             | 15PBJA-20-GK-00408-12                                                | SvS Testing for Budget C                | learance GAM |    | Pending-Active | Carlos Gastelum                        | BJA       | 8/10/2020    | 08/23/2021     | 100,000   |            |
|                    | ×                       |                             | 15JOVW-22-GG-01795-STOP                                              |                                         |              |    | Pending-Active | justgrants026.multipleroles jgitsext   |           | 10/1/2018    | 09/30/2021     |           |            |
|                    | Þ                       |                             | 15JOVW-22-GG-01795-STOP                                              |                                         |              |    | Pending-Active | justgrants026.grantawardadmin jgitsext |           | 10/1/2018    | 09/30/2021     |           |            |
|                    | ×                       |                             | 15JOVW-22-GG-01795-STOP                                              |                                         |              |    | Pending-Active | justgrants026.grantawardadmin jgitsext |           | 10/1/2018    | 09/30/2021     |           |            |
|                    | Þ                       |                             | 15JOVW-22-GG-01795-STOP                                              |                                         |              |    | Pending-Active | justgrants026.grantawardadmin jgitsext |           | 10/1/2018    | 09/30/2021     |           |            |
|                    | Þ                       |                             | (Choose User)<br>15JOVW-22- David Gaetani<br>justgrants026.a         | uthorizedrep jgitsext                   |              |    | Pending-Active | justgrants026.multipleroles jgitsext   |           | 10/1/2018    | 09/30/2021     |           |            |
| Training Resources | <b>Choose</b><br>Author | Role:<br>rizedRepresentativ | justgrants026.n<br>Jane Doe<br>JohnElectronicB<br>22 V (Choose User) | ultipleroles jgitsext<br>usinessPoc Doe | 7<br>Assi    | gn |                |                                        |           |              |                |           |            |
| Privacy Policy     |                         |                             |                                                                      |                                         |              |    |                |                                        |           |              |                |           | <i>{</i> [ |

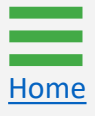

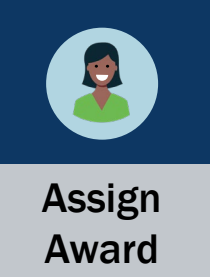

8) After choosing a role and the entity user assigned to that role, select **Assign** to complete the action.

**NOTE:** Users can only be assigned to roles they have been assigned in the Digital Identity and Access Management Directory (DIAMD).

| JUST grant                           | IS.                   |                                       |                                   |                                      |                |                                        |           |              |            | ² 🤉 🔎      |
|--------------------------------------|-----------------------|---------------------------------------|-----------------------------------|--------------------------------------|----------------|----------------------------------------|-----------|--------------|------------|------------|
|                                      | Awar                  | rds - New Just(                       | Grants Test Stage Org26           | New JGII Test Stage Org26            |                |                                        |           |              |            |            |
| Entity Profile                       | 815 re:               | sults Show/Hi                         | de Roles                          |                                      |                |                                        |           | POWE: 1-10 V |            | xport List |
| 📯 Entity Users                       |                       |                                       |                                   |                                      | =              | –                                      | Program — |              |            |            |
| Entity Documents                     |                       | Select All                            | Award ID 🔤                        | Solicitation Title 👳                 | Award Status 👳 | Grant Award Administrator 🔤            | Office    | Start Date 👳 | End Date 👳 | Amount     |
| Applications                         | Þ                     |                                       | 15JCOPS-22-GG-01894-INDI          |                                      | Pending-Active | justgrants026.grantawardadmin jgitsext |           | 10/1/2018    | 05/30/2021 |            |
| R Awards                             | Þ                     | <b>~</b>                              | 15PBJA-22-GG-01891-12             |                                      | Pending-Active | justgrants026.grantawardadmin jgitsext |           | 10/1/2018    | 05/30/2021 |            |
| Monitoring                           | Þ                     |                                       | 15PBJA-22-GG-01891-12             |                                      | Pending-Active | justgrants026.grantawardadmin jgitsext |           | 10/1/2018    | 05/30/2021 |            |
| 🚊 Federal Forms                      | Þ                     |                                       | 15PSMA-22-GG-02049-AWAX           |                                      | Pending-Active | justgrants026.grantawardadmin jgitsext |           | 2/1/2019     | 06/30/2021 |            |
|                                      | Þ                     |                                       | 15PBJA-20-GK-00408-12             | SvS Testing for Budget Clearance GAM | Pending-Active | Carlos Gastelum                        | BJA       | 8/10/2020    | 08/23/2021 | 100,000    |
|                                      | Þ                     |                                       | 15JOVW-22-GG-01795-STOP           |                                      | Pending-Active | justgrants026.multipleroles jgitsext   |           | 10/1/2018    | 09/30/2021 |            |
|                                      | Þ                     |                                       | 15JOVW-22-GG-01795-STOP           |                                      | Pending-Active | justgrants026.grantawardadmin jgitsext |           | 10/1/2018    | 09/30/2021 |            |
|                                      | Þ                     |                                       | 15JOVW-22-GG-01795-STOP           |                                      | Pending-Active | justgrants026.grantawardadmin jgitsext |           | 10/1/2018    | 09/30/2021 |            |
|                                      | Þ                     |                                       | 15JOVW-22-GG-01795-STOP           |                                      | Pending-Active | justgrants026.grantawardadmin jgitsext |           | 10/1/2018    | 09/30/2021 |            |
|                                      | Þ                     |                                       | 15JOVW-22-GG-01795-STOP           | 8                                    | Pending-Active | justgrants026.multipleroles jgitsext   |           | 10/1/2018    | 09/30/2021 |            |
| Training Resources<br>Privacy Policy | <b>Choos</b><br>Autho | <b>e Role:</b><br>prizedRepresentativ | Assign to:<br>re2 V David Gaetani | Assign                               |                |                                        |           |              |            |            |

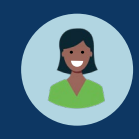

Confirm Submission

 A confirmation page appears with the option to cancel or submit. Select Submit to assign the user to the award. Select Cancel to end the process and return to the Award without changes.

|                                                    | ants<br>System             |                    |                                  |                        |                         |                                              |                                             |         |        |              |            | <b>4</b> ?  |
|----------------------------------------------------|----------------------------|--------------------|----------------------------------|------------------------|-------------------------|----------------------------------------------|---------------------------------------------|---------|--------|--------------|------------|-------------|
|                                                    | Awards - I                 | New Just@          | Grants Test Stage Org26          | New JGII Test Stag     | ge Org26                |                                              |                                             |         |        |              |            |             |
| Entity Profile                                     | 815 results                | Show/Hi            | de Roles                         |                        |                         |                                              |                                             |         |        | Power 1-10 V | ()         | Export List |
| 🕅 Entity Users                                     |                            |                    |                                  | en di la companya      |                         | Amound Constant                              |                                             | - Pro   | gram _ | KOW3.        |            | _           |
| Entity Documents                                   |                            | Select All         | Award ID =                       | Solicitation litle     |                         | Award Status -                               | Grant Award Administrator                   |         | ice    | Start Date 👳 | End Date   | ⇒ Amount    |
| Applications                                       | Þ                          |                    | 15JCOPS-22-GG-01894-INDI         |                        |                         | Pending-Active                               | justgrants026.grantawardadmin j             | gitsext |        | 10/1/2018    | 05/30/2021 |             |
| R Awards                                           | ×                          |                    | 15PBJA-22-GG-01891-12            |                        |                         | Pending-Active                               | justgrants026.grantawardadmin j             | gitsext |        | 10/1/2018    | 05/30/2021 |             |
| Monitoring                                         | Þ                          |                    | <u>15PBJA-22-GG-01891-12</u>     |                        | Warning                 |                                              | ×                                           | gitsext |        | 10/1/2018    | 05/30/2021 |             |
| Eederal Forms                                      | Þ                          |                    | <u>15PSMA-22-GG-02049-AWAX</u>   |                        | This action will assign | David Gaetani as th<br>o the following appli | e Authorized Representative 2<br>cation(s): | gitsext |        | 2/1/2019     | 06/30/2021 |             |
|                                                    | ×                          |                    | 15PBJA-20-GK-00408-12            | SvS Testing for Budget | Select subn             | FAW-307745                                   | he reassignment(s)                          | BJA     |        | 8/10/2020    | 08/23/2021 | 100,000     |
|                                                    | Þ                          |                    | 15JOVW-22-GG-01795-STOP          |                        |                         |                                              |                                             | tt      |        | 10/1/2018    | 09/30/2021 |             |
|                                                    | Þ                          |                    | 15JOVW-22-GG-01795-STOP          |                        | Cancel                  |                                              | Submit                                      | gitsext |        | 10/1/2018    | 09/30/2021 |             |
|                                                    | Þ                          |                    | 15JOVW-22-GG-01795-STOP          |                        |                         | Pending-Active                               | justgrants026.gr/ 9 n j                     | gitsext |        | 10/1/2018    | 09/30/2021 |             |
|                                                    | Þ                          |                    | 15JOVW-22-GG-01795-STOP          |                        |                         | Pending-Active                               | justgrants026.grantadmin j                  | gitsext |        | 10/1/2018    | 09/30/2021 |             |
|                                                    | Þ                          |                    | 15JOVW-22-GG-01795-STOP          |                        |                         | Pending-Active                               | justgrants026.multipleroles jgitse          | xt      |        | 10/1/2018    | 09/30/2021 |             |
| <u>Training Resources</u><br><u>Privacy Policy</u> | Choose Role<br>AuthorizedF | :<br>Representativ | Assign to:<br>e2 V David Gaetani | ~]                     | Assign                  |                                              |                                             |         |        |              |            |             |

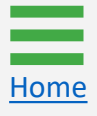

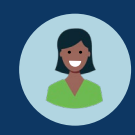

Confirm Submission

- 10) A submission confirmation screen will be displayed: **"The following reassignment(s) have succeeded"** appears in the banner at the top of the page.
- 11) Toggle the carets to the left of the checkboxes to expand and review award details and roles.

|                         | ts.<br>Tem |                              |                          |                                                 |                                 |                                           |                   |            |            | 🔑 🤋 🌗       |
|-------------------------|------------|------------------------------|--------------------------|-------------------------------------------------|---------------------------------|-------------------------------------------|-------------------|------------|------------|-------------|
|                         | Award      | ds - New JustG               | rants Test Stage Org26 N | ew JGII Test Stage Org26                        |                                 |                                           |                   |            |            |             |
| Entity Profile          |            | <b>.</b>                     |                          |                                                 |                                 |                                           |                   |            |            |             |
| 유 Entity Users          | FAW-3      | ollowing reassigni<br>307745 | ment(s) have succeeded:  | 10                                              |                                 |                                           |                   |            |            |             |
| Entity Documents        | 815 resu   | ults Show/H                  | lide Roles               | $\smile$                                        |                                 |                                           |                   | Rows: 1-10 | V () (*)   | Export List |
| Applications     Awards |            | Select All                   | Award ID                 | Solicitation Title                              | Award Status                    | Grant Award Administrator                 | Program<br>Office | Start Date | End Date   | The Amount  |
| Monitoring              | ×          |                              | 2014-MO-BX-0017          | SMART FY 13 Support for Adam Walsh Act Implemen | Pending-HoldCloseout            | Regina Stafford                           | SMART             | 10/1/2014  | 09/30/2018 | 190,285.29  |
| 🚊 Federal Forms         | × .        |                              |                          | OVWStageTest10/18/2020                          | Pending-ProgrammaticCloseout    | justgrants026.altgrantawardadmin jgitsext | OVW               | 10/31/2019 | 08/15/2020 | 1,000       |
|                         | •          |                              | 15PSMA-21-GG-00380-MUMU  |                                                 | Pending-Award External Assignee | justgrants026.grantawardadmin jgitsext    |                   | 10/1/2017  | 09/30/2020 |             |
|                         | ъ.,        |                              | 15PBJA-22-GK-02057-12    | Stage Testing                                   | Pending-ProgrammaticCloseout    | justgrants026.multipleroles jgitsext      | BJA               | 10/1/2019  | 09/30/2020 | 3,000       |
| (11)                    |            |                              |                          | SMART FY 21 Support for Adam Walsh Act Implemen | Pending-ProgrammaticCloseout    | Dunya Yilmazer                            | SMART             | 1/1/2020   | 10/15/2020 | 0           |
|                         | э.         |                              | 15PSMA-20-GG-00235-12    | SMART FY 20 Support for Adam Walsh Act Implemen | Pending-HoldCloseout            | justgrants026.grantawardadmin jgitsext    | SMART             | 6/25/2020  | 10/15/2020 | 1,000.5     |
|                         | •          |                              | 15PSMA-20-GG-00241-12    | SMART FY 20 Support for Adam Walsh Act Implemen | Pending-ProgrammaticCloseout    | justgrants026.grantawardadmin jgitsext    | SMART             | 1/1/2020   | 11/30/2020 | 1,000       |
|                         | ъ.         |                              | 15PSMA-20-GG-00241-12    | SMART FY 20 Support for Adam Walsh Act Implemen | Pending-ProgrammaticCloseout    | Dunya Yilmazer                            | SMART             | 1/1/2020   | 11/30/2020 | 1,000       |
|                         | •          |                              | 15PSMA-21-GG-00028-AWAX  | SMART FY 21 Support for Adam Walsh Act Implemen | Pending-HoldCloseout            | justgrants026.grantawardadmin jgitsext    | SMART             | 1/1/2020   | 11/30/2020 | 1,000       |
|                         | ж. –       |                              | 15PSMA-21-GG-00028-AWAX  | SMART FY 21 Support for Adam Walsh Act Implemen | Pending-ProgrammaticCloseout    | Dunya Yilmazer                            | SMART             | 1/1/2020   | 11/30/2020 | 1,000       |
|                         | Choose     | Role:                        | Assign to:               |                                                 |                                 |                                           |                   |            |            |             |
| Training Resources      | (Choos     | e Role)                      | ✓ (Choose User)          | <ul> <li>✓ Assign</li> </ul>                    |                                 |                                           |                   |            |            |             |
| Privacy Policy          |            |                              |                          |                                                 |                                 |                                           |                   |            |            |             |

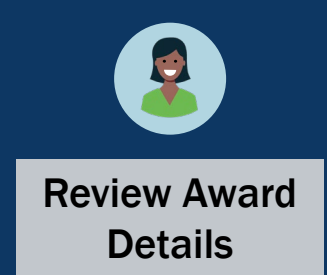

12) The EA can review the award details and roles by toggling the caret to the left of award. Edits are made using the dropdown menus and buttons at the bottom of the page.

| JUSTgran         | nts.<br>stem                                              |                                            |                |                                        |           |            |  |
|------------------|-----------------------------------------------------------|--------------------------------------------|----------------|----------------------------------------|-----------|------------|--|
| <u>.</u>         | 19/04M-55-98-01/39-91/04                                  |                                            | Pending-Active | justgrantsuzo.grantawaroaumin jgitsext | 10/1/2018 | 09/30/2021 |  |
| y Profile        | ► <u>15JOVW-22-GG-01795-STOP</u>                          |                                            | Pending-Active | justgrants026.grantawardadmin jgitsext | 10/1/2018 | 09/30/2021 |  |
| y Users          | ► 15JOVW-22-GG-01795-STOP                                 |                                            | Pending-Active | justgrants026.grantawardadmin jgitsext | 10/1/2018 | 09/30/2021 |  |
| y Documents      | ▼ <u>15jOVW-22-GG-01795-STOP</u>                          |                                            | Pending-Active | justgrants026.multipleroles jgitsext   | 10/1/2018 | 09/30/2021 |  |
| ications         |                                                           |                                            |                |                                        |           |            |  |
| ds               | Award Details Project Title                               | Managing Office                            |                | Budget Clearance Status                |           |            |  |
| nitoring         | DOJ Grant Manager                                         | DOJ Grant Manager Email                    |                | DOJ Grant Manager Phone                |           |            |  |
| deral Forms      |                                                           |                                            |                |                                        |           |            |  |
| 12               | Role                                                      | Assigned To                                |                |                                        |           |            |  |
|                  | Grant Award Administrator                                 | justgrants026.multipleroles@gmail.com      |                |                                        |           |            |  |
|                  | Entity Administrator                                      | justgrants026@gmail.com                    |                |                                        |           |            |  |
|                  | Financial Manager                                         | xmso86@gmail.com                           |                |                                        |           |            |  |
|                  | Authorize Representative                                  | justgrants026.authorizedrep@gmail.com      |                |                                        |           |            |  |
|                  | Alternate Grant Award Administrator                       | justgrants026.altgrantawardadmin@gmail.com |                |                                        |           |            |  |
|                  | Application Submitter                                     | xmso86@gmail.com                           |                |                                        |           |            |  |
|                  |                                                           |                                            |                |                                        |           |            |  |
|                  |                                                           |                                            |                |                                        |           |            |  |
| aining Resources | Choose Role: Assign to:<br>(Choose Role)  V (Choose User) | ✓ Assign                                   |                |                                        |           |            |  |
| dining Resources |                                                           |                                            |                |                                        |           |            |  |

# **Entity Profile**

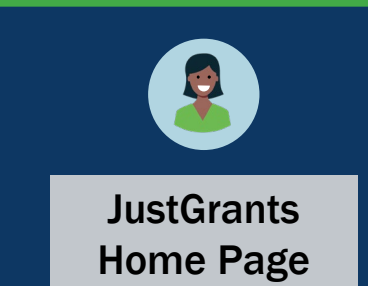

To access the Entity Profile, the Entity Administrator (EA) will:

- 1) View the Home page.
- 2) Select Entity Profile.

**NOTE:** If any Entity Profile information is incorrect, corrections must be made in SAM.gov. Allow one to five (1 - 5) days for the updated SAM.gov information to be reflected in JustGrants.

| JUSTGrant          | IS<br>IEM |                               |            |                     |   |                                 |   |                           | P    | 0 | JD |
|--------------------|-----------|-------------------------------|------------|---------------------|---|---------------------------------|---|---------------------------|------|---|----|
| Home               | Welcome   | JohnElectronicBusinessPoc Doe |            |                     |   |                                 |   |                           |      |   |    |
| Entity Profile 2   | 2)        |                               |            |                     |   |                                 |   |                           |      |   | Â  |
| Entity Users       | No data   | to display                    |            |                     |   |                                 |   |                           |      |   |    |
| Entity Documents   |           |                               |            |                     |   |                                 |   |                           |      |   |    |
| Applications       | √ My      | Worklist                      |            |                     |   |                                 |   |                           |      |   |    |
| Awards             | 72 res    | sults                         |            |                     |   |                                 |   | 1 2 > Export I            | List | 1 |    |
| Monitoring         |           | Case ID                       | Date Due   | Case Type           | Ŧ | Case Status                     | 7 | Last Updated $\downarrow$ |      |   |    |
| Federal Forms      | Þ         | A-157224                      | 11/25/2020 | Grant Package       |   | Error: Work Open                |   | 05/17/2023 11:33 AM       |      |   |    |
| Training Resources | Þ         | FAW-318470                    |            | Funded Award        |   | Pending-Award External Assignee |   | 05/11/2023 05:49 PM       |      |   |    |
|                    | Þ         | FAW-318340                    |            | Funded Award        |   | Pending-Award External Assignee |   | 05/10/2023 02:35 PM       |      |   |    |
|                    | Þ         | FAW-318336                    |            | Funded Award        |   | Pending-Award External Assignee |   | 05/10/2023 02:06 PM       |      |   |    |
|                    | Þ         | FAW-318334                    |            | Funded Award        |   | Pending-Award External Assignee |   | 05/10/2023 11:25 AM       |      |   |    |
|                    | Þ         | A-439983                      | —          | Grant Package       |   | Pending- FinancialChangeRequest |   | 05/09/2023 05:23 PM       |      |   |    |
|                    | Þ         | FAW-318109                    |            | Funded Award        |   | Pending-Award External Assignee |   | 05/09/2023 01:45 PM       |      |   |    |
|                    | Þ         | FAWS-52149                    |            | SupplementalAward   |   | Submitted                       |   | 05/03/2023 11:03 AM       |      |   |    |
|                    | Þ         | FAW-249090                    |            | Funded Award        |   | Pending-Award External Assignee |   | 05/03/2023 11:03 AM       |      |   |    |
|                    | Þ         | FAW-307115                    |            | Funded Award        |   | Pending-Award External Assignee |   | 05/03/2023 11:03 AM       |      |   |    |
|                    | Þ         | FAW-307128                    |            | Funded Award        |   | Pending-Award External Assignee |   | 05/03/2023 11:03 AM       |      |   |    |
|                    | Þ         | FAW-308453                    | —          | Active Funded Award |   | Pending-Active                  |   | 05/03/2023 11:03 AM       |      |   |    |
| Privacy Policy     | Þ         | FAW-309102                    |            | Funded Award        |   | Pending-Award External Assignee |   | 05/03/2023 11:03 AM       |      | _ | ŝ  |

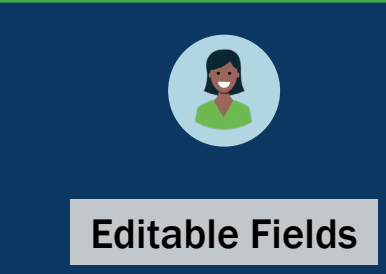

- 3) The EA can edit the following fields directly in JustGrants:
  - Law Enforcement (defaults to no);
  - Faith-Based (defaults to no);
  - Legal Address Designation (options are physical or mailing).

**NOTE:** Information shown in the Entity Profile page is retrieved from the entity's SAM.gov profile. The EA must designate whether the entity is Law Enforcement or Faith-Based and designate the entity's legal address as the physical or mailing address.

| JUSTICE GRANTS S                                                                                                    | II IS<br>System                                        |                                             |                             | • 🔍 🕚 🙀 | 6   |
|----------------------------------------------------------------------------------------------------|--------------------------------------------------------|---------------------------------------------|-----------------------------|---------|-----|
| ☆ Home                                                                                                    |                                                        |                                             |                             |         |     |
| Entity Profile                                                                                                    | Entity Profile - JustGrants Test Org26 JGII Test Or    | g26                                         |                             |         | -   |
| On Entity Linera                                                                                                    | Information shown is retrieved from your Entity's SAM. | ov profile. Changes MUST be made in SAM.gov |                             |         | +   |
| Childry Osers                                                                                                    | Legal Name                                             | UEI<br>PKV/2V/2M6E-103                      | SAM Registration Status     |         |     |
| Entity Documents                                                                                                    | Deing Rusingen An                                      | TIMEIN                                      | SAM Evolution Data          |         |     |
|                                                                                                    | JGII Test Org26                                        | 26000000                                    | Feb 6, 2023                 |         |     |
| Applications                                                                                                    | Business URL                                           | ROID                                        | Date Established            |         |     |
| & Awards                                                                                                    | https://www.ort.org26.il/                              | 5144503                                     | Sep 16, 1992                |         |     |
|                                                                                                    | Division Name                                          | ORI Number                                  | SAM Last Updated Date       |         |     |
| Monitoring                                                                                                    | DIVISION NAME 26                                       | —                                           | Jan 21, 2022                |         |     |
| - Federal Forms                                                                                                    | Law Enforcement                                        | Faith Based                                 | Fiscal Vear                 |         |     |
| III Found for the second second secon |                                                        |                                             | Not a valid date0           |         |     |
| Training Resources                                                                                                    |                                                        |                                             |                             |         |     |
|                                                                                                    | Physical address will appear on all award documents    |                                             |                             |         |     |
|                                                                                                    | Physical Address                                       |                                             |                             |         |     |
|                                                                                                    | Street 1                                               | Street 2                                    | County/Parish               |         |     |
|                                                                                                    | 111 Street Rd                                          |                                             |                             |         |     |
|                                                                                                    | City<br>Los Angeles                                    | J Country<br>United States                  | Congressional District<br>5 |         |     |
|                                                                                                    | State/US Territory                                     | Zin/Restal Code                             | •                           |         |     |
|                                                                                                    | California                                             | 90012                                       |                             |         |     |
|                                                                                                    | Designate as Legal Address                             |                                             |                             |         |     |
|                                                                                                    | Mailing Address                                        |                                             |                             |         |     |
|                                                                                                    | Street 1                                               | Street 2                                    | County/Parish               |         |     |
|                                                                                                    | 111 Street Rd                                          |                                             |                             |         |     |
|                                                                                                    | City                                                   | Country                                     | Congressional District      |         |     |
|                                                                                                    | Washington                                             | United States                               | 5                           |         |     |
|                                                                                                    | State/U.S. Territory                                   | Zip/Postal Code                             |                             |         |     |
|                                                                                                    | District of Columbia                                   | 602                                         |                             |         |     |
|                                                                                                    |                                                        |                                             |                             |         | -   |
|                                                                                                    | Designate as Legal Address                             |                                             |                             |         | U U |
|                                                                                                    |                                                        |                                             |                             |         | 63  |

#### Entity Profile Step 4

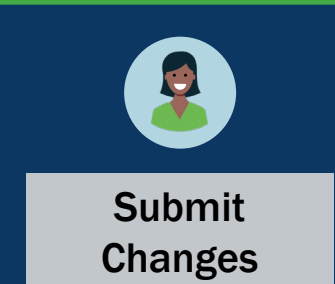

4) Select **Submit** to complete any profile changes made in JustGrants.

| Information shown is retrieved from your Entity's SAM.gov profile. Changes MUST be made in SAM.gov       SAM Registration Status         Legal Name       VEI       SAM Registration Status         Judigrants Test Org26       RKV2V/MSFJ03       ACTVE         Doing Business As       TINEIN       SAM Expiration Date         Judigrants Test Org26       26000000       Peb 8, 203         Business URL       ROID       Date Established         https://www of ug26.W       5144503       Sep 16, 1992         DVISION Name       ORI Number       SAM Last Updated Date         DVISION NAME 28       —       Jan 21, 2022         Luw Enforcement       Faith Based       Fiscai Year         No       Yes       No Yes                                                                                                    |  |
|----------------------------------------------------------------------------------------------------|--|
| Legal Name     UEI     SAM Registration Status       JustGrants Test Org26     RKV2V7M6FJ03     ACTIVE       Doing Business As     JUREIN     SAM Expiration Date       Jglit Test Org26     26000000     Feb 6, 2023       Business URL     ROID     Date Established       https://www.ot.org26.8//     5144503     Sep 16, 1992       Division Name     ORI Number     Jung 12, 202       Division Name 26     —     Jung 22       Law Enforcement     Fath Based     Fiscal Year       In No     Yes     Not a valid date0                                                                                                    |  |
| Doing Business As<br>Join Fet Org26     SAM Expiration Date<br>Feb 6, 2023     SAM Expiration Date<br>Feb 6, 2023       Business URL<br>https://www.of org26.W     POID     Date Established       Division Name<br>Division Name     ORI Number     Sam Last Updated Date<br>Jan 21, 2022       Division Name<br>Division Name     ORI Number     Sam Last Updated Date<br>Jan 21, 2022       Division Name<br>Division Name     ORI Number     Sam Last Updated Date<br>Jan 21, 2022       Division Name<br>Division Name     ORI Number     Sam Last Updated Date<br>Jan 21, 2022       Law Enforcement<br>No     Yes     Flabsded       No     Yes     Flocal Year<br>Not a valid date0                                                                                                    |  |
| Bisines ULL BOLL BOLL Sep 16, 1992<br>Division Name ORI Number Shi4503 Sep 16, 1992<br>Division Name ORI Number Shi4503 Sep 16, 1992<br>Division Name Jan 21, 2022<br>Law Enforcement Faith Based Faith Based Piccal Year<br>No Yes Yes Piccal Address Will appear on all award documents<br>Physical address Will appear on all award documents<br>Physical Address                                                                                                    |  |
| https://www.ord.org/26.0/     Sep 16, 1992       Division Name     ORI Number     SAM Last Updated Date       Division Name 26                                                                                                    |  |
| Division Name OHI Numer SAM Lasi Updated Date<br>Division NAME 26 Jan 21, 2022<br>Law Enforcement Path Based Piscal Year<br>No Yes Piscal Year<br>Physical address will appear on all award documents<br>Physical Address                                                                                                    |  |
| Law Enforcement<br>• Ho • Yes • Fath Based • Yes • Provide address • Yes • Not a valid date0 • Physical address • Ves • Ves • V |  |
| • No       • No     Yes     • No     Yes     Not a valid date0         • Physical address     • No     • Yes     • Not a valid date0   Physical address                                                                                                    |  |
| Physical address will appear on all award documents Physical Address                                                                                                    |  |
| Los Angeles United States 5<br>State US. Territory ZIPOstal Code<br>California 902                                                                                                    |  |
| Designate as Legal Address                                                                                                    |  |
| Mailing Address                                                                                                    |  |
| Street 1 Street 2 Country/Parish                                                                                                    |  |
| 11 Street Rd                                                                                                    |  |
| City Country Congressional District<br>Washington United States 5                                                                                                    |  |
|                                                                                                    |  |
| State/U.S. Territory Zip/Postal Code                                                                                                    |  |

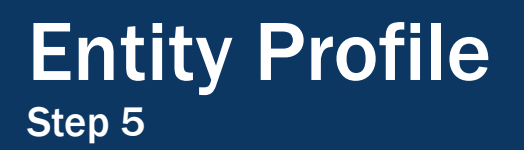

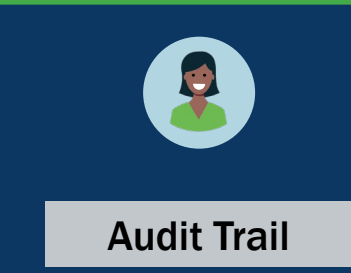

5) An audit trail of entity profile changes is displayed in the **History** section located at the bottom of the Entity Profile page.

NOTE: Users can search the history by keyword, group, or field.

| JUST grant         | EM                         |                                  |                          |                             | P                       | 0      |   |
|--------------------|----------------------------|----------------------------------|--------------------------|-----------------------------|-------------------------|--------|---|
|                    | Mailing Address            |                                  |                          |                             |                         |        | 1 |
| Entity Profile     | Street 1<br>111 Street Rd  |                                  | Street 2                 | County/Parish               |                         |        | + |
| ℅ Entity Users     | City<br>Washington         |                                  | Country<br>United States | Congressional District<br>5 |                         |        |   |
| Entity Documents   | State/U.S. Territory       |                                  | Zip/Postal Code          |                             |                         |        |   |
| Applications       |                            |                                  | 002                      |                             |                         |        |   |
| R Awards           | Designate as Legal Address |                                  |                          |                             |                         |        |   |
| Monitoring         | Cancel                     |                                  |                          |                             | Submit                  |        |   |
|                    | History                    |                                  |                          |                             |                         |        |   |
| Training Resources | Q Enter search keyword     | Group 🚿 Fields                   |                          |                             | C Re                    | efresh |   |
|                    | Time                       | Description                      |                          |                             | Performed by            |        |   |
|                    | 5/10/23 10:43 AM           | Faith Based has been updated     |                          |                             | justgrants026@gmail.com |        |   |
|                    | 5/10/23 10:43 AM           | Law Enforcement has been updated |                          |                             | justgrants026@gmail.com |        |   |
|                    | 5/10/23 10:41 AM           | Faith Based has been updated     |                          |                             | justgrants026@gmail.com |        |   |
| (5)                | 5/10/23 10:41 AM           | Law Enforcement has been updated |                          |                             | justgrants026@gmail.com |        |   |
|                    | 5/10/23 10:33 AM           | Legal address has been updated   |                          |                             | justgrants026@gmail.com |        |   |
| $\smile$           | 5/9/23 7:14 PM             | Law Enforcement has been updated |                          |                             | justgrants026@gmail.com |        |   |
|                    | 5/9/23 7:14 PM             | Law Enforcement has been updated |                          |                             | justgrants026@gmail.com |        |   |
|                    | 5/5/23 12:58 PM            | Faith Based has been updated     |                          |                             | DMAppAdmin              |        |   |
|                    | 5/5/23 12:58 PM            | Law Enforcement has been updated |                          |                             | DMAppAdmin              |        |   |
|                    | 5/3/23 2:38 PM             | Faith Based has been updated     |                          |                             | justgrants026@gmail.com |        |   |
|                    |                            |                                  |                          |                             | 1 2 3 N                 | ext    | α |
| Privacy Policy     |                            |                                  |                          |                             |                         |        | ¢ |

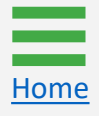

Steps 1 – 2

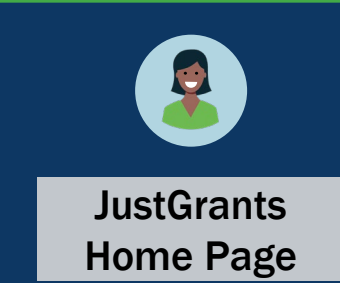

Entity Administrators (EA) can upload documents to the **Entity Documents** section so that other entity and Department of Justice (DOJ) users can view and download selected documents for use on specific applications, awards, and monitoring activities. The documents located in this section apply to the entity as a whole or relate to multiple applications and awards (e.g., indirect cost agreements, financial capability questionnaires).

To view, add, or remove documents:

- 1) View the **Home** page.
- 2) Select Entity Documents.

|   | JUSTgran           | nts<br>stem |           |                           |            |                     |    |                                |                           | 🤌 🕐  | ₽ | Q<br>() |
|---|--------------------|-------------|-----------|---------------------------|------------|---------------------|----|--------------------------------|---------------------------|------|---|---------|
|   | Home               | Welc        | come Johr | ElectronicBusinessPoc Doe |            |                     |    |                                |                           |      |   | 0       |
| ۲ | Entity Profile     |             |           |                           |            |                     |    |                                |                           |      | Â | +       |
| 8 | 8 Entity Users     |             | Alerts (  | 0)<br>lav                 |            |                     |    |                                |                           |      |   |         |
| P | Entity Documents   | 2           |           |                           |            |                     |    |                                |                           |      |   |         |
| 8 | Applications       | -           | My Wor    | klist                     |            |                     |    |                                |                           |      |   |         |
| 8 | Awards             | 7           | 2 results |                           |            |                     |    |                                | 1 2 > Export              | List |   |         |
|   | Monitoring         |             | Ca        | se ID                     | Date Due   | Case Type           | Ca | ase Status                     | Last Updated $\checkmark$ |      |   |         |
| Â | Eederal Forms      |             | ► A-1     | 57224                     | 11/25/2020 | Grant Package       | En | rror: Work Open                | <br>05/17/2023 11:33 AM   |      |   |         |
| П | Training Resources |             | ► FAV     | V-318470                  |            | Funded Award        | Pe | ending-Award External Assignee | 05/11/2023 05:49 PM       |      |   |         |
|   |                    |             | ► FA\     | V-318340                  |            | Funded Award        | Pe | ending-Award External Assignee | 05/10/2023 02:35 PM       |      |   |         |
|   |                    |             | ► FAV     | V-318336                  |            | Funded Award        | Pe | ending-Award External Assignee | 05/10/2023 02:06 PM       |      |   |         |
|   |                    |             | ► FAV     | V-318334                  |            | Funded Award        | Pe | ending-Award External Assignee | 05/10/2023 11:25 AM       |      |   |         |
|   |                    |             | ► A-4     | 39983                     |            | Grant Package       | Pe | ending- FinancialChangeRequest | 05/09/2023 05:23 PM       |      |   |         |
|   |                    |             | ► FAV     | V-318109                  |            | Funded Award        | Pe | ending-Award External Assignee | 05/09/2023 01:45 PM       |      |   |         |
|   |                    |             | ► FAV     | VS-52149                  |            | SupplementalAward   | Su | ubmitted                       | 05/03/2023 11:03 AM       |      |   |         |
|   |                    |             | ► FAV     | V-249090                  |            | Funded Award        | Pe | ending-Award External Assignee | 05/03/2023 11:03 AM       |      |   |         |
|   |                    |             | ► FA\     | V-307115                  |            | Funded Award        | Pe | ending-Award External Assignee | 05/03/2023 11:03 AM       |      |   |         |
|   |                    |             | ► FA\     | V-307128                  |            | Funded Award        | Pe | ending-Award External Assignee | 05/03/2023 11:03 AM       |      |   |         |
|   |                    |             | ► FA\     | V-308453                  |            | Active Funded Award | Pe | ending-Active                  | 05/03/2023 11:03 AM       |      |   |         |
|   | Privacy Policy     |             | ► FA      | V-309102                  |            | Funded Award        | Pe | ending-Award External Assignee | 05/03/2023 11:03 AM       |      | ŝ | \$      |

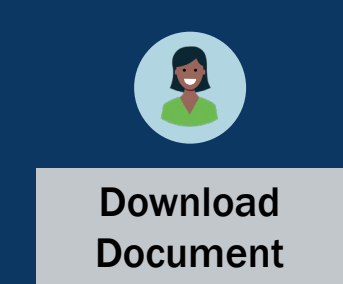

3) To download and view an entity document, select the File Name.

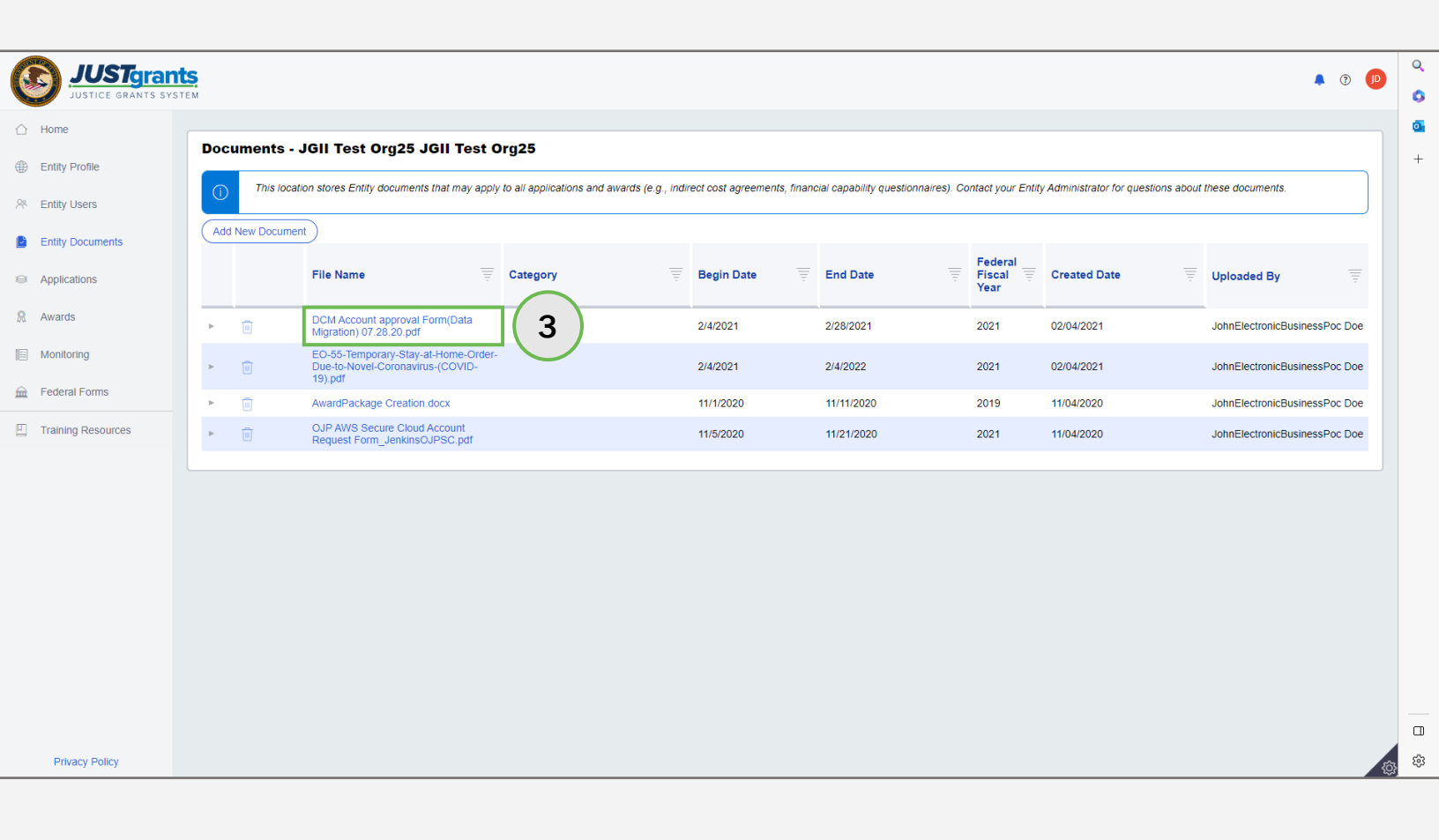

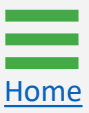

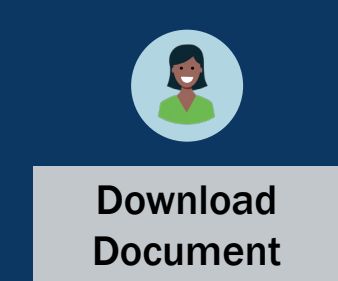

4) To view the **Document Notes** for an entity document, select the **caret** to the left of the file name.

|      | <b>D</b>                 | 1011 To at 0                                                 | -+ 005                               |                                                 |                                         |                                 |                           |                           |
|------|--------------------------|--------------------------------------------------------------|--------------------------------------|-------------------------------------------------|-----------------------------------------|---------------------------------|---------------------------|---------------------------|
|      | Documents -              | JGII Test Org25 JGII Te                                      | st Org25                             |                                                 |                                         |                                 |                           |                           |
|      | () This loca             | tion stores Entity documents that may                        | apply to all applications and awards | (e.g., indirect cost agreements, financial capa | ability questionnaires). Contact your E | ntity Administrator for questio | ns about these documents. |                           |
| its  | Add New Docume           | ent                                                          |                                      |                                                 |                                         |                                 |                           |                           |
|      |                          | File Name                                                    | Category                             | Begin Date                                      | End Date                                | Federal<br>Fiscal<br>Year       | Created Date              | Uploaded By               |
|      | ► (ii                    | PRCR_Test.docx                                               |                                      |                                                 |                                         |                                 | 05/31/2023                | JohnElectronicBusinessPoc |
| 4)   | •                        | DCM Account approval Form(Da<br>07.28.20.pdf                 | ata Migration)                       | 2/4/2021                                        | 2/28/2021                               | 2021                            | 02/04/2021                | JohnElectronicBusinessPoc |
|      | Document No<br>DY_020421 | otes                                                         |                                      |                                                 |                                         |                                 |                           |                           |
| rces |                          |                                                              |                                      |                                                 |                                         |                                 |                           |                           |
|      | ► 🗊                      | EO-55-Temporary-Stay-at-Hom<br>to-Novel-Coronavirus-(COVID-1 | e-Order-Due-<br>9).pdf               | 2/4/2021                                        | 2/4/2022                                | 2021                            | 02/04/2021                | JohnElectronicBusinessPoc |
|      | ► 1                      | AwardPackage Creation.docx                                   |                                      | 11/1/2020                                       | 11/11/2020                              | 2019                            | 11/04/2020                | JohnElectronicBusinessPoc |
|      | •                        | OJP AWS Secure Cloud Accour<br>Form_JenkinsOJPSC.pdf         | t Request                            | 11/5/2020                                       | 11/21/2020                              | 2021                            | 11/04/2020                | JohnElectronicBusinessPoc |

Privacy Policy

⊡ ∰

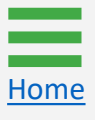

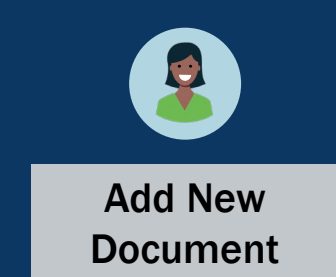

5) To add a new document to the repository, select Add New Document.

| onio      |     |               | ill Test Org25 JGII Tes                                                        | t Org2      | 25                                    |                              |                                    |                  |                                     |                               |
|-----------|-----|---------------|--------------------------------------------------------------------------------|-------------|---------------------------------------|------------------------------|------------------------------------|------------------|-------------------------------------|-------------------------------|
| sers      | 1   | This location | stores Entity documents that may a                                             | pply to all | l applications and awards (e.g., indi | rect cost agreements, financ | ial capability questionnaires). Co | ntact your Entit | y Administrator for questions about | these documents.              |
| ocuments  | Add | New Document  | 5                                                                              |             |                                       |                              |                                    | Enderal          |                                     |                               |
| ons       |     |               | File Name                                                                      | Terror Cat  | tegory                                | Begin Date                   | End Date                           | Fiscal Treat     | Created Date                        | Uploaded By                   |
|           | Þ   | 1             | DCM Account approval Form(Data<br>Migration) 07.28.20.pdf                      |             |                                       | 2/4/2021                     | 2/28/2021                          | 2021             | 02/04/2021                          | JohnElectronicBusinessPoc Doe |
| ng        | Þ   | ١             | EO-55-Temporary-Stay-at-Home-Or<br>Due-to-Novel-Coronavirus-(COVID-<br>19).pdf | der-        |                                       | 2/4/2021                     | 2/4/2022                           | 2021             | 02/04/2021                          | JohnElectronicBusinessPoc Doe |
| Forms     | ×.  |               | AwardPackage Creation.docx                                                     |             |                                       | 11/1/2020                    | 11/11/2020                         | 2019             | 11/04/2020                          | JohnElectronicBusinessPoc Doe |
| Resources | Þ   | Ū             | OJP AWS Secure Cloud Account<br>Request Form_JenkinsOJPSC.pdf                  |             |                                       | 11/5/2020                    | 11/21/2020                         | 2021             | 11/04/2020                          | JohnElectronicBusinessPoc Doe |
|           |     |               |                                                                                |             |                                       |                              |                                    |                  |                                     |                               |
|           |     |               |                                                                                |             |                                       |                              |                                    |                  |                                     |                               |
|           |     |               |                                                                                |             |                                       |                              |                                    |                  |                                     |                               |
|           |     |               |                                                                                |             |                                       |                              |                                    |                  |                                     |                               |
|           |     |               |                                                                                |             |                                       |                              |                                    |                  |                                     |                               |
|           |     |               |                                                                                |             |                                       |                              |                                    |                  |                                     |                               |
|           |     |               |                                                                                |             |                                       |                              |                                    |                  |                                     |                               |

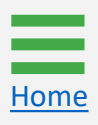

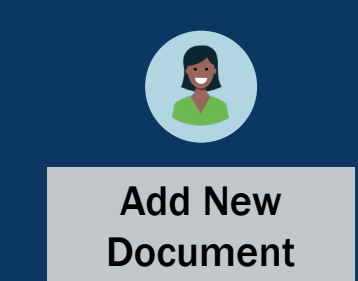

- 6) Select the **Select File** option. The types of documents that can be uploaded into the repository include:
  - .doc, .docx;
  - .pdf;
  - .xlsm.

| JUSTgra            | Ints<br>SYSTEM |                                                                         |                                              |                             |                                     |                             |                                      | • •                           |   |
|--------------------|----------------|-------------------------------------------------------------------------|----------------------------------------------|-----------------------------|-------------------------------------|-----------------------------|--------------------------------------|-------------------------------|---|
|                    |                |                                                                         |                                              |                             |                                     |                             |                                      |                               |   |
| Entity Profile     | Documents -    | JGII Test Org25 JGII Test C                                             | Jrg25                                        |                             |                                     |                             |                                      |                               |   |
| 冬 Entity Users     | () This loca   | ation stores Entity documents that may apply                            | y to all applications and awards (e.g., indi | rect cost agreements, finan | cial capability questionnaires). Co | ontact your Enti            | ty Administrator for questions about | these documents.              |   |
| Entity Documents   | Add New Docum  | ent                                                                     |                                              |                             |                                     |                             |                                      |                               |   |
| Applications       |                | File Name                                                               | Category                                     | Begin Date                  | End Date                            | Federal<br>Fiscal 🐺<br>Year | Created Date                         | Uploaded By                   |   |
| & Awards           | ► ÎI           | DCM Account approval Form(Data<br>Migration).07.28.20.pdf               |                                              | 2/4/2021                    | 2/28/2021                           | 2021                        | 02/04/2021                           | JohnElectronicBusinessPoc Doe |   |
| Monitoring         | ► Ū            | EO-55-Temporary-Stay-at-Home-Order-<br>Due-to-Novel-Coronavirus-(COVID- | Add Document to Repos                        | iton                        |                                     | ×                           | 02/04/2021                           | JohnElectronicBusinessPoc Doe |   |
| Eederal Forms      | ► Û            | AwardPackage Creation.docx                                              | Add Document to Repos                        | liory                       |                                     | ^                           | 11/04/2020                           | JohnElectronicBusinessPoc Doe |   |
| Training Resources | ► Ū            | OJP AWS Secure Cloud Account<br>Request Form_JenkinsOJPSC.pdf           |                                              | Select file                 |                                     |                             | 11/04/2020                           | JohnElectronicBusinessPoc Doe |   |
|                    |                |                                                                         | The recommen                                 | ided files to uplose PDF    | , Microsoft Word and Excel.         |                             |                                      |                               |   |
|                    |                |                                                                         |                                              |                             |                                     |                             |                                      |                               |   |
| Privacy Policy     |                |                                                                         |                                              |                             |                                     |                             |                                      |                               | ŝ |

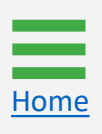

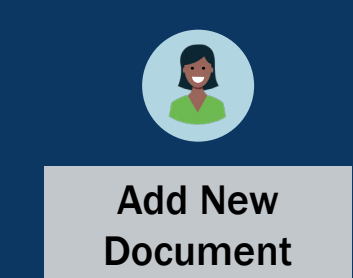

7) Fill in the confirmation page text fields and select Submit.

## NOTE: Select Cancel to stop the upload and return to the Entity Documents page.

| JUSTGRANTS SYST | IS.           |                                                                |                                              |                                              |                                                  |                                                                                                    |
|-----------------|---------------|----------------------------------------------------------------|----------------------------------------------|----------------------------------------------|--------------------------------------------------|----------------------------------------------------------------------------------------------------|
| e               | Documents     | - JGII Test Org25 JGII Test Org                                | 25                                           |                                              |                                                  |                                                                                                    |
| y Profile       | This lot      | cation stores Entity documents that may apply to a             | Il applications and awards (e.g. indirect or | st arreements, financial canability question | nnaires) Contact your Entity Administrator for n | uestions shoul these documents                                                                                                    |
| Users           |               |                                                                | Add Document to Repository                   | a agreements, intender capability question   |                                                  |                                                                                                    |
| Documents       | Add New Docum | nent                                                           |                                              |                                              |                                                  |                                                                                                    |
| cations         |               | File Name                                                      | ate                                          | Select file                                  | Created Date                                     | Uploaded By                                                                                                    |
| s               |               | DCM Account approval Form(Data                                 | The recommended fi                           | es to upload are PDF, Microsoft Word and     | Excel.                                           | labe States in Device and Device and Device |
| ring            |               | Migration) 07.28.20.pdf<br>EQ-55-Temporary-Stay-at-Home-Order- | W PRCR Test.docx                             |                                              | 02/04/2021                                       | JonnElectronicBusinessPoc Doe                                                                                                    |
| Forme           | • 🔟           | Due-to-Novel-Coronavirus-(COVID-<br>19).pdf                    |                                              |                                              | 02/04/2021                                       | JohnElectronicBusinessPoc Doe                                                                                                    |
| I Forms         | <u>۲</u>      | AwardPackage Creation.docx                                     | Begin Date                                   | End Date                                     | 11/04/2020                                       | JohnElectronicBusinessPoc Doe                                                                                                    |
| g Resources     | ► <u>0</u>    | OJP AWS Secure Cloud Account<br>Request Form_JenkinsOJPSC.pdf  | Federal Fiscal Year                          | Catagony                                     | 11/04/2020                                       | JohnElectronicBusinessPoc Doe                                                                                                    |
|                 |               |                                                                | Select                                       | Select                                       | ~                                                |                                                                                                    |
|                 |               |                                                                | Notes                                        |                                              |                                                  |                                                                                                    |
|                 |               |                                                                |                                              |                                              |                                                  |                                                                                                    |
|                 |               |                                                                |                                              |                                              |                                                  |                                                                                                    |
|                 |               |                                                                |                                              |                                              |                                                  |                                                                                                    |
|                 |               |                                                                | Cancel                                       |                                              | Submit                                           |                                                                                                    |
|                 |               |                                                                |                                              |                                              |                                                  |                                                                                                    |
|                 |               |                                                                |                                              |                                              | 7                                                |                                                                                                    |
|                 |               |                                                                |                                              |                                              |                                                  |                                                                                                    |

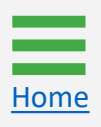

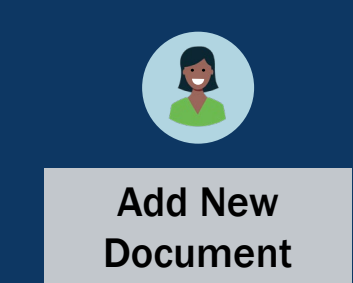

8) Newly submitted entity documents appear in the document list.

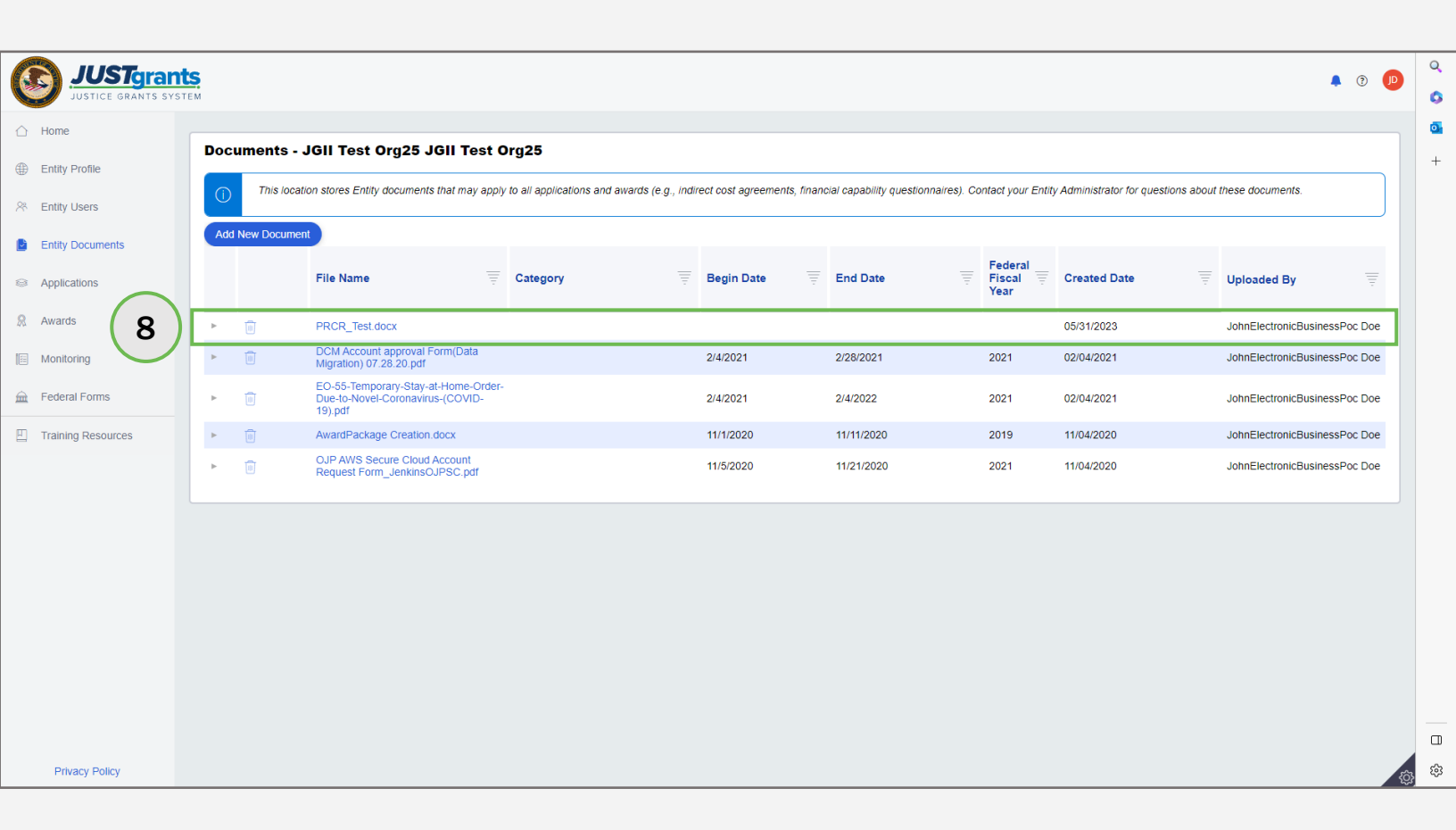

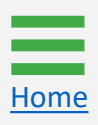

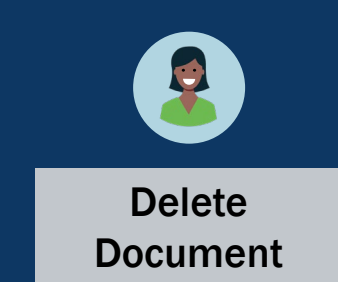

9) To delete an entity document, select the **trash can** icon located to the left of the File Name columns.

**NOTE:** When the EA selects the trash can icon to delete a document, a confirmation screen appears asking to confirm the deletion. However, if the document is associated with any other application or award, a pop-up appears stating, **"Unable to delete, file is associated with the following case(s)"**. A list showing the Case ID and Case Information appears below the notice. The EA will not be able to delete the document.

| file           | Doc      | uments -   | JGII Test Org25 JGII Test                                                        | Org    | 125                      |                  |                     |           |                         |               |                             |                               |       |                              |
|----------------|----------|------------|----------------------------------------------------------------------------------|--------|--------------------------|------------------|---------------------|-----------|-------------------------|---------------|-----------------------------|-------------------------------|-------|------------------------------|
|                | ()       | This loca  | tion stores Entity documents that may ap                                         | ply to | all applications and awa | rds (e.g., indii | ect cost agreements | s, financ | cial capability questic | onnaires). Ce | ontact your Entit           | y Administrator for questions | about | these documents.             |
|                | Add      | New Docume | nt                                                                               |        |                          |                  |                     |           |                         |               |                             |                               |       |                              |
| cuments<br>ins |          |            | File Name                                                                        | ¢      | Category                 |                  | Begin Date          |           | End Date                |               | Federal<br>Fiscal 🛒<br>Year | Created Date                  |       | Uploaded By                  |
|                | -        | Ū          | PRCR_Test.docx                                                                   |        |                          |                  |                     |           |                         |               |                             | 05/31/2023                    |       | JohnElectronicBusinessPoc Do |
| g              | Þ.       | 1          | DCM Account approval Form(Data<br>Migration) 07.28.20.pdf                        |        |                          |                  | 2/4/2021            |           | 2/28/2021               |               | 2021                        | 02/04/2021                    |       | JohnElectronicBusinessPoc Do |
| orms           | 9        | ١          | EO-55-Temporary-Stay-at-Home-Orde<br>Due-to-Novel-Coronavirus-(COVID-<br>19).pdf | er-    |                          |                  | 2/4/2021            |           | 2/4/2022                |               | 2021                        | 02/04/2021                    |       | JohnElectronicBusinessPoc Do |
| Resources      | <u> </u> | Ū          | AwardPackage Creation.docx                                                       |        |                          |                  | 11/1/2020           |           | 11/11/2020              |               | 2019                        | 11/04/2020                    |       | JohnElectronicBusinessPoc Do |
|                | -        | ۵          | OJP AWS Secure Cloud Account<br>Request Form_JenkinsOJPSC.pdf                    |        |                          |                  | 11/5/2020           |           | 11/21/2020              |               | 2021                        | 11/04/2020                    |       | JohnElectronicBusinessPoc Do |
|                |          |            |                                                                                  |        |                          |                  |                     |           |                         |               |                             |                               |       |                              |
|                |          |            |                                                                                  |        |                          |                  |                     |           |                         |               |                             |                               |       |                              |
|                |          |            |                                                                                  |        |                          |                  |                     |           |                         |               |                             |                               |       |                              |
|                |          |            |                                                                                  |        |                          |                  |                     |           |                         |               |                             |                               |       |                              |
|                |          |            |                                                                                  |        |                          |                  |                     |           |                         |               |                             |                               |       |                              |
|                |          |            |                                                                                  |        |                          |                  |                     |           |                         |               |                             |                               |       |                              |

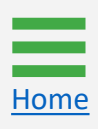

April 2024 Version 2.3

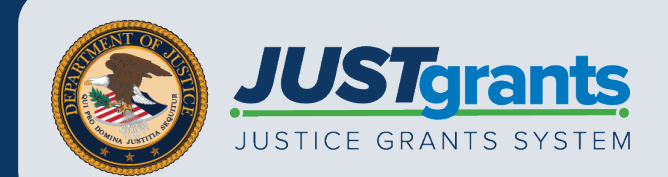